# SECTION AVIGATION & TELEPHONE SYS-TEM

# CONTENTS

| PRECAUTIONS                                       | 3 |
|---------------------------------------------------|---|
| Precautions for Supplemental Restraint System     |   |
| (SRS) "AIR BAG" and "SEAT BELT PRE-TEN-           |   |
| SIONER"                                           | 3 |
| Precautions for Battery Service                   | 3 |
| Wiring Diagrams and Trouble Diagnosis             | 3 |
| PREPARATION                                       | 4 |
| Commercial Service Tools                          | 4 |
| AUDIO                                             | 5 |
| System Description                                | 5 |
| BASE SYSTEM                                       | 5 |
| BOSE SYSTEM                                       | 5 |
| Component Parts and Harness Connector Location    | 7 |
| Schematic                                         | 8 |
| BOSE SYSTEM                                       | 8 |
| Wiring Diagram — AUDIO —                          | 9 |
| BASE SYSTEM                                       | 9 |
| BOSE SYSTEM1                                      | 1 |
| Terminals and Reference Value for Audio Unit for  |   |
| Base System 1                                     | 7 |
| Terminals and Reference Value for Audio Unit for  |   |
| BOSE System1                                      | 8 |
| Terminals and Reference Value for BOSE Speaker    |   |
| Amp 1                                             | 9 |
| Terminals and Reference Value for Woofer Amp 2    | 1 |
| Trouble Diagnosis2                                | 2 |
| MALFUNCTION WITH RADIO, TAPE AND CD               |   |
| (BASE SYSTEM)2                                    | 2 |
| MALFUNCTION WITH RADIO, TAPE AND CD               |   |
| (BOSE SYSTEM) 2                                   | 2 |
| FOR RADIO ONLY 2                                  | 3 |
| FOR CASSETTE PLAYER ONLY 2                        | 4 |
| FOR CD ONLY 2                                     | 4 |
| Noise Inspection 2                                | 5 |
| TYPE OF NOISE AND POSSIBLE CAUSE 2                | 5 |
| Power Supply Circuit Inspection2                  | 6 |
| AudioPilot® Does Not Work2                        | 7 |
| Removal and Installation of Audio Unit (Base Sys- |   |
| tem)3                                             | 0 |
| REMOVAL 3                                         | 0 |

| INSTALLATION                                      | . 30 | F     |
|---------------------------------------------------|------|-------|
| Locking CD Auto-changer Mechanism (Audio Unit     |      |       |
| of BOSE System)                                   | . 30 |       |
| DAMPER LOCK PROCEDURE                             | . 30 | G     |
| Removal and Installation of Audio Unit (BOSE sys- |      |       |
| tem)                                              | . 31 |       |
| REMOVAL                                           | . 31 | Н     |
| INSTALLATION                                      | . 31 | 11    |
| Removal and Installation of Door Speaker          | . 31 |       |
| REMOVAL                                           | . 31 |       |
| INSTALLATION                                      | . 31 |       |
| Removal and Installation of Rear Speaker          | . 32 |       |
| REMOVAL                                           | . 32 |       |
| INSTALLATION                                      | . 32 | J     |
| Removal And Installation of Tweeter               | . 32 |       |
| REMOVAL                                           | . 32 |       |
| INSTALLATION                                      | . 32 | Δ\/   |
| Removal and Installation of Woofer and Woofer     |      | / \ \ |
| Amp. (BOSE System)                                | . 33 |       |
| REMOVAL                                           | . 33 |       |
| INSTALLATION                                      | . 33 | L     |
| Removal and Installation of BOSE Speaker Amp      | . 33 |       |
| REMOVAL                                           | . 33 |       |
| INSTALLATION                                      | . 33 | M     |
| Removal and Installation of Microphone            | . 34 |       |
| REMOVAL                                           | . 34 |       |
| INSTALLATION                                      | . 34 |       |
| AUDIO ANTENNA                                     | . 35 |       |
| System Description                                | . 35 |       |
| Wiring Diagram — M/ANT —                          | . 36 |       |
| Location of Antenna                               | . 37 |       |
| Removal and Installation of Antenna Amp           | . 37 |       |
| REMOVAL                                           | . 37 |       |
| INSTALLATION                                      | . 37 |       |
| Removal and Installation of Antenna               | . 38 |       |
| REMOVAL                                           | . 38 |       |
| INSTALLATION                                      | . 38 |       |
| NAVIGATION SYSTEM                                 | . 39 |       |
| System Description                                | . 39 |       |
| LOCATION DETECTION PRINCIPLE                      | . 39 |       |

А

В

С

D

Е

| MAP-MATCHING                                      | 40         |
|---------------------------------------------------|------------|
| GPS (GLOBAL POSITIONING SYSTEM)                   | 41         |
| COMPONENT DESCRIPTION                             | 42         |
| BIRDVIEW™                                         | 43         |
| MAP DISPLAY                                       | 44         |
| FUNCTION OF NAVI SWITCH                           | 44         |
| "VIEW" MODE                                       | 48         |
| "HEADING" MODE                                    | 48         |
| "NEARBY DISPLAY ICONS" MODE                       | 48         |
| "SAVE CURRENT LOCATION" MODE                      | 48         |
| "ADJUST CURRENT LOCATION" MODE                    | 49         |
| "AUTO RE-ROUTE" MODE                              | 49         |
| "AVOID AREA SETTING" MODE                         | 49         |
| "BUTTON TONE/BEEP RESPONSE" MODE                  | 50         |
| "CLEAR MEMORY" MODE                               | 50         |
| "EDIT ADDRESS BOOK" MODE                          | 50         |
| "GPS INFORMATION" MODE                            | 50         |
| "QUICK STOP CUSTOMER SETTING" MODE                | 51         |
| "SET AVERAGE SPEED" MODE                          | 51         |
| "TRACKING" MODE                                   | 51         |
| GUIDE VOLUME SETTING                              | 51         |
| Precautions for NAVI Control Unit Replacement     | 52         |
| Component Parts and Harness Connector Location.   | 52         |
|                                                   | 53         |
| Wiring Diagram — NAVI —                           | 54         |
| Terminals and Reference value for NAVI Control    | <b>F</b> 0 |
| UNIT                                              | 50         |
| Terminals and Reference Value for Display Unit    | 60         |
| Solf Diagnosis Eurotion                           | 62         |
|                                                   | 62         |
|                                                   | 63         |
| Self-Diagnosis Mode                               | 64         |
|                                                   | 64         |
| SELE-DIAGNOSIS RESULT                             | 65         |
|                                                   | 66         |
| OPERATION PROCEDURE                               | 66         |
| DISPLAY DIAGNOSIS                                 | 67         |
| VEHICLE SIGNALS                                   | 68         |
| NAVIGATION                                        | 68         |
| HISTORY OF ERRORS                                 | 69         |
| DIAGNOSIS BY HISTORY OF ERRORS                    | 69         |
| Power Supply and Ground Circuit Check for NAVI    |            |
| Control Unit                                      | 72         |
| Power Supply and Ground Circuit Check for Display |            |
| Unit                                              | 73         |
| Power Supply and Ground Circuit Check for NAVI    |            |
| Switch                                            | 74         |
| Vehicle Speed Signal Check                        | 75         |
| Illumination Signal Check                         | 76         |
| Ignition Signal Check                             | 77         |
| Reverse Signal Check                              | 77         |
| When Display Cover is Closed Display is Stay On   | 78         |

| Screen is Not Shown                              | 79 |
|--------------------------------------------------|----|
| Color of RGB Image is Not Proper                 | 84 |
| Screen is Rolling                                | 86 |
| Guide Sound is Not Heard                         | 87 |
| The Position of The Current-Location Mark is Not |    |
| Correct                                          | 89 |
| Radio Wave From The GPS Satellite is Not         | 00 |
| Received                                         | 80 |
| Driving Test                                     | 09 |
| Driving lest                                     | 90 |
| Example of Symptoms Judged Not Mallunction       | 91 |
| BASIC OPERATION                                  | 91 |
| VEHICLE MARK                                     | 91 |
| DESTINATION, PASSING POINTS, AND MENU            |    |
| ITEMS CANNOT BE SELECTED/SET                     | 91 |
| VOICE GUIDE                                      | 92 |
| ROUTE SEARCHING                                  | 92 |
| EXAMPLES OF CURRENT-LOCATION MARK                |    |
| DISPLACEMENT                                     | 93 |
| CURRENT-LOCATION MARK SHOWS A POSI-              |    |
| TION THAT IS COMPLETELY INCORRECT                | 96 |
| CURRENT POSITION MARK JUMPS                      | 96 |
| CURRENT-LOCATION MARKISINA RIVER OR              |    |
| THE SEA                                          | 97 |
|                                                  | 51 |
|                                                  | 07 |
|                                                  | 91 |
|                                                  |    |
| TIMES THE CURRENT-LOCATION MARK IS IN            |    |
| THE CORRECT PLACE AND SOME TIMESTITIS            | ~- |
| THE INCORRECT PLACE                              | 97 |
| LOCATION CORRECTION BY MAP MATCHING              |    |
| IS SLOW                                          | 97 |
| ALTHOUGH GPS RECEIVING DISPLAY IS                |    |
| GREEN, THE VEHICLE MARK DOES NOT                 |    |
| RETURN TO THE CORRECT LOCATION                   | 97 |
| NAME OF CURRENT-LOCATION IS NOT DIS-             |    |
| PLAYED                                           | 97 |
| CONTENTS OF THE DISPLAY DIFFER FOR               |    |
| THE BIRDVIEW™ AND THE (FLAT) MAP                 |    |
| SCREEN                                           | 97 |
| Program Loading                                  | 98 |
| Removal and Installation of NAVI Control Unit    | qq |
|                                                  | aa |
|                                                  | 00 |
| Removal and Installation of CDS Antonno          | 99 |
|                                                  | 99 |
|                                                  | 99 |
| INSTALLATION                                     | 99 |
| Removal and Installation of NAVI Switch1         | 00 |
| REMOVAL1                                         | 00 |
| INSTALLATION1                                    | 00 |
| Removal and Installation of Display Unit1        | 00 |
| REMOVAL1                                         | 00 |
| INSTALLATION1                                    | 00 |
|                                                  |    |

# PRECAUTIONS

# PRECAUTIONS

PFP:00001

А

R

C

F

F

Н

AKS003RI

AKS0010F

# Precautions for Supplemental Restraint System (SRS) "AIR BAG" and "SEAT BELT PRE-TENSIONER"

The Supplemental Restraint System such as "AIR BAG" and "SEAT BELT PRE-TENSIONER", used along with a front seat belt, helps to reduce the risk or severity of injury to the driver and front passenger for certain types of collision. This system includes seat belt switch inputs and dual stage front air bag modules. The SRS system uses the seat belt switches to determine the front air bag deployment, and may only deploy one front air bag, depending on the severity of a collision and whether the front occupants are belted or unbelted. Information necessary to service the system safely is included in the SRS and SB section of this Service Manual.

#### WARNING:

- To avoid rendering the SRS inoperative, which could increase the risk of personal injury or death in the event of a collision which would result in air bag inflation, all maintenance must be performed by an authorized NISSAN/INFINITI dealer.
- Improper maintenance, including incorrect removal and installation of the SRS, can lead to personal injury caused by unintentional activation of the system. For removal of Spiral Cable and Air Bag Module, see the SRS section.
- Do not use electrical test equipment on any circuit related to the SRS unless instructed to in this Service Manual. SRS wiring harnesses can be identified by yellow and/or orange harnesses or harness connectors.

#### **Precautions for Battery Service**

Before disconnecting the battery, lower both the driver and passenger windows. This will prevent any interference between the window edge and the vehicle when the door is opened/closed. During normal operation, the window slightly raises and lowers automatically to prevent any window to vehicle interference. The automatic window function will not work with the battery disconnected.

#### Wiring Diagrams and Trouble Diagnosis

When reading wiring diagrams, refer to the following:

- <u>GI-15, "How to Read Wiring Diagrams"</u>
- PG-4, "POWER SUPPLY ROUTING CIRCUIT"

When performing trouble diagnosis, refer to the following:

- GI-11, "HOW TO FOLLOW TEST GROUPS IN TROUBLE DIAGNOSES"
- <u>GI-27, "How to Perform Efficient Diagnosis for an Electrical Incident"</u>

AV

М

# PREPARATION

# PREPARATION Commercial Service Tools

PFP:00002

| Commercial Serv | ICE LOOIS | AKS0010G                 |
|-----------------|-----------|--------------------------|
| Tool name       |           | Description              |
| Power tool      |           | Loosening bolts and nuts |
|                 | PBIC0191E |                          |

| AUDIO                                                                                                    | PFP:28111 |     |
|----------------------------------------------------------------------------------------------------|-----------|-----|
| System Description<br>BASE SYSTEM                                                                                                    | AKS0010H  | A   |
| Refer to Owner's Manual for audio system operating instructions.<br>Power is supplied at all times                                                                                   |           | В   |
| <ul> <li>through 15A fuse [No. 37, located in the fuse and fusible link box]</li> </ul>                                                                                              |           |     |
| • to audio unit terminal 6.                                                                                                    |           | С   |
| With the ignition switch in the ACC or ON position, power is supplied                                                                                                    |           |     |
| <ul> <li>through 10A fuse [No. 6, located in the fuse block (J/B)]</li> </ul>                                                                                                    |           |     |
| • to audio unit terminal 10.                                                                                                    |           | D   |
| Ground is supplied through the case of the audio unit.<br>When of audio switch is pushed, audio signals are supplied                                                                 |           |     |
| <ul> <li>through audio unit terminals 1, 2, 3, 4, 13, 14, 15, and 16</li> </ul>                                                                                                    |           | E   |
| <ul> <li>to terminals 1 and 2 of driver door speaker and passenger door speaker</li> </ul>                                                                                           |           |     |
| to terminals 1 and 2 of rear speaker LH and RH                                                                                                    |           | F   |
| <ul> <li>to terminals 1 and 2 of tweeter (driver side) and tweeter (passenger side).</li> </ul>                                                                                      |           | Г   |
| BOSE SYSTEM                                                                                                    |           |     |
| CD auto-changer (built into audio unit) operation is controlled by audio unit.<br>Refer to Owner's Manual for audio system operating instructions.<br>Power is supplied at all times |           | G   |
| <ul> <li>through 15A fuse [No. 37, located in the fuse and fusible link box]</li> </ul>                                                                                              |           | Н   |
| to audio unit terminal 6                                                                                                    |           |     |
| • to BOSE speaker amp. terminal 11,                                                                                                    |           |     |
| <ul> <li>through 15A fuse [No. 17, located in the fuse block (J/B)]</li> </ul>                                                                                                    |           |     |
| • to woofer terminal 8.                                                                                                    |           |     |
| With the ignition switch in the ACC or ON position, power is supplied                                                                                                    |           |     |
| <ul> <li>through 10A fuse [No. 6, located in the fuse block (J/B)]</li> </ul>                                                                                                    |           | J   |
| • to audio unit terminal 10,                                                                                                    |           |     |
| <ul> <li>through audio unit terminal 12</li> </ul>                                                                                                    |           | Δ\/ |
| <ul> <li>to BOSE speaker amp. terminal 41,</li> </ul>                                                                                                    |           | Λv  |
| <ul> <li>through BOSE speaker amp. terminal 32</li> </ul>                                                                                                    |           |     |
| • to woofer amp. terminal 6.                                                                                                    |           | L   |
| Ground is supplied through the case of the audio unit.<br>Ground is also supplied                                                                                                    |           |     |
| to BOSE speaker amp. terminal 27                                                                                                    |           | M   |
| • to woofer amp. terminal 7                                                                                                    |           |     |
| <ul> <li>through body ground B5, B6 and T14.</li> </ul>                                                                                                    |           |     |
| When audio switch is pushed, audio signals are supplied                                                                                                    |           |     |
| • through audio unit terminals 1, 2, 3, 4, 13, 14, 15, and 16                                                                                                    |           |     |
| • to BOSE speaker amp. terminals 33, 34, 35, 36, 37, 38, 39 and 40.                                                                                                    |           |     |
| Audio signals are amplified by the BOSE speaker amp.                                                                                                    |           |     |
| • through BOSE speaker amp terminals 12, 10, 20, 21, 22, 23, 24, 25, 26 and 28                                                                                                    |           |     |
| <ul> <li>tillough BOSE speaker amp. terminals 12, 19, 20, 21, 22, 23, 24, 25, 26 and 26</li> <li>to terminals 1 and 2 of driver deer speaker and passenger deer speaker</li> </ul>   |           |     |
| <ul> <li>to terminals 1 and 2 of rear speaker I H and RH</li> </ul>                                                                                                    |           |     |
| <ul> <li>to terminals 1 and 2 of tweeter (driver side) and tweeter (passenger side).</li> </ul>                                                                                      |           |     |
| <ul> <li>to terminals 1 and 2 of woofer amp</li> </ul>                                                                                                    |           |     |
| Audio signals are amplified by the woofer amp                                                                                                    |           |     |
| The amplified audio signals are supplied                                                                                                    |           |     |

• through woofer amp. terminals 3 and 4

#### • to terminals 1 and 2 of woofer.

### AudioPilot<sup>®</sup> System

AudioPilot<sup>®</sup> is the sound improving system that picks up any noises or the sound of music coming into the vehicle by a microphone under the steering, and that the BOSE speaker amp. revises the frequency feature of music at real time in response to the frequency feature of the noise while driving and listening to music.

- If low frequency area noise from vehicle is loud, it adjusts low frequency element of music to be bigger than vehicle noise.
- If high frequency area noise from vehicle is loud, it adjusts high frequency element of music to be bigger than vehicle noise.
- If vehicle noise is smaller than the setting volume, correction is not performed.

This eliminates vehicle noise when listening to music.

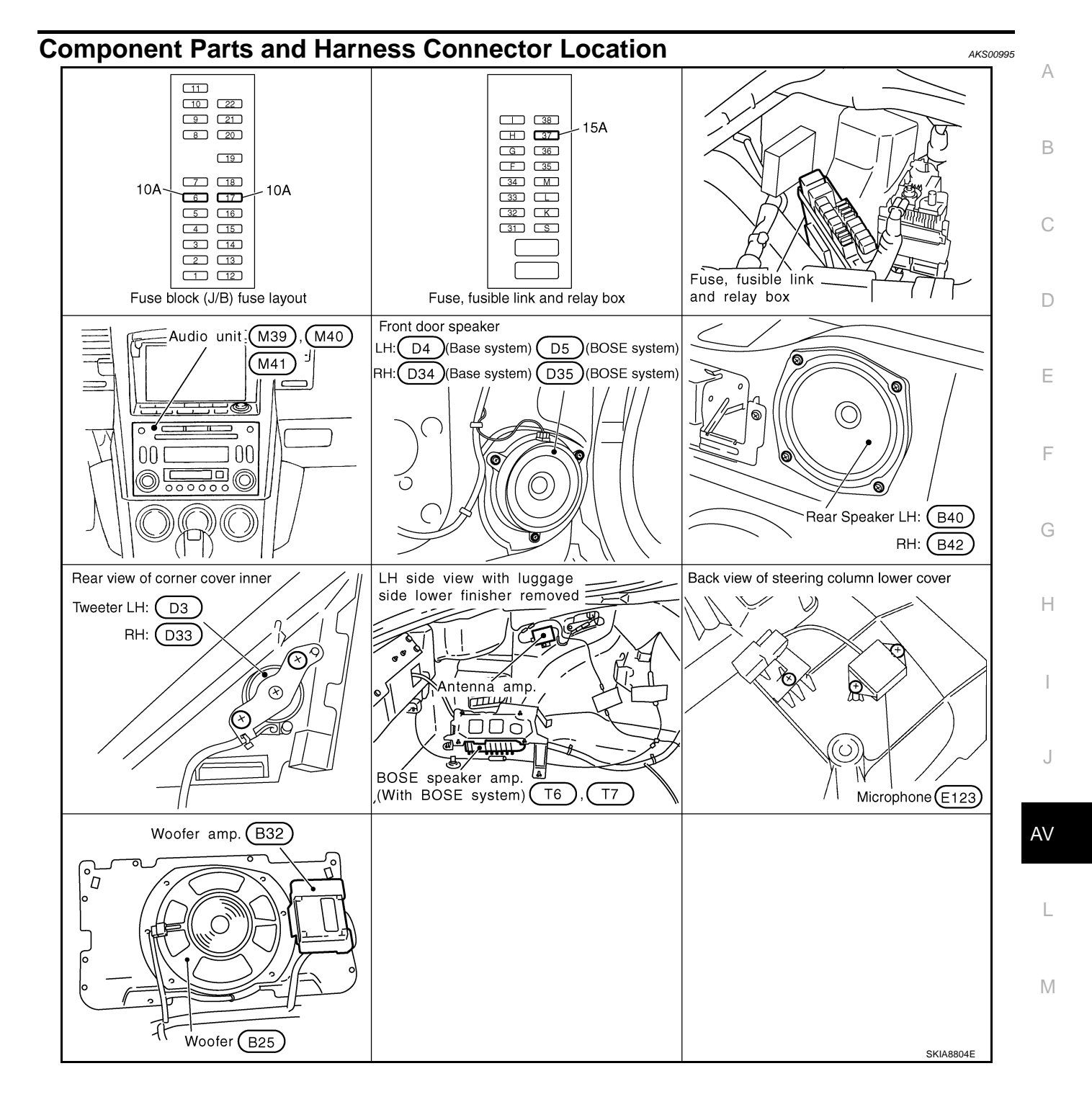

Schematic BOSE SYSTEM

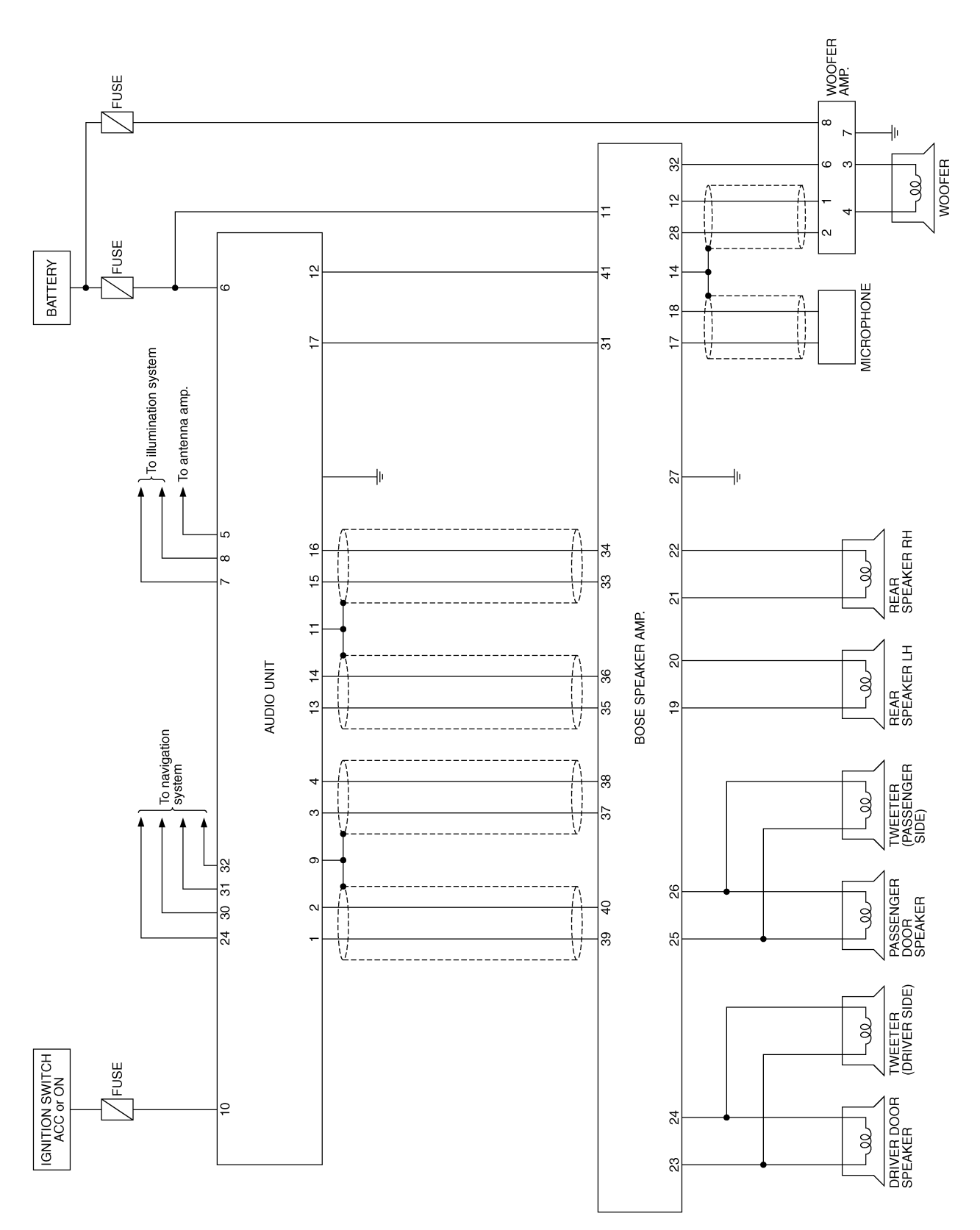

TKWT1113E

AKS0010I

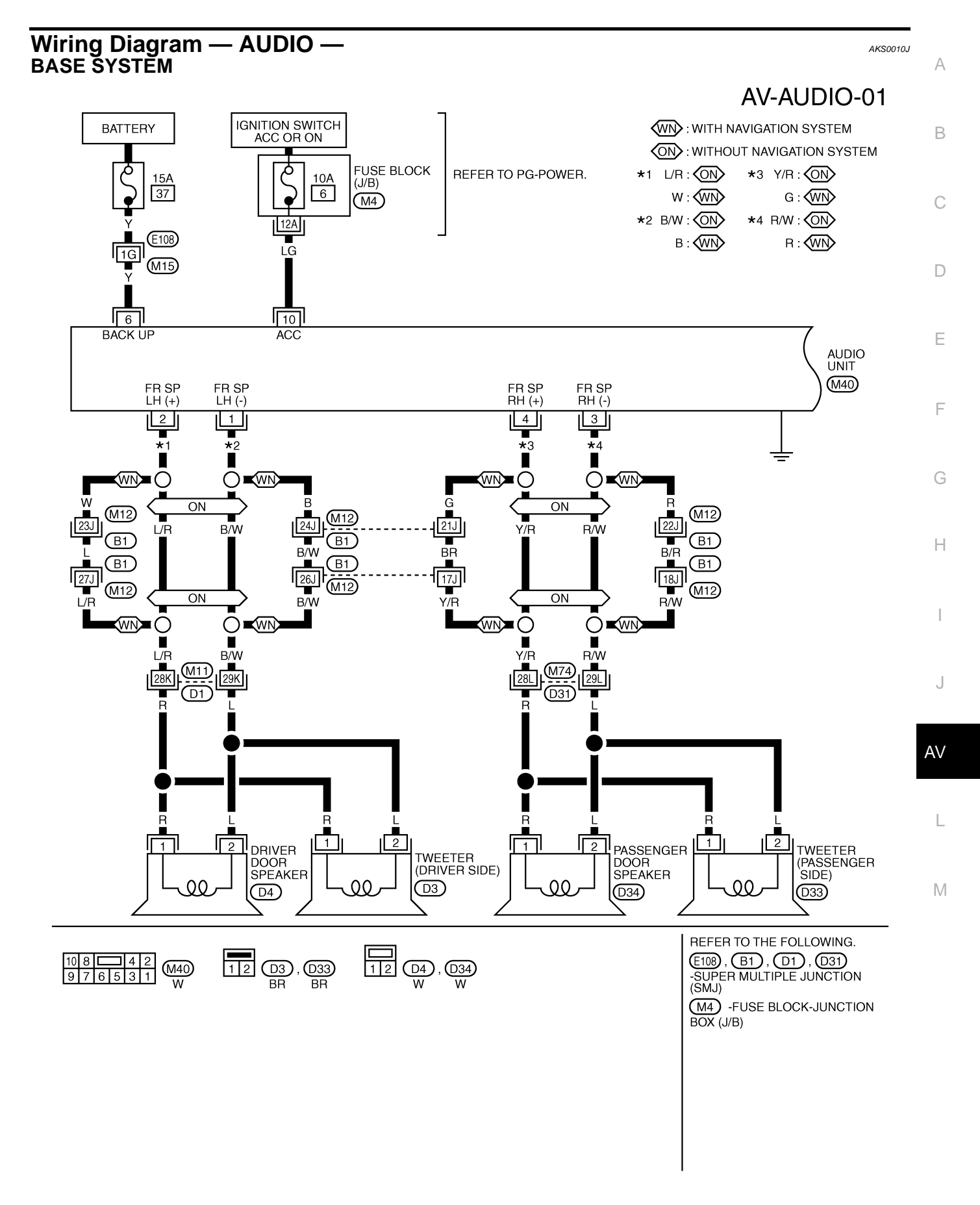

TKWT1101E

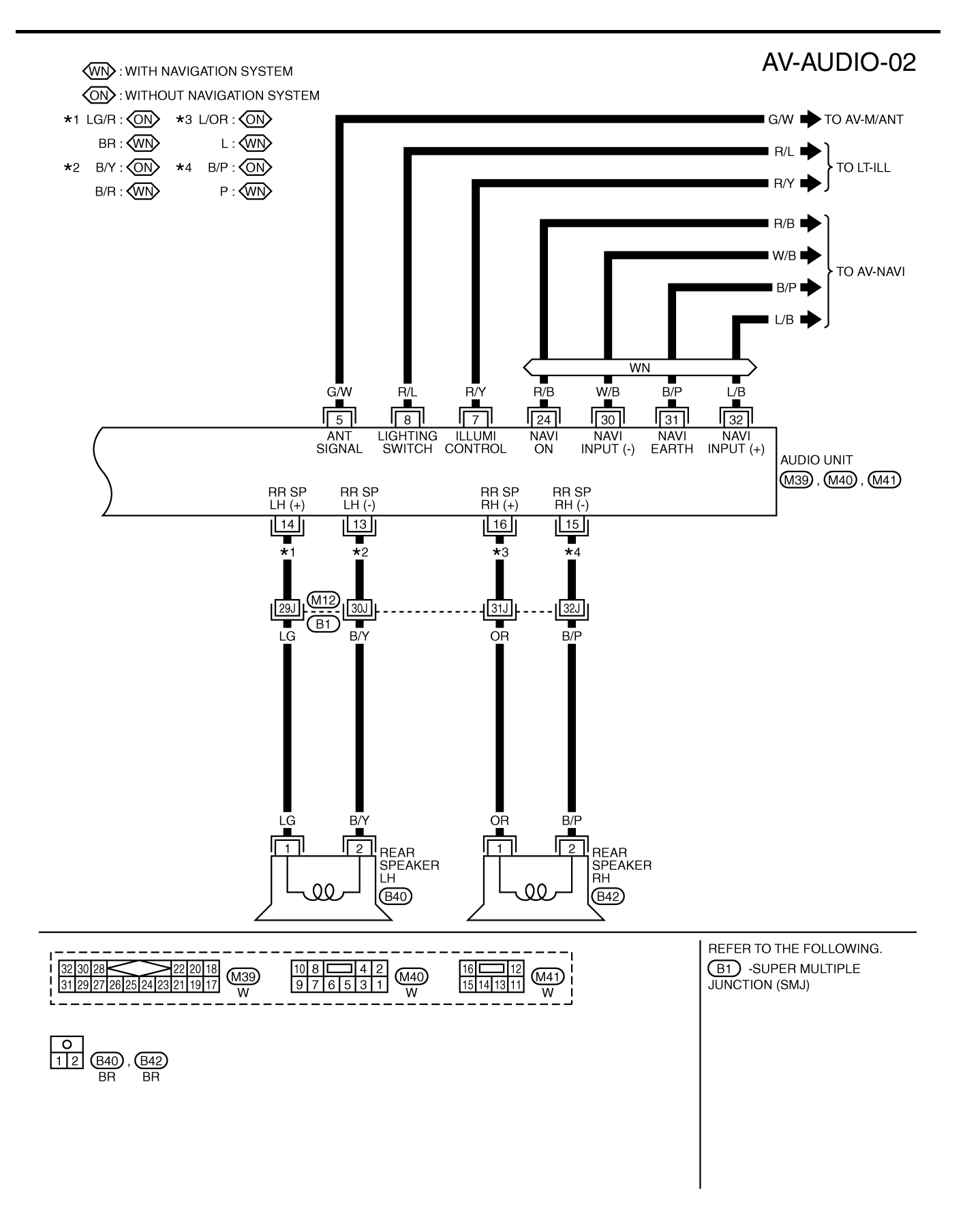

TKWT1102E

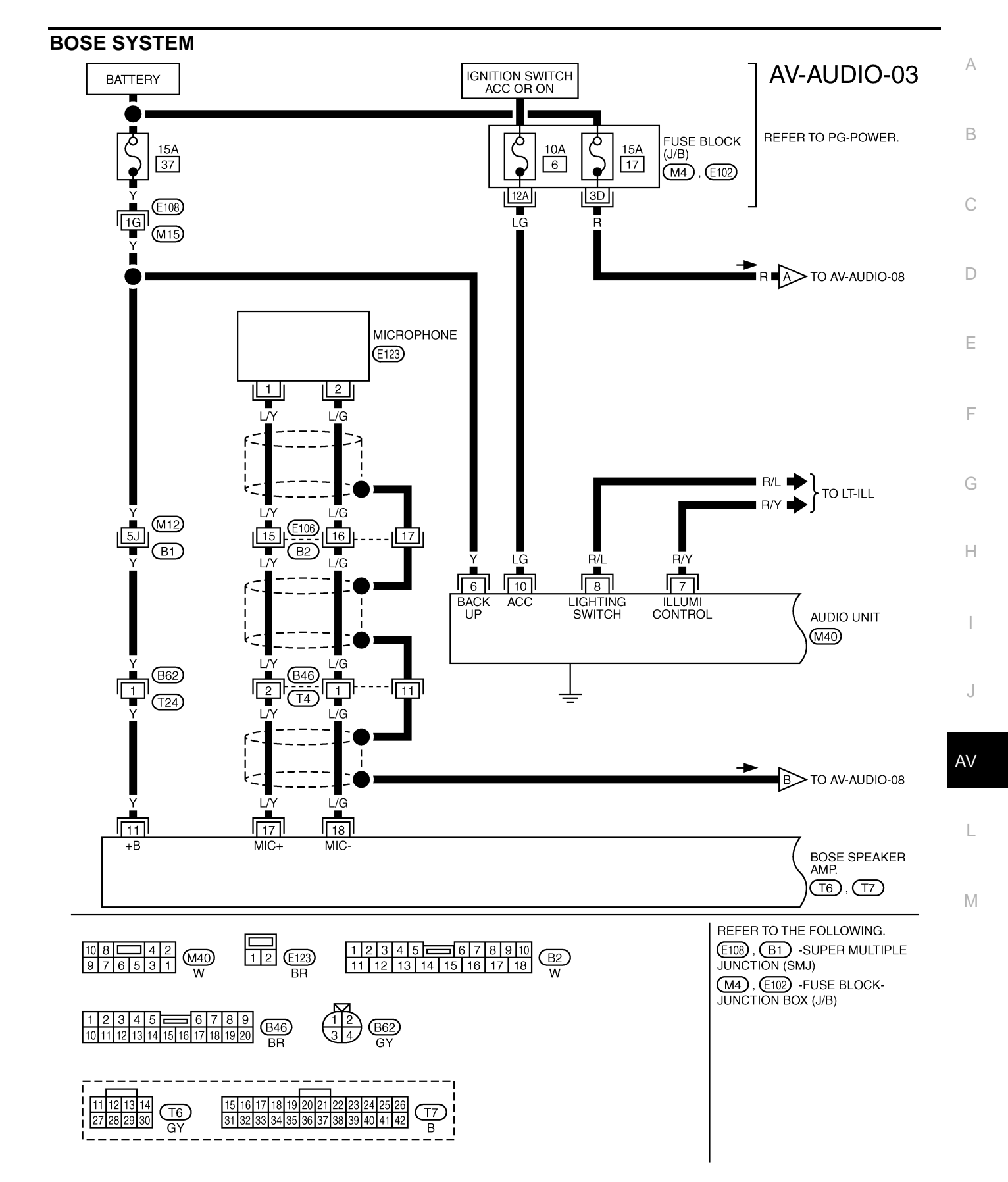

TKWT1103E

AUDIO

AV-AUDIO-04

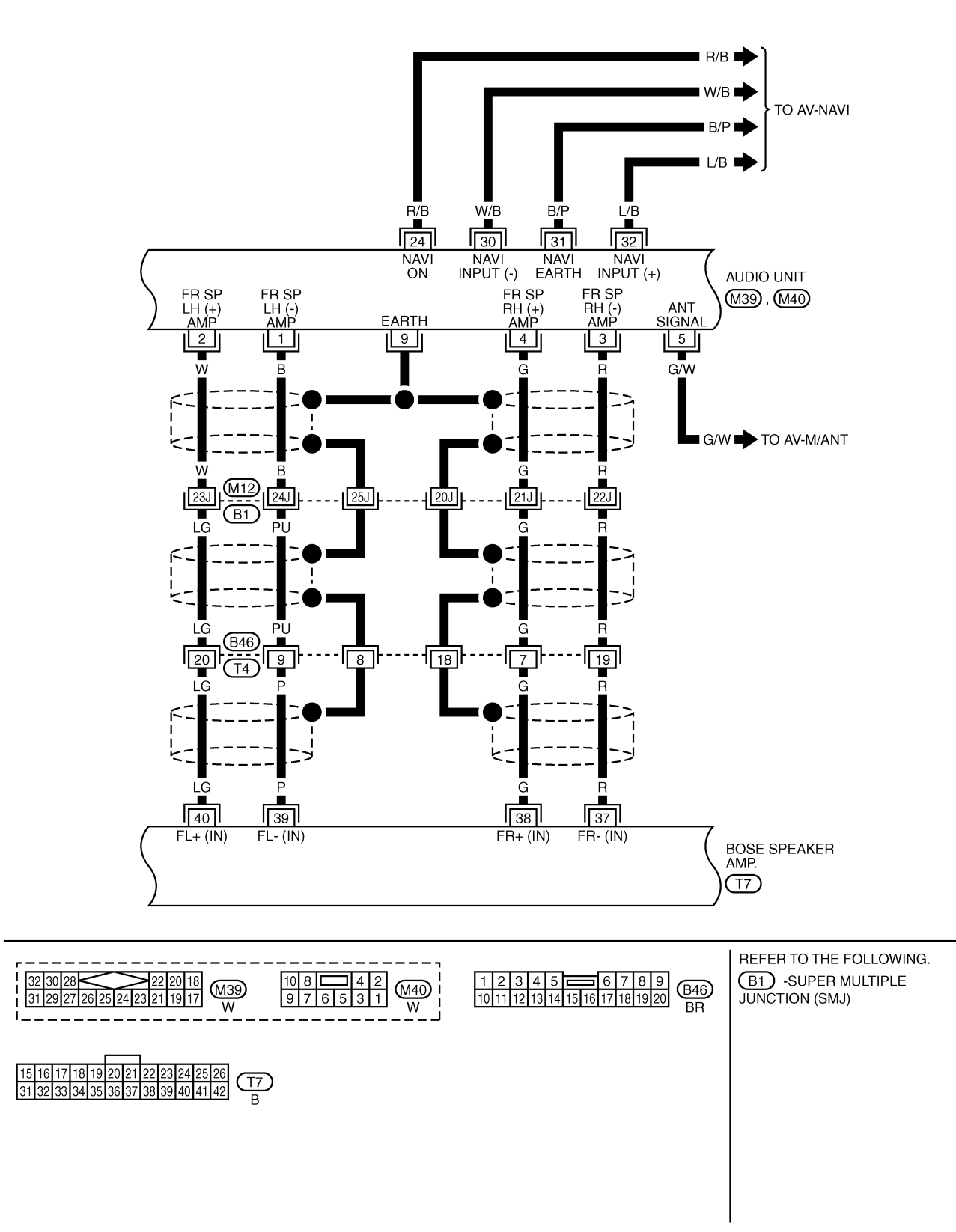

TKWT1104E

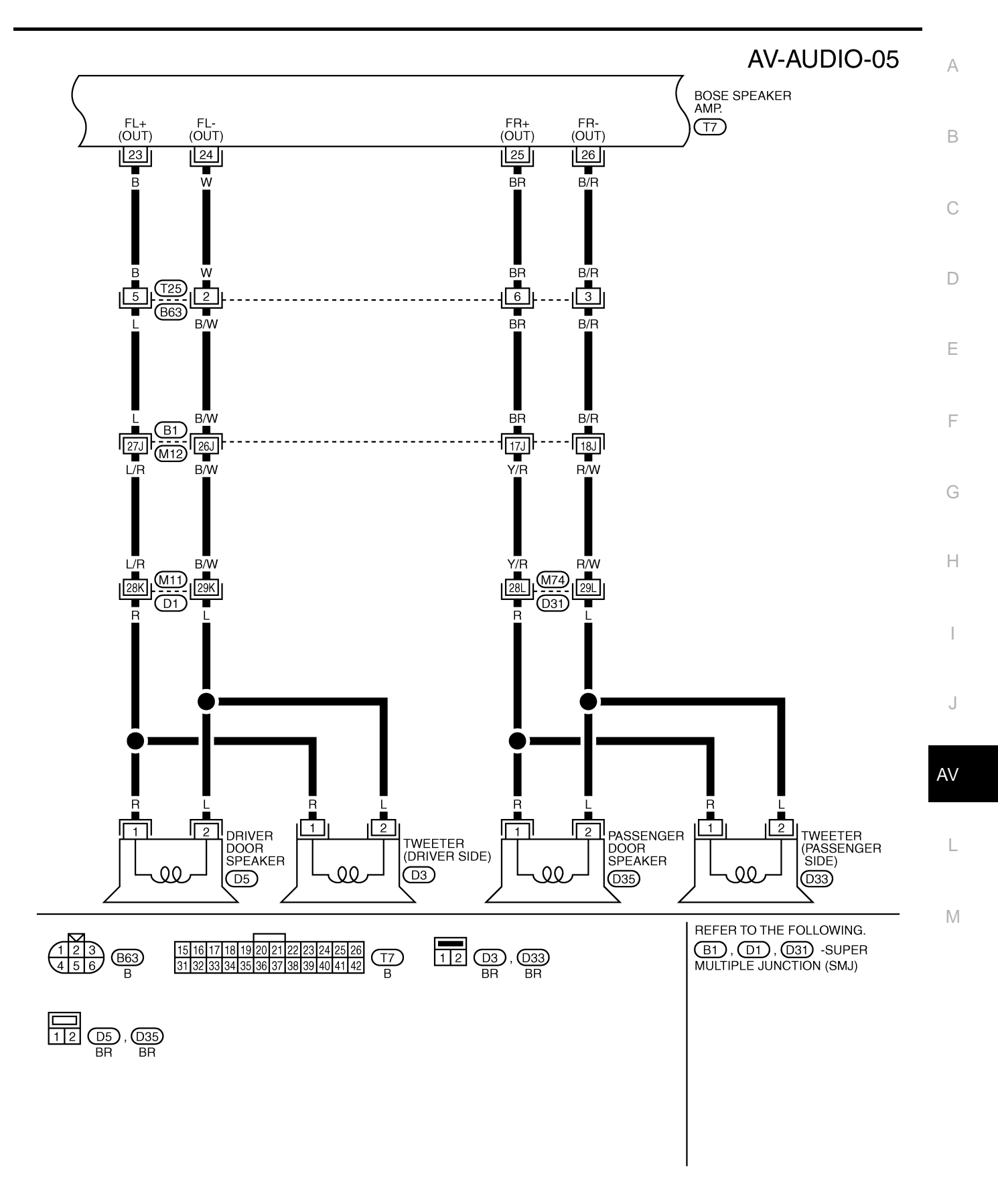

TKWT1105E

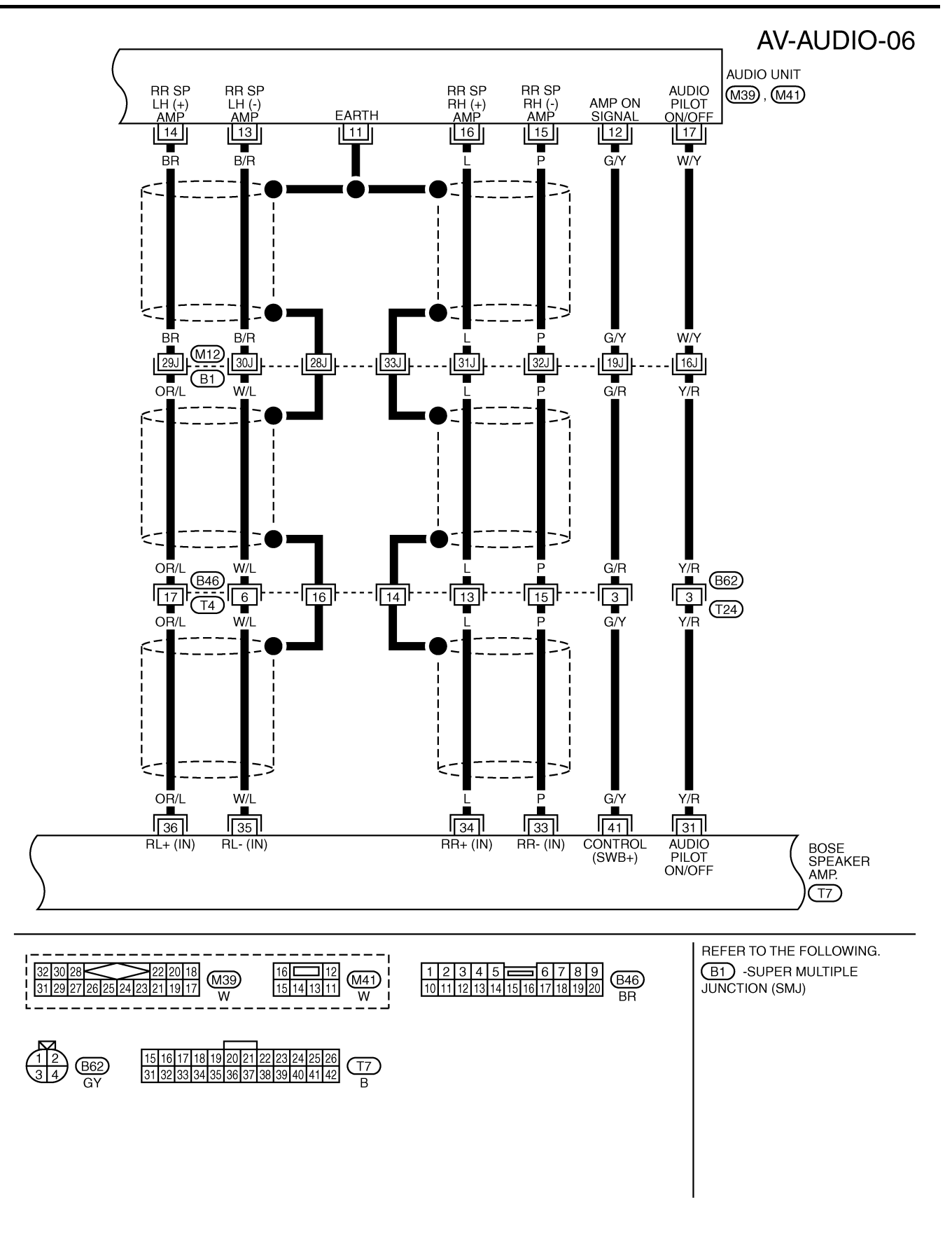

TKWT1106E

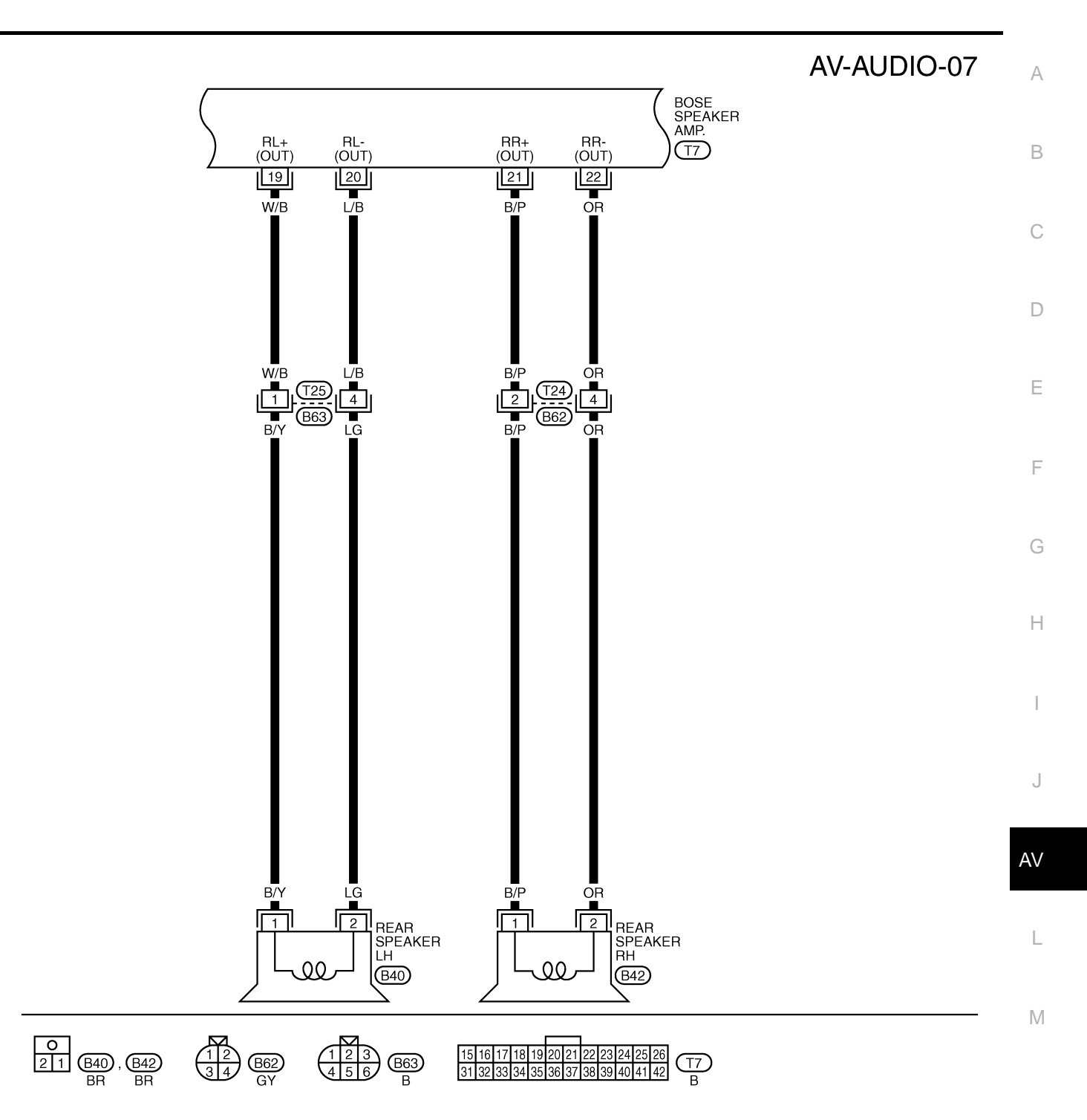

TKWT1107E

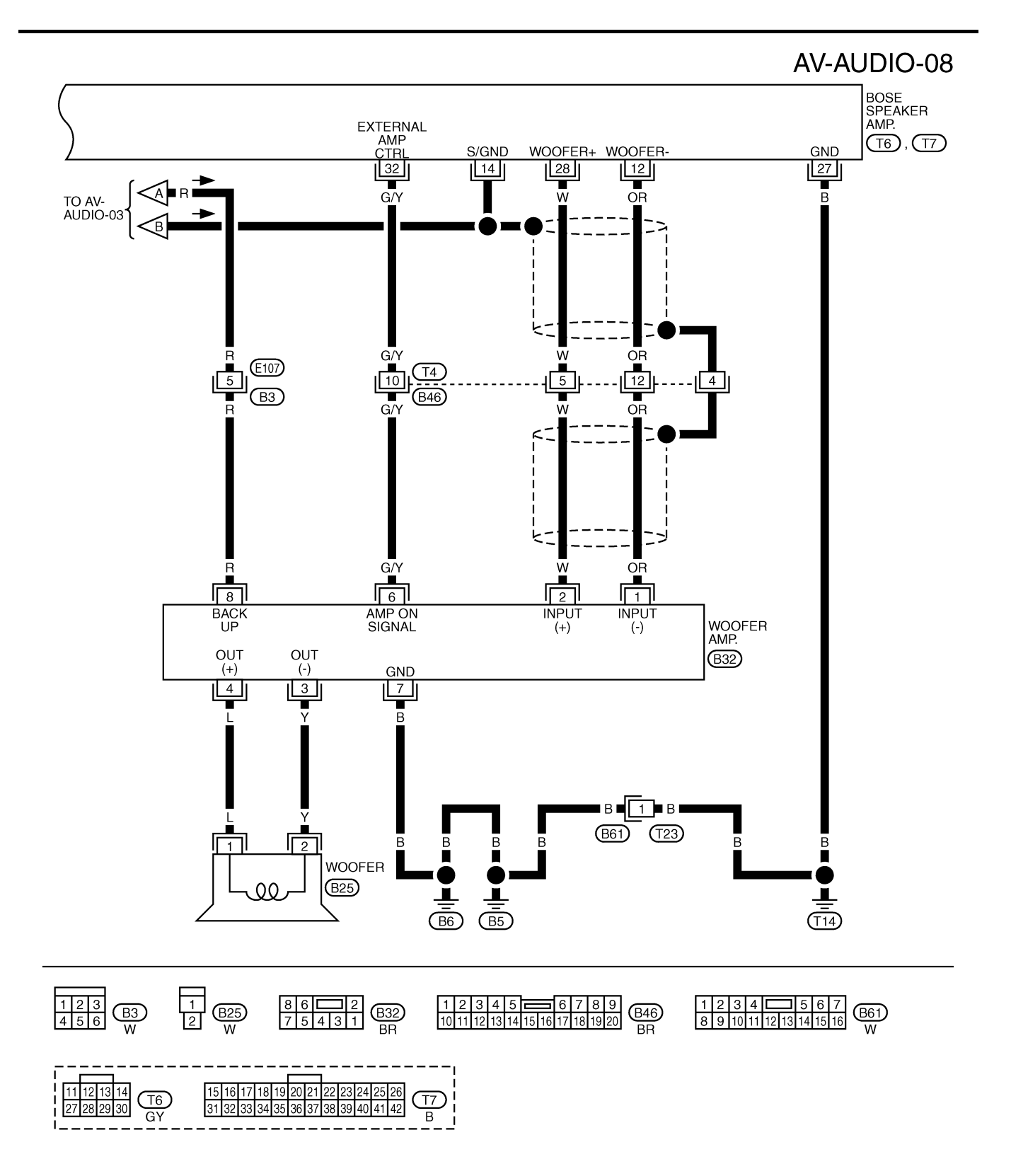

TKWT1108E

| <b>Fermina</b>                                | als and                                       | Reference                      | Value  | for Au             | udio Unit fo                                                                           | or Base System                                                            | AKS0010K                                                                         |   |
|-----------------------------------------------|-----------------------------------------------|--------------------------------|--------|--------------------|----------------------------------------------------------------------------------------|---------------------------------------------------------------------------|----------------------------------------------------------------------------------|---|
| Terı<br>(Wire                                 | minal<br>e color)                             | Itom                           | Signal | (                  | Condition                                                                              |                                                                           | Example of                                                                       |   |
| +                                             | _                                             | nem                            | output | Ignition<br>switch | Operation                                                                              |                                                                           | symptom                                                                          |   |
| 2 (W) <sup>*1</sup><br>(L/R) <sup>*2</sup>    | 1 (B) <sup>*1</sup><br>(B/W) <sup>*2</sup>    | Audio sound<br>signal front LH | Output | ON                 | Receive audio<br>signal                                                                | (V)<br>1<br>0<br>-1<br>-1<br>-1<br>-1<br>-1<br>-1<br>-1<br>-1<br>-1<br>-1 | No sound from<br>driver door<br>speaker and<br>tweeter (driver<br>side).         |   |
| 4 (G) <sup>*1</sup><br>(Y/R) <sup>*2</sup>    | 3 (R) <sup>*1</sup><br>(R/W) <sup>*2</sup>    | Audio sound<br>signal front RH | Output | ON                 | Receive audio<br>signal                                                                | (V)<br>1<br>0<br>-1<br>-1<br>-1<br>-1<br>-1<br>-1<br>-1<br>-1<br>-1<br>-1 | No sound from<br>passenger door<br>speaker and<br>tweeter (passen-<br>ger side). |   |
| 5 (G/W)                                       | Ground                                        | Antenna<br>signal              | Output | ON                 | _                                                                                      | Approx. 12V                                                               | Antenna amp.<br>does not work<br>properly.                                       | ( |
| 6 (Y)                                         | Ground                                        | Battery power supply           | Input  | OFF                | -                                                                                      | Battery voltage                                                           | System does not work properly.                                                   |   |
| 7 (R/Y)                                       | Ground                                        | Illumination<br>control signal | Input  | ON                 | Illumination<br>control switch<br>is operated by<br>lighting switch<br>in ON position. | Changes between approx. 0 and approx. 12V                                 | Audio unit illumi-<br>nation cannot be<br>controlled.                            |   |
|                                               |                                               | Lighting switch                |        |                    | Lighting switch ON                                                                     | Approx. 12V                                                               | Audio unit illumi-<br>nation does not                                            |   |
| 8 (R/L)                                       | Ground                                        | signal                         | Input  | ON                 | Lighting switch<br>OFF                                                                 | Approx. 0V                                                                | function when<br>lighting switch is<br>ON.                                       | A |
| 10 (LG)                                       | Ground                                        | ACC power<br>supply            | Input  | ACC                | -                                                                                      | Battery voltage                                                           | System does not work properly.                                                   |   |
| 14 (BR) <sup>*1</sup><br>(LG/R) <sup>*2</sup> | 13 (B/R) <sup>*1</sup><br>(B/Y) <sup>*2</sup> | Audio sound<br>signal rear LH  | Output | ON                 | Receive audio<br>signal                                                                | (V)<br>1<br>0<br>-1<br>-1<br>-1<br>-1<br>-1<br>-1<br>-1<br>-1<br>-1<br>-1 | No sound from rear speaker LH.                                                   | ļ |
| 16 (L) <sup>*1</sup><br>(L/OR) <sup>*2</sup>  | 15 (P) <sup>*1</sup><br>(B/P) <sup>*2</sup>   | Audio sound<br>signal rear RH  | Output | ON                 | Receive audio<br>signal                                                                | (V)<br>1<br>0<br>-1<br>SKIA0177E                                          | No sound from<br>rear speaker RH.                                                |   |

• \*1: With navigation system

• \*2: Without navigation system

# Terminals and Reference Value for Audio Unit for BOSE System

| Terr<br>(Wire | minal<br>e color) |                                | Signal           | (                  | Condition                                                                             | 57                                                                        | Example of                                                                       |
|---------------|-------------------|--------------------------------|------------------|--------------------|---------------------------------------------------------------------------------------|---------------------------------------------------------------------------|----------------------------------------------------------------------------------|
| +             | _                 | Item                           | input/<br>output | Ignition<br>switch | Operation                                                                             | Reference value                                                           | symptom                                                                          |
| 2 (W)         | 1 (B)             | Audio sound<br>signal front LH | Output           | ON                 | Receive audio<br>signal                                                               | (V)<br>1<br>0<br>-1<br>-1<br>-1<br>-1<br>-1<br>-1<br>-1<br>-1<br>-1<br>-1 | No sound from<br>driver door<br>speaker and<br>tweeter (driver<br>side).         |
| 4 (G)         | 3 (R)             | Audio sound<br>signal front RH | Output           | ON                 | Receive audio<br>signal                                                               | (V)<br>1<br>0<br>-1<br>-1<br>-1<br>-1<br>-1<br>-1<br>-1<br>-1<br>-1<br>-1 | No sound from<br>passenger door<br>speaker and<br>tweeter (passen-<br>ger side). |
| 5 (G/W)       | Ground            | Antenna<br>signal              | Output           | ON                 | -                                                                                     | Approx. 12V                                                               | Antenna amp.<br>does not work<br>properly.                                       |
| 6 (Y)         | Ground            | Battery power supply           | Input            | OFF                | -                                                                                     | Battery voltage                                                           | System does not work properly.                                                   |
| 7 (R/Y)       | Ground            | Illumination<br>control signal | Input            | ON                 | Illumination<br>control switch<br>is operated by<br>lighting switch<br>in ON position | Changes between approx. 0 and approx. 12V                                 | Audio unit illumi-<br>nation cannot be<br>controlled.                            |
|               |                   | Lighting switch                |                  |                    | Lighting switch ON                                                                    | Approx. 12V                                                               | Audio unit illumi-<br>nation does not                                            |
| 8 (R/L)       | Ground            | signal                         | Input            | ON                 | Lighting switch<br>OFF                                                                | Approx. 0V                                                                | function when<br>lighting switch is<br>ON.                                       |
| 9             | Ground            | Shield                         | I                | ON                 | _                                                                                     | Approx. 0V                                                                | -                                                                                |
| 10 (LG)       | Ground            | ACC power supply               | Input            | ACC                | _                                                                                     | Battery voltage                                                           | System does not work properly.                                                   |
| 11            | Ground            | Shield                         | -                | ON                 | _                                                                                     | Approx. 0V                                                                | -                                                                                |
| 12 (G/Y)      | Ground            | Amp. ON signal                 | Output           | ON                 | _                                                                                     | Approx. 12V                                                               | BOSE speaker<br>amp. does not<br>work properly.                                  |
| 14 (BR)       | 13 (B/R)          | Audio sound<br>signal rear LH  | Output           | ON                 | Receive audio<br>signal                                                               | (V)<br>1<br>0<br>-1<br>-1<br>-1<br>-1<br>-1<br>-1<br>-1<br>-1<br>-1<br>-1 | No sound from<br>rear speaker LH.                                                |
| 16 (L)        | 15 (P)            | Audio sound<br>signal rear RH  | Output           | ON                 | Receive audio<br>signal                                                               | (V)<br>1<br>0<br>-1<br>-1<br>-1<br>-1<br>-1<br>-1<br>-1<br>-1<br>-1<br>-1 | No sound from<br>rear speaker RH.                                                |

| Terr<br>(Wire | minal<br>e color) | 14                             | Signal  | (                  | Condition                      | Deference unlus                                                           | Example of                                                                       |
|---------------|-------------------|--------------------------------|---------|--------------------|--------------------------------|---------------------------------------------------------------------------|----------------------------------------------------------------------------------|
| +             | _                 | - item                         | output  | Ignition<br>switch | Operation                      | - Reference value                                                         | symptom                                                                          |
| 17 (11/1/1)   | Ground            | AudioPilot <sup>®</sup>        | Quitout |                    | AudioPilot <sup>®</sup><br>OFF | Approx. 7.5V                                                              | AudioPilot <sup>®</sup> sys-                                                     |
| 17 (00/1)     | Ground            | ON/OFF signal                  | Output  | ON                 | AudioPilot <sup>®</sup><br>ON  | Approx. 0V                                                                | operate properly.                                                                |
| Termina       | als and           | Reference                      | Value   | for BC             | OSE Speak                      | ker Amp.                                                                  | AKS0010M                                                                         |
| Terr<br>(Wire | minal<br>e color) | 14                             | Signal  | (                  | Condition                      | Deference unlus                                                           | Example of                                                                       |
| +             | -                 | - item                         | output  | Ignition<br>switch | Operation                      | - Reference value                                                         | symptom                                                                          |
| 11 (Y)        | Ground            | Battery power supply           | Input   | ON                 | _                              | Battery voltage                                                           | BOSE speaker<br>amp. does not<br>work properly.                                  |
| 14            | Ground            | Shield                         | -       | ON                 | -                              | Approx. 0V                                                                | -                                                                                |
| 17 (L/Y)      | 18 (L/G)          | Microphone<br>signal           | Input   | ON                 | Microphone<br>test operate     | (V)<br>6<br>4<br>2<br>0<br>+ 2ms<br>(reference value)<br>PKIA2104E        | AudioPilot <sup>®</sup> sys-<br>tem does not<br>operate properly.                |
| 19 (W/B)      | 20 (L/B)          | Audio sound<br>signal rear LH  | Output  | ON                 | Receive audio<br>signal        | (V)<br>1<br>0<br>-1<br>SKIA0177E                                          | No sound from<br>rear speaker LH.                                                |
| 21 (B/P)      | 22 (OR)           | Audio sound<br>signal rear RH  | Output  | ON                 | Receive audio<br>signal        | (V)<br>1<br>0<br>-1<br>SKIA0177E                                          | No sound from<br>rear speaker RH.                                                |
| 23 (B)        | 24 (W)            | Audio sound<br>signal front LH | Output  | ON                 | Receive audio<br>signal        | (V)<br>1<br>0<br>-1<br>-1<br>-1<br>-1<br>-1<br>-1<br>-1<br>-1<br>-1<br>-1 | No sound from<br>driver door<br>speaker and<br>tweeter (driver<br>side).         |
| 25 (BR)       | 26 (B/R)          | Audio sound<br>signal front RH | Output  | ON                 | Receive audio<br>signal        | (V)<br>1<br>0<br>-1<br>SKIA0177E                                          | No sound from<br>passenger door<br>speaker and<br>tweeter (passen-<br>ger side). |
| 27 (B)        | Ground            | Ground                         | _       | ON                 | -                              | Approx. 0V                                                                | -                                                                                |

| Terr<br>(Wire | ninal<br>color) |                                          | Signal | C                  | Condition                                                       |                                                                           | Example of                                                                       |
|---------------|-----------------|------------------------------------------|--------|--------------------|-----------------------------------------------------------------|---------------------------------------------------------------------------|----------------------------------------------------------------------------------|
| +             | _               | Item                                     | output | Ignition<br>switch | Operation                                                       | Reference value                                                           | symptom                                                                          |
| 28 (W)        | 12 (OR)         | Audio sound<br>signal woofer             | Output | ON                 | Receive audio<br>signal                                         | (V)<br>1<br>0<br>-1<br>-1<br>-1<br>-1<br>-1<br>-1<br>-1<br>-1<br>-1<br>-1 | No sound from<br>woofer.                                                         |
| 31 (Y/R)      | Ground          | AudioPilot <sup>®</sup><br>ON/OFF signal | Input  | ON                 | AudioPilot <sup>®</sup><br>OFF<br>AudioPilot <sup>®</sup><br>ON | Approx. 7.5V<br>Approx. 0V                                                | AudioPilot <sup>®</sup> sys-<br>tem does not<br>operate properly.                |
| 32 (G/Y)      | Ground          | External amp.<br>control signal          | Output | ON                 | _                                                               | Approx. 12V                                                               | Woofer amp.<br>does not work<br>properly.                                        |
| 34 (L)        | 33 (P)          | Audio sound<br>signal rear RH            | Input  | ON                 | Receive audio<br>signal                                         | (V)<br>1<br>-1<br>-1<br>-1<br>-1<br>-1<br>-1<br>-1<br>-1<br>-1            | No sound from<br>rear speaker RH.                                                |
| 36 (OR/L)     | 35 (W/L)        | Audio sound<br>signal rear LH            | Input  | ON                 | Receive audio<br>signal                                         | (V)<br>1<br>-1<br>-1<br>-1<br>-1<br>-1<br>-1<br>-1<br>-1<br>-1            | No sound from<br>rear speaker LH.                                                |
| 38 (G)        | 37 (R)          | Audio sound<br>signal front RH           | Input  | ON                 | Receive audio<br>signal                                         | (V)<br>1<br>-1<br>-1<br>-1<br>-1<br>-1<br>-1<br>-1<br>-1<br>-1            | No sound from<br>passenger door<br>speaker and<br>tweeter (passen-<br>ger side). |
| 40 (LG)       | 39 (P)          | Audio sound<br>signal front LH           | Input  | ON                 | Receive audio<br>signal                                         | (V)<br>1<br>0<br>-1<br>-1<br>-1<br>-1<br>-1<br>-1<br>-1<br>-1<br>-1<br>-1 | No sound from<br>driver door<br>speaker and<br>tweeter (driver<br>side).         |
| 41 (G/Y)      | Ground          | Control (SWB+)                           | Input  | ON                 | _                                                               | Battery voltage                                                           | BOSE speaker<br>amp. does not<br>work properly.                                  |

| Terr<br>(Wire | Terminal<br>(Wire color) | ltem                         | Signal | C                  | Condition               | Reference value                                                                | Example of                                |
|---------------|--------------------------|------------------------------|--------|--------------------|-------------------------|--------------------------------------------------------------------------------|-------------------------------------------|
| +             | _                        | nem                          | output | Ignition<br>switch | Operation               | Reference value                                                                | symptom                                   |
| 2 (W)         | 1 (OR)                   | Audio sound<br>signal woofer | Input  | ON                 | Receive audio<br>signal | (V)<br>1<br>0<br>1<br>1<br>1<br>1<br>1<br>1<br>1<br>1<br>1<br>1<br>1<br>1<br>1 | No sound from<br>woofer.                  |
| 4 (L)         | 3 (Y)                    | Audio sound<br>signal woofer | Output | ON                 | Receive audio<br>signal | (V)<br>1<br>0<br>1<br>1<br>1<br>1<br>1<br>1<br>1<br>1<br>1<br>1<br>1<br>1<br>1 | No sound from woofer.                     |
| 6 (G/Y)       | Ground                   | Amp. ON signal               | Input  | ON                 | _                       | Approx. 12V                                                                    | Woofer amp.<br>does not work<br>properly. |
| 7 (B)         | Ground                   | Ground                       | -      | ON                 | _                       | Approx. 0V                                                                     | -                                         |
| 8 (R)         | Ground                   | Battery power supply         | Input  | OFF                | _                       | Battery voltage                                                                | Woofer amp.<br>does not work<br>properly. |

J

AV

L

Μ

Revision: 2004 November

# **Trouble Diagnosis**

The majority of the audio malfunctions are the result of outside causes (bad CD/cassette, electromagnetic interference, etc.). Check the symptoms below to diagnose the malfunction.

# MALFUNCTION WITH RADIO, TAPE AND CD (BASE SYSTEM)

| Symptom     | Check item                                                                                                    | Possible cause                                                                                                    |
|-------------|----------------------------------------------------------------------------------------------------|----------------------------------------------------------------------------------------------------|
| Inoperative | <ul> <li>Make sure that the ignition switch is in the<br/>ACC position.</li> </ul>                                                          | <ul> <li>Audio unit</li> <li>Audio unit power supply circuit. Refer to <u>AV-</u>26, "Power Supply Circuit Inspection".</li> </ul> |
| No sound    | <ul> <li>Make sure that the volume is not turned down.</li> <li>Make sure that the balance and fader control knobs are centered.</li> </ul> | <ul> <li>Audio unit</li> <li>Open or short in harness between audio unit<br/>and speaker</li> <li>Speaker</li> </ul>               |
| Poor sound  | Make sure that the bass and treble adjust-<br>ment is centered.                                                                             | <ul><li>Audio unit</li><li>Speaker</li></ul>                                                                                       |
| Noisy       | -                                                                                                    | <ul><li>Audio unit</li><li>Each electrical equipment</li></ul>                                                                     |

#### MALFUNCTION WITH RADIO, TAPE AND CD (BOSE SYSTEM)

| Symptom               | Check item                                                                           | Possible cause                                                                                                    |  |  |
|-----------------------|--------------------------------------------------------------------------------------|----------------------------------------------------------------------------------------------------|--|--|
| Inoperative           | <ul> <li>Make sure that the ignition switch is in the ACC position.</li> </ul>       | <ul> <li>Audio unit</li> <li>Audio unit power supply circuit. Refer to <u>AV-</u><br/><u>26. "Power Supply Circuit Inspection"</u>.</li> </ul> |  |  |
|                       |                                                                                      | BOSE speaker amp. power supply and<br>ground circuit. Refer to <u>AV-26</u> , "Power Supply<br><u>Circuit Inspection"</u> .                    |  |  |
|                       | <ul> <li>Make sure that the volume is not turned<br/>down.</li> </ul>                | <ul> <li>Open or short in harness between audio unit<br/>and BOSE speaker amp.</li> </ul>                                                      |  |  |
| No sound              | <ul> <li>Make sure that the balance and fader control knobs are centered.</li> </ul> | <ul> <li>Open or short in harness between BOSE<br/>speaker amp. and speaker</li> </ul>                                                         |  |  |
|                       |                                                                                      | Audio unit                                                                                                    |  |  |
|                       |                                                                                      | <ul> <li>BOSE speaker amp.</li> </ul>                                                                                                    |  |  |
|                       |                                                                                      | Speaker                                                                                                    |  |  |
|                       |                                                                                      | Woofer amp. power supply and ground circuit.<br>Refer to <u>AV-26</u> , "Power Supply Circuit Inspec-<br><u>tion"</u> .                        |  |  |
|                       |                                                                                      | <ul> <li>Open or short in harness between woofer<br/>amp. and woofer</li> </ul>                                                                |  |  |
| Woofer does not sound | _                                                                                    | <ul> <li>Open or short in harness between BOSE speaker amp. and woofer amp.</li> </ul>                                                         |  |  |
|                       |                                                                                      | <ul> <li>BOSE speaker amp.</li> </ul>                                                                                                    |  |  |
|                       |                                                                                      | Woofer amp.                                                                                                    |  |  |
|                       |                                                                                      | Woofer                                                                                                    |  |  |
|                       | Make cure that the base and trable adjust                                            | Audio unit                                                                                                    |  |  |
| Poor sound            | ment is centered.                                                                    | <ul> <li>BOSE speaker amp.</li> </ul>                                                                                                    |  |  |
|                       |                                                                                      | • Speaker                                                                                                    |  |  |
|                       |                                                                                      | Audio unit                                                                                                    |  |  |
| Noisy                 | -                                                                                    | BOSE speaker amp.                                                                                                    |  |  |
|                       |                                                                                      | <ul> <li>Each electrical equipment</li> </ul>                                                                                                  |  |  |

Revision: 2004 November

AKS0010P

#### FOR RADIO ONLY

| Symptom                                              | Check item                                                                                                    | Possible cause                                                                                                    | ŀ |
|------------------------------------------------------|----------------------------------------------------------------------------------------------------|----------------------------------------------------------------------------------------------------|---|
| No sound                                             | <ul> <li>Make sure that the radio is tuned to a sta-<br/>tion's frequency.</li> </ul>                                                                                                    | <ul> <li>Audio unit</li> <li>Antenna feeder</li> <li>Antenna amp. ON signal</li> <li>Antenna amp.</li> <li>Antenna</li> </ul>                                                                                                    | E |
| Noisy                                                | <ul> <li>Make sure that the radio is tuned to a station's frequency.</li> <li>Make sure that the signal of the received station is not weak.</li> <li>Check whether or not the malfunction occurs only in a particular area. (Note)</li> </ul> | <ul> <li>Audio unit</li> <li>Antenna feeder</li> <li>Antenna amp. ON signal</li> <li>Antenna amp.</li> <li>Antenna</li> <li>Noise prevention parts</li> <li>Each electrical equipment</li> <li>Wire harness of each piece of electrical equipment</li> </ul> | E |
| Selected radio stations stored in memory are deleted | _                                                                                                    | Audio unit                                                                                                    |   |

#### NOTE:

This is noise resulting from variations in field strength, such as fading noise and multi-path noise, or external noise from trains and other sources. It is not a malfunction.

- Fading noise: This noise occurs because of variations in the field strength in a narrow range due to mountains or buildings blocking the signal.
- Multi-path noise: This noise results from the waves sent directly from the broadcast station arriving at the antenna at a different time from the waves which reflect off of mountains or buildings.

J

Н

I

T.

Μ

### FOR CASSETTE PLAYER ONLY

| Symptom                                                                               | Check item                                                                                                    | Possible cause                                     |
|---------------------------------------------------------------------------------------|----------------------------------------------------------------------------------------------------|----------------------------------------------------|
| Cassette tape cannot be inserted                                                      | <ul> <li>Make sure that a cassette tape is not already inserted.</li> <li>Make sure that the cassette has no deformation or other malfunction.</li> </ul>                                                  |                                                    |
| Cassette tape cannot be ejected                                                       | <ul> <li>Make sure that the cassette has no deformation or other malfunction.</li> <li>Make sure that the cassette tape does not sag.</li> </ul>                                                           |                                                    |
| Auto reverse does not work, or<br>the tape direction changes in<br>the middle of play | <ul> <li>There is a problem with tape winding. Check that there is no slack or other malfunction.</li> <li>Make sure that an old cassette tape is not being used.</li> </ul>                               |                                                    |
| There is much noise                                                                   | • Check that the cassette tape itself does not have a lot of noise, or that the tape does not have a low recording level.                                                                                  | <ul><li>Cassette tape</li><li>Audio unit</li></ul> |
| The sound is not clear                                                                | <ul> <li>Make sure that the tune is recorded on tape with Dolby B NR OFF and played with Dolby B NR ON.</li> <li>Make sure that the sound quality of the cassette tape itself is not poor.</li> </ul>      |                                                    |
| Sound fluctuates/tape speed not correct                                               | <ul> <li>Make sure that there is no tape winding problem, sagging, stretching, or other malfunction.</li> <li>Make sure that there is no problem with the recording speed of the cassette tape.</li> </ul> |                                                    |
| No sound                                                                              | <ul> <li>Make sure that the cassette tape has been recorded on.</li> </ul>                                                                                                    |                                                    |

#### FOR CD ONLY

| Symptom                                               | Check item                                                                                                    | Possible cause                             |
|-------------------------------------------------------|----------------------------------------------------------------------------------------------------|--------------------------------------------|
| CD cannot be inserted                                 | • Make sure that a CD is not already inserted.                                                                                                    |                                            |
| CD cannot be ejected                                  | -                                                                                                    |                                            |
| The CD cannot be played                               | <ul> <li>Make sure that the CD is not upside down.</li> <li>Make sure that there is no dirt, damage, or water on the disc.</li> </ul>                  | <ul> <li>CD</li> <li>Audio unit</li> </ul> |
| The sound skips, stops sud-<br>denly, or is distorted | <ul> <li>Make sure that there is no dirt, damage, or water on the disc.</li> <li>Make sure that the trouble is not due to strong vibration.</li> </ul> |                                            |

## **Noise Inspection**

The vehicle itself can be a source of noise if noise prevention parts or electrical equipment is malfunction. Check if noise is caused and/or changed by engine speed, ignition switch turned to each position, and operation of each piece of electrical equipment, and determine the cause.

#### NOTE:

The source of the noise can be found easily by listening to the noise while removing the fuses of electrical components, one by one.

#### TYPE OF NOISE AND POSSIBLE CAUSE

| С                                                                                                    | Occurrence condition                                                                                                    | Possible cause                                                                                                    |   |
|----------------------------------------------------------------------------------------------------|----------------------------------------------------------------------------------------------------|----------------------------------------------------------------------------------------------------|---|
| Occurs only when engine is ON                                                                                      | A continuous growling noise occurs. The speed of the noise varies with changes in the engine speed.                                              | Ignition condenser                                                                                                    | D |
|                                                                                                    | A whistling noise occurs while the engine speed is<br>high. A booming noise occurs while the engine is<br>running and the lighting switch is ON. | Alternator                                                                                                    | E |
| The occurrence of the noise is lin                                                                                 | ked with the operation of the fuel pump                                                                                                    | Fuel pump condenser                                                                                                    |   |
| Noise only occurs when various                                                                                     | A cracking or snapping sound occurs with the operation of various switches.                                                                      | Relay malfunction, radio malfunction                                                                                                    |   |
| ating                                                                                                    | The noise occurs when various motors are operat-                                                                                                 | Motor case ground                                                                                                    |   |
| Ū                                                                                                    | ing.                                                                                                    | Motor                                                                                                    | G |
| The noise occurs constantly, not just under certain conditions                                                     |                                                                                                    | <ul> <li>Poor ground of antenna amplifier or<br/>antenna feeder line</li> </ul>                                                                     |   |
| A cracking or snapping sound occurs while the vehicle is being driven, especially when it is vibrating excessively |                                                                                                    | <ul> <li>Ground wire of body parts</li> <li>Ground due to incorrect installation of parts</li> <li>Wiring connections or a short circuit</li> </ul> | H |

J

Μ

AKS0010Q

В

С

А

# Power Supply Circuit Inspection

### 1. CHECK FUSE

Make sure that the following fuses of the audio unit, BOSE speaker amp. and woofer amp. are not blown.

| Unit              | Signal                    | Fuse No. |
|-------------------|---------------------------|----------|
|                   | Battery power supply      | 37       |
|                   | Ignition switch ACC or ON | 6        |
| BOSE speaker amp. | Battery power supply      | 37       |
| Woofer amp.       | Battery power supply      | 17       |

OK or NG

OK >> GO TO 2.

NG >> If fuse is blown, be sure to eliminate cause of malfunction before installing new fuse. Refer to <u>PG-</u> <u>4, "POWER SUPPLY ROUTING CIRCUIT"</u>.

# 2. CHECK POWER SUPPLY CIRCUIT

1. Check voltage between audio unit harness connector terminals and ground.

|               |           | Terminals                |        |                    |                 | ON              |
|---------------|-----------|--------------------------|--------|--------------------|-----------------|-----------------|
| Unit          | (+)       |                          |        | OFF                | ACC             |                 |
|               | Connector | Terminal<br>(Wire color) | (—)    |                    |                 |                 |
| Audio<br>unit | M40       | 6 (Y)                    | Ground | Battery<br>voltage | Battery voltage | Battery voltage |
|               | 10140     | 10 (LG)                  | Ground | 0 V                | Battery voltage | Battery voltage |

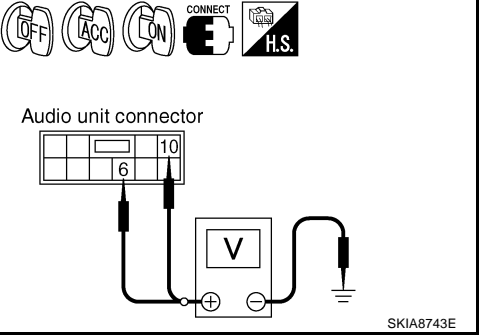

AKS0010R

2. Check voltage between BOSE speaker amp., woofer amp. harness connector terminals and ground (BOSE system).

| Unit                    |           | Terminals                |        |         |         |         |
|-------------------------|-----------|--------------------------|--------|---------|---------|---------|
|                         | (+)       |                          |        | OFF     | ACC     | ON      |
|                         | Connector | Terminal<br>(Wire color) | (-)    |         |         |         |
| BOSE<br>speaker<br>amp. | Т6        | 11 (Y)                   | Ground | Battery | Battery | Battery |
| Woofer<br>amp.          | B32       | 8 (R)                    |        | voltage | vonage  | voliage |

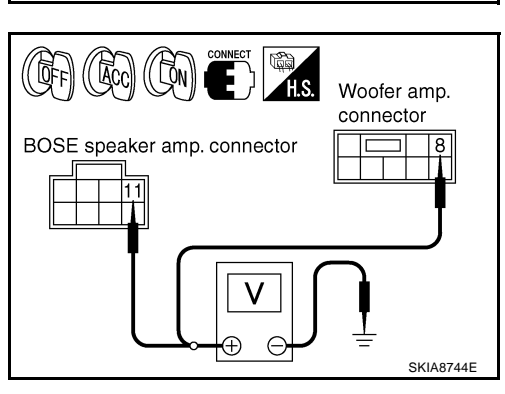

OK or NG

OK >> • INSPECTION END (Base system)

• GO TO 3 (BOSE system).

NG >> Repair harness or connector.

# 3. CHECK GROUND CIRCUIT

- 1. Turn ignition switch OFF.
- 2. Disconnect BOSE speaker amp. and woofer amp. connectors.
- Check continuity between BOSE speaker amp. harness connec-3. tor T6 terminal 27 (B) and ground.

#### 27 – Ground

#### : Continuity should exist.

4. Check continuity between woofer amp. harness connector B32 terminal 7 (B) and ground.

#### 7 – Ground

#### : Continuity should exist.

#### OK or NG

- OK >> INSPECTION END NG
- >> Repair harness or connector.

# AudioPilot<sup>®</sup> Does Not Work

# 1. CHECK AUDIO UNIT

Check AudioPilot<sup>®</sup> turns ON. OK or NG

>> GO TO 2. OK >> Turn AudioPilot<sup>®</sup> ON. NG

# 2. CHECK HARNESS

- Turn ignition switch OFF. 1.
- 2. Disconnect audio unit and BOSE speaker amp. connectors.
- 3. Check continuity between audio unit harness connector M39 terminal 17 (W/Y) and BOSE speaker amp. harness connector T7 terminal 31 (Y/R).

#### 17 - 31

#### : Continuity should exist.

AV-27

4. Check continuity between audio unit harness connector M39 terminal 17 (W/Y) and ground.

#### 17 – Ground

#### OK or NG OK >> GO TO 3.

NG >> Repair harness or connector.

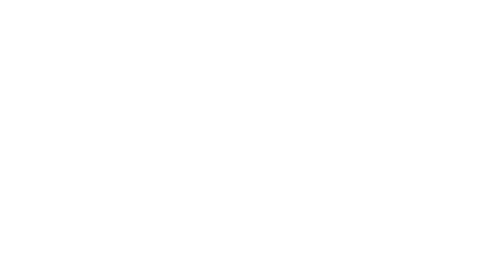

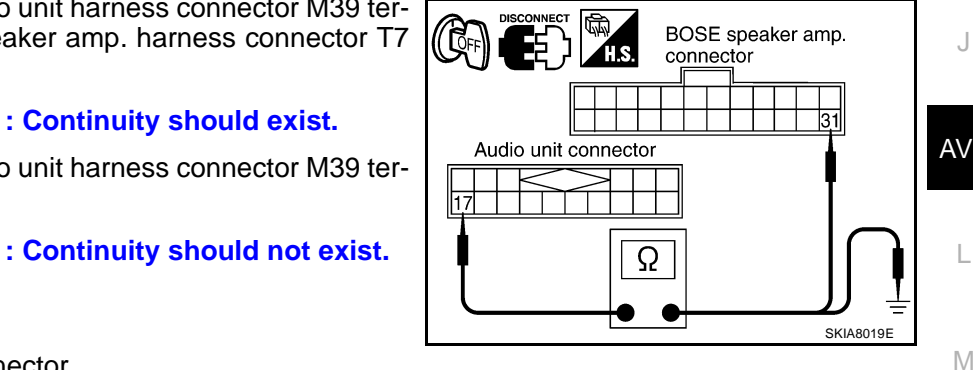

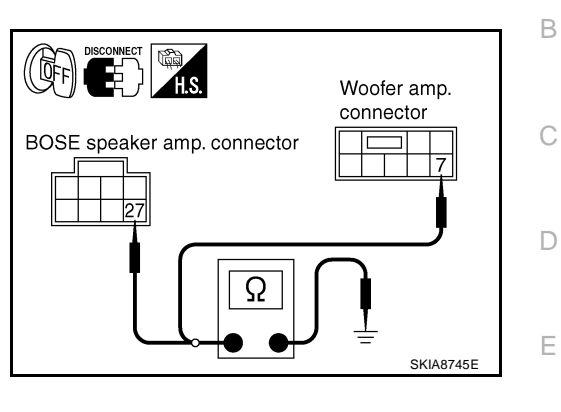

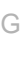

Н

F

AK\$0030W

Μ

# 3. CHECK AUDIOPILOT<sup>®</sup> SIGNAL

- Connect audio unit and BOSE speaker amp. connectors. 1.
- 2. Turn ignition switch ON.
- 3. Check voltage between audio unit harness connector terminals and ground.

| Terminals                          |          |                |                            |                             |              |
|------------------------------------|----------|----------------|----------------------------|-----------------------------|--------------|
| (+)                                |          |                | Condition                  | Voltage                     |              |
| Connector Terminal<br>(Wire color) |          | (-)            |                            | Ŭ                           |              |
| M30                                | 17 (W/Y) | 17 (W/X) Group | Ground                     | AudioPilot <sup>®</sup> OFF | Approx. 7.5V |
| 10139                              |          |                | AudioPilot <sup>®</sup> ON | Approx. 0V                  |              |

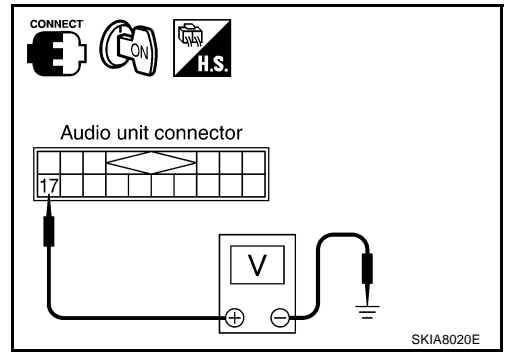

17

BOSE speaker amp. connector

Microphone

SKIA3105E

connector

Q

#### OK or NG

OK >> GO TO 4.

NG >> Replace audio unit.

#### 4. CHECK 1: MICROPHONE CIRCUIT

- Turn ignition switch OFF 1.
- Disconnect BOSE speaker amp. and microphone connectors. 2.
- Check continuity between BOSE speaker amp. harness connec-3. tor T7 terminal 17 (L/Y) and microphone harness connector E123 terminal 1 (L/Y).

#### 17 - 1

#### : Continuity should exist.

4. Check continuity between BOSE speaker amp. harness connector T7 terminal 17 (L/Y) and ground.

#### **17 – Ground**

: Continuity should not exist.

#### OK or NG

OK >> GO TO 5.

NG >> Repair harness or connector.

# 5. CHECK 2: MICROPHONE CIRCUIT

Check continuity between BOSE speaker amp. harness connec-1. tor T7 terminal 18 (L/G) and microphone harness connector E123 terminal 2 (L/G).

#### 18 - 2

#### : Continuity should exist.

2. Check continuity between BOSE speaker amp. harness connector T7 terminal 18 (L/G) and ground.

#### 18 – Ground

#### : Continuity should not exist.

#### OK or NG

- OK >> GO TO 6.
- >> Repair harness or connector. NG

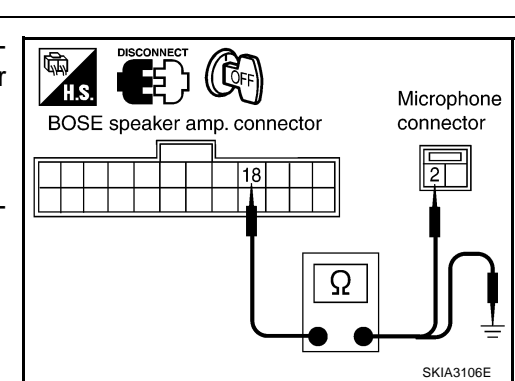

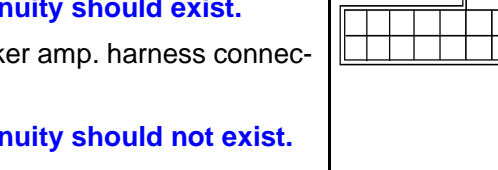

# 6. MICROPHONE SIGNAL CHECK

- 1. Connect BOSE speaker amp. and microphone connectors.
- 2. Turn ignition switch ON.
- Check voltage waveform between BOSE speaker amp. harness connector T7 terminal 17 (L/Y) and 18 (L/G) using CONSULT-II or oscilloscope, when inputting some sounds (voice, etc.) toward the microphone.
  - 17 18:

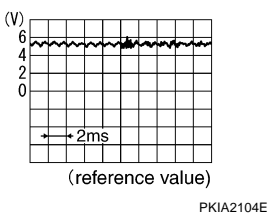

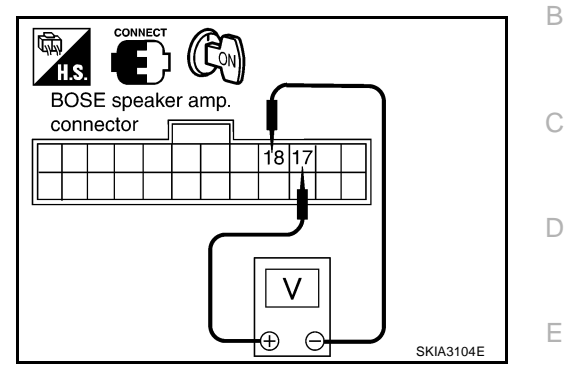

Does the voltage signal change with sounds?

- YES >> Replace BOSE speaker amp.
- NO >> Replace microphone.

L

Μ

J

F

G

Н

I

А

#### Removal and Installation of Audio Unit (Base System) REMOVAL

- 1. Remove cluster lid C. Refer to IP-10, "INSTRUMENT PANEL ASSEMBLY".
- 2. Remove screws (4), and remove audio unit.

3.

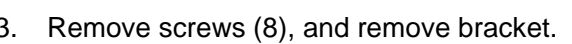

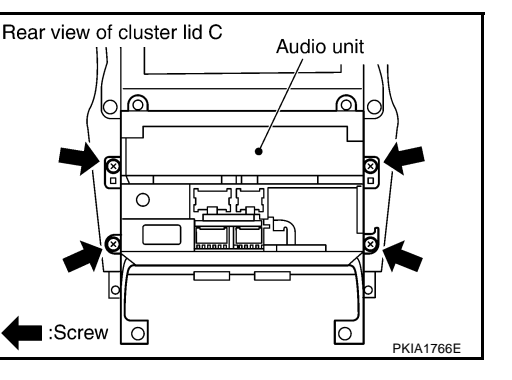

AKS002ZS

AKS0010U

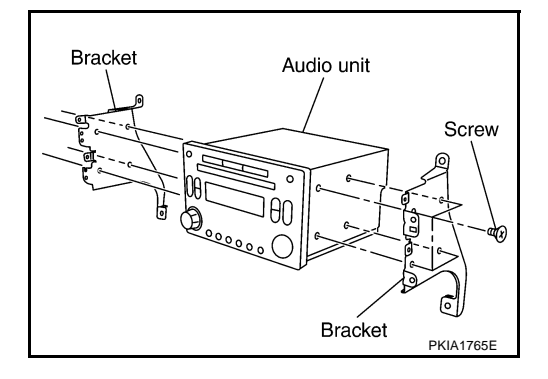

#### INSTALLATION

Installation is the reverse order of removal.

### Locking CD Auto-changer Mechanism (Audio Unit of BOSE System)

#### **CAUTION:**

- Prior to removing a malfunctioning CD auto-changer unit (Audio unit of BOSE system) that will be shipped for repair, the changer mechanism MUST BE LOCKED to prevent the mechanism from being damaged during shipping.
- If a CD is jammed or unable to be removed from the unit, do NOT lock the changer mechanism. If the unit is to be shipped for repair, carefully package the unit to prevent vibration and shock.

#### DAMPER LOCK PROCEDURE

- Eject and remove any CDs from the audio unit (BOSE system). 1.
- Turn ignition switch OFF. Wait until audio unit (BOSE system) display is off and mechanism stops moving 2. (mechanism sound stops).
- 3. Press any one of the disc selection buttons once. When a display shows on the audio unit (BOSE system), press the same disc selection button again within 5 seconds.
  - The changer mechanism will lock itself within 10 seconds.
- 4. After mechanism stops moving (mechanism sound stops), open the driver and passenger window, and then disconnect negative battery cable.

#### **CAUTION:**

After the battery cables are disconnected, do not open/close the driver and/or front passenger door with the window in the full up position. The automatic window adjusting function will not work and the side roof panel may be damaged.

#### NOTE:

After installing a new or remanufactured audio unit (BOSE system), switching the audio unit (BOSE system) ON will automatically unlock the mechanism. A special unlocking procedure is not required.

#### Removal and Installation of Audio Unit (BOSE system) REMOVAL

- 1. Perform damper lock operation. Refer to <u>AV-30, "Locking CD Auto-changer Mechanism (Audio Unit of BOSE System)"</u>.
- 2. Remove cluster lid C. Refer to IP-10, "INSTRUMENT PANEL ASSEMBLY" .
- 3. Remove screws (4), and remove audio unit.

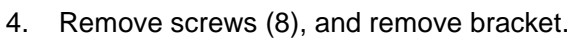

#### **CAUTION:**

- When carrying audio unit body, do not touch internal mechanism access from cassette tape slot.
- Be careful not to allow foreign matter from cassette tape slot.

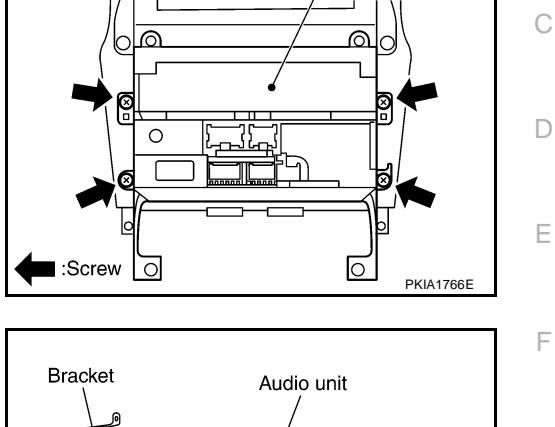

Audio unit

Rear view of cluster lid C

AKS0010V

А

В

J

AKS0010Y

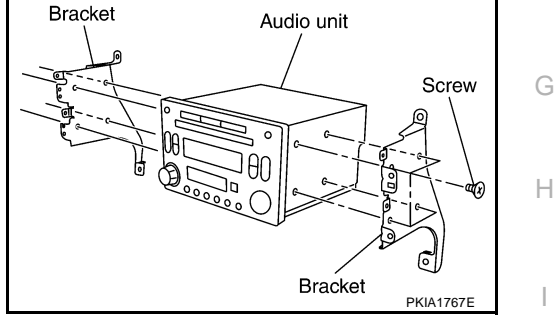

#### INSTALLATION

Installation is the reverse order of removal.

# Removal and Installation of Door Speaker REMOVAL

- 1. Remove door finisher. Refer to EI-27, "Removal and Installation" .
- 2. Remove screws (3) and remove door speaker.

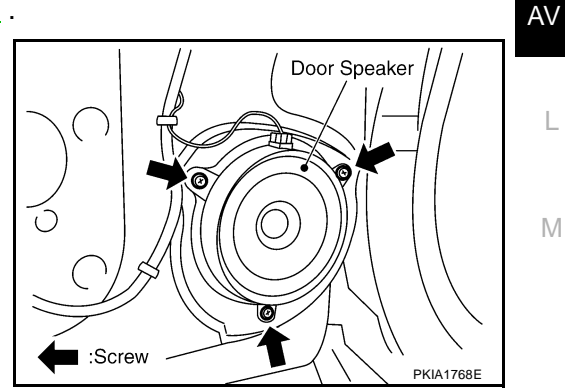

#### INSTALLATION

Installation is the reverse order of removal.

# Removal and Installation of Rear Speaker REMOVAL

- 1. Remove luggage floor finisher upper (front). Refer to EI-31, "REAR FLOOR BOX" .
- 2. Remove screws (4) and remove rear speaker.

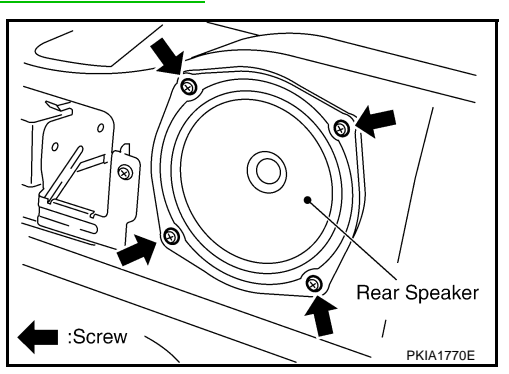

#### INSTALLATION

Installation is the reverse order of removal.

# Removal And Installation of Tweeter REMOVAL

- 1. Remove corner cover inner. Refer to <u>GW-74, "Removal and Installation"</u>.
- 2. Remove screws (2), and remove tweeter from corner cover Rear view of corner cover inner

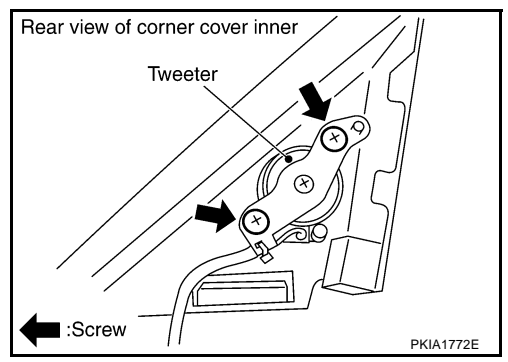

#### INSTALLATION

Installation is the reverse order of removal.

AKS002ZT

AKS00110

#### Removal and Installation of Woofer and Woofer Amp. (BOSE System) REMOVAL

#### Woofer Assembly

- 1. Remove luggage floor finisher lower. Refer to EI-31, "REAR FLOOR BOX" .
- 2. Remove woofer mounting screws (4), and remove woofer.
- 3. Remove bracket mounting bolts (12), and remove bracket.
- 4. Remove woofer amp. mounting bolts (2), and remove woofer amp. from bracket.

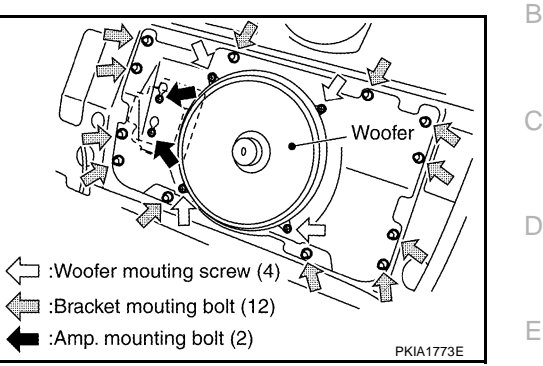

#### Woofer or Woofer Amp. Only

- 1. Remove luggage floor finisher mask. Refer to EI-31, "REAR FLOOR BOX" .
- 2. Remove woofer mounting screws (4), and remove woofer.
- 3. Remove woofer amp. mounting bolts (2), and remove woofer amp. from bracket.

#### INSTALLATION

Installation is the reverse order of removal, taking care of the following point.

#### Bracket mounting bolt:

**P**: 9 N·m (0.92 kg-m, 80 in-lb)

# Removal and Installation of BOSE Speaker Amp. REMOVAL

- 1. Remove trunk side box. Refer to EI-35, "TRUNK ROOM TRIM".
- 2. Remove trunk floor carpet and spare tire cover. Refer to EI-35, "TRUNK ROOM TRIM" .
- 3. Remove nuts (3), and remove BOSE speaker amp. from trunk

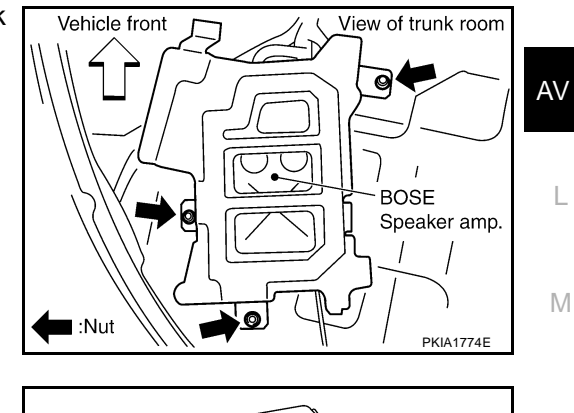

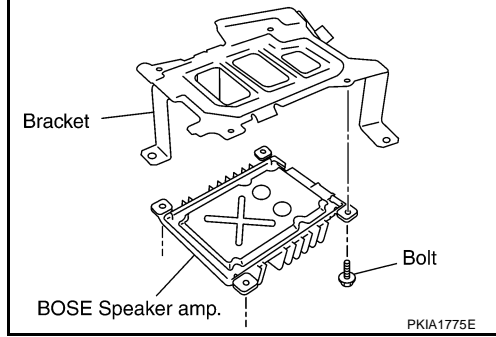

4. Remove bolts (4), and remove bracket.

#### INSTALLATION

Installation is the reverse order of removal.

AKS00111

А

F

Н

AKS00112

# Removal and Installation of Microphone REMOVAL

- 1. Remove steering column lower cover. Refer to IP-10, "INSTRUMENT PANEL ASSEMBLY" .
- 2. Remove screws (3), and remove microphone.

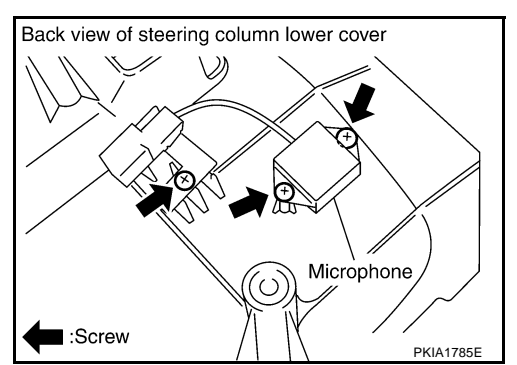

#### INSTALLATION

Installation is the reverse order of removal.

# **AUDIO ANTENNA**

| AUDIO ANTENNA                                                                                                    | PFP:28200 |   |
|----------------------------------------------------------------------------------------------------|-----------|---|
| System Description                                                                                                    | AKS00113  | А |
| With the ignition switch in ACC or ON, power is supplied                                                                  |           |   |
| • through 10A fuse [No. 6, located in the fuse block (J/B)]                                                               |           | В |
| • to audio unit terminal 10.                                                                                              |           |   |
| Ground is supplied through the case of the antenna amp.<br>When the radio switch is turned ON, antenna signal is supplied |           | С |
| through audio unit terminal 5                                                                                             |           |   |
| • to the antenna amp. terminal 1.                                                                                         |           | _ |
| Then the antenna amp. is activated.                                                                                       |           | D |
| The amplified radio signals are supplied to the audio unit through the antenna amp.                                       |           |   |
|                                                                                                    |           | Е |

J

F

G

Н

L

Μ

### **AUDIO ANTENNA**

# Wiring Diagram — M/ANT —

# AV-M/ANT-01

AKS00114

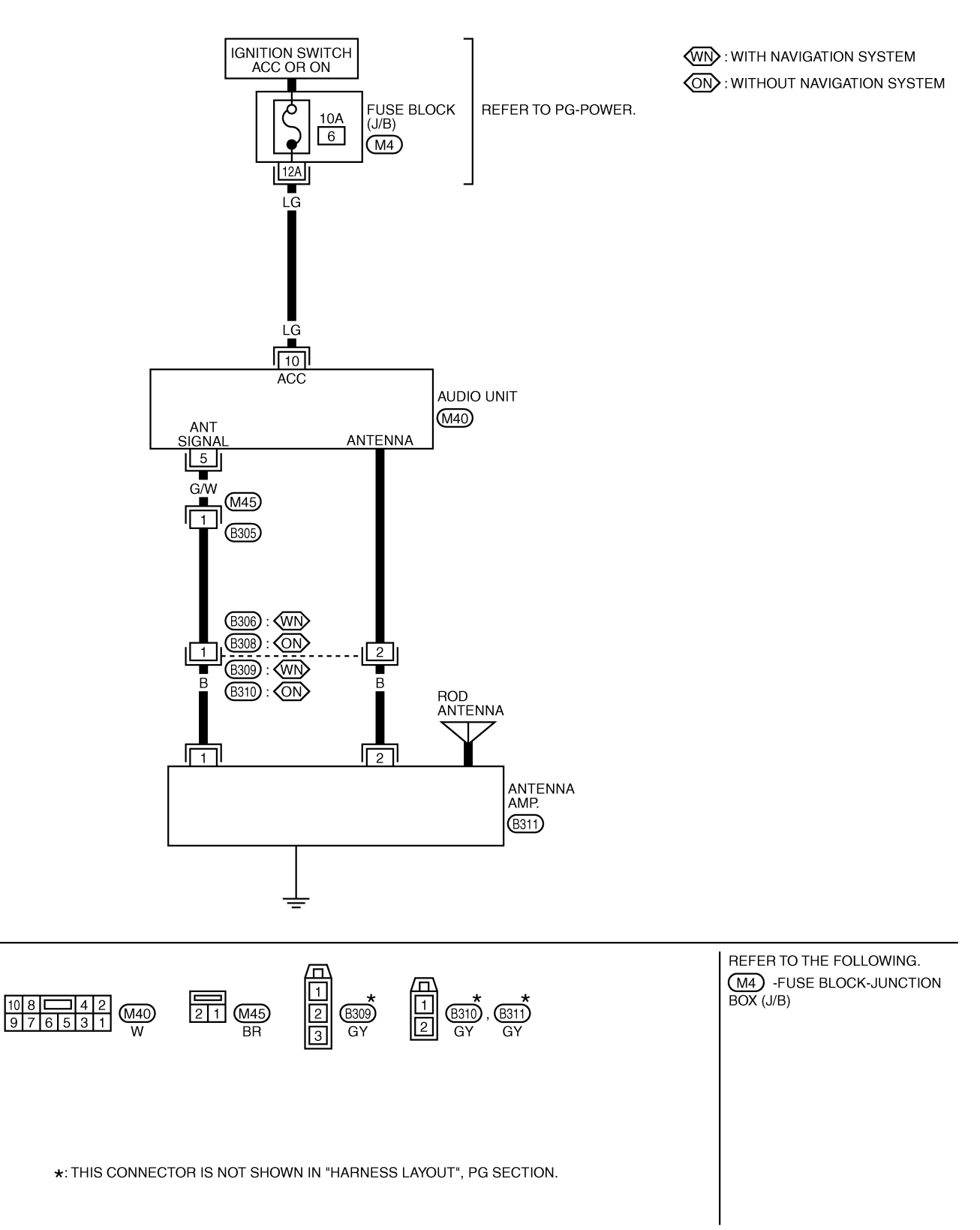

TKWT0509E
# **AUDIO ANTENNA**

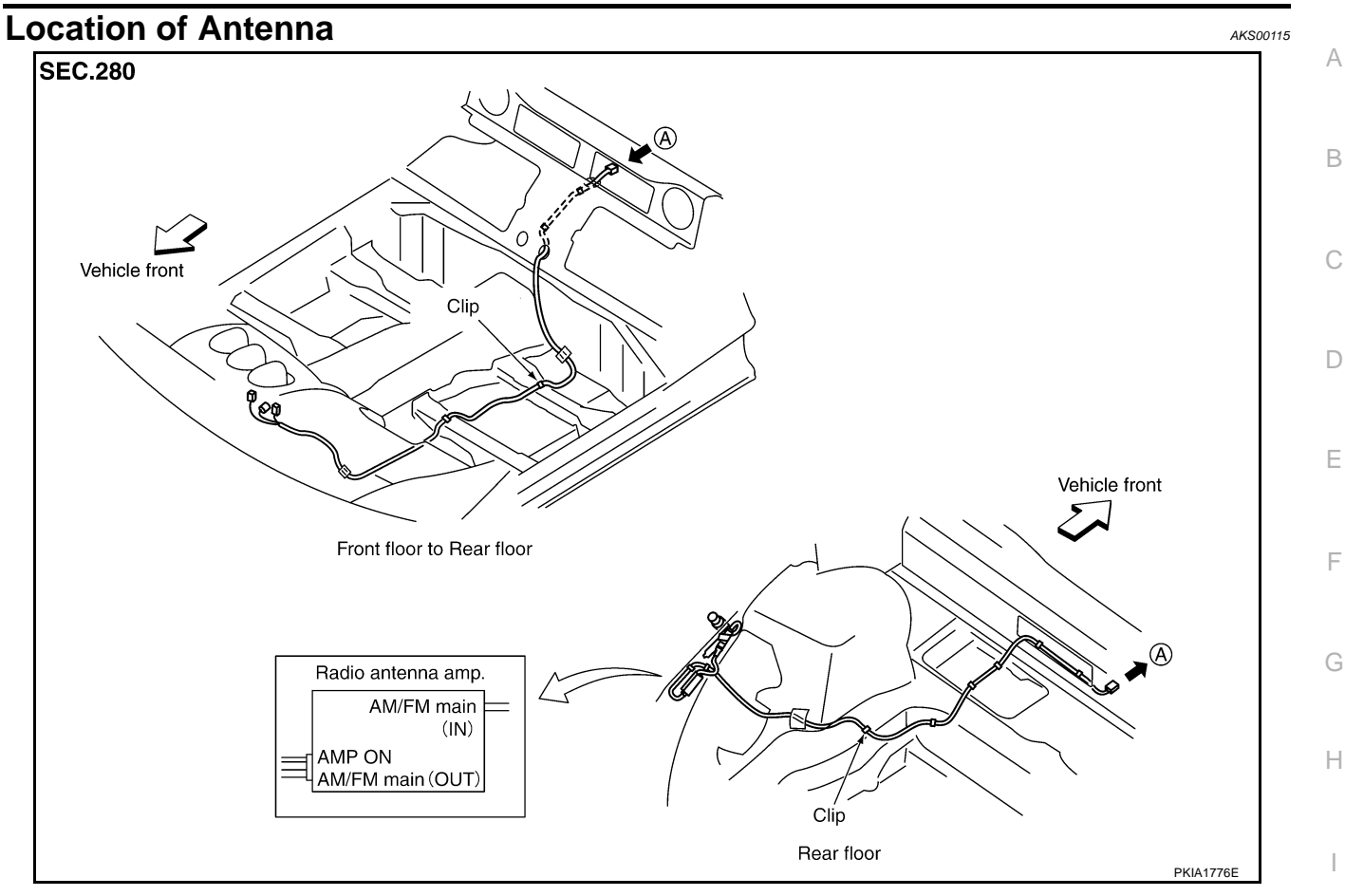

# Removal and Installation of Antenna Amp. REMOVAL

- 1. Remove trunk front finisher. Refer to EI-35, "TRUNK ROOM TRIM" .
- 2. Remove trunk floor carpet and spare tire cover. Refer to EI-35, "TRUNK ROOM TRIM" .
- 3. Remove screw (1) and remove antenna amp.

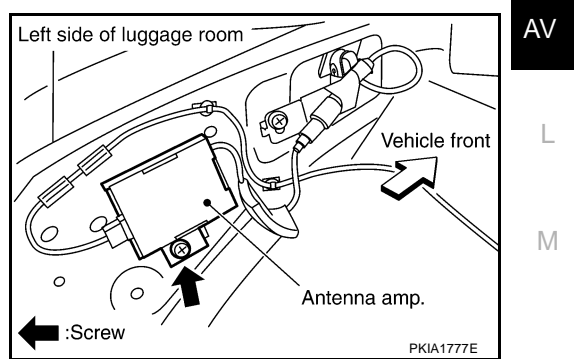

#### INSTALLATION

Installation is the reverse order of removal.

AKS002ZY

J

# **AUDIO ANTENNA**

#### **Removal and Installation of Antenna** AKS002ZZ SEC.280 Vehicle front BV 0 0 ᠿ 4 2 9 3 (5) PKIA1778E 1. Antenna rod 2. Antenna nut 3. Antenna base 4. Antenna assembly 5. Screw

### REMOVAL

- 1. Remove trunk front finisher. Refer to EI-35, "TRUNK ROOM TRIM" .
- 2. Remove antenna rod and remove antenna nut.
- 3. Disconnect antenna amp. plug.
- 4. Remove screw and remove antenna assembly.
- 5. Remove antenna base.

# INSTALLATION

Installation is the reverse order of removal.

# **NAVIGATION SYSTEM**

### System Description LOCATION DETECTION PRINCIPLE

The navigation system periodically calculates the vehicle's current position according to the following three signals:

- Travel distance of the vehicle as determined by the vehicle speed sensor
- Turning angle of the vehicle as determined by the gyroscope (angular velocity sensor)
- Direction of vehicle travel as determined by the GPS antenna (GPS information)

The current position of the vehicle is then identified by comparing the calculated vehicle position with map data read from the map DVD-ROM, which is stored in the DVD-ROM drive (map-matching), and

indicated on the screen as a current-location mark. More accurate data is judged and used by comparing vehicle position detection results found by the GPS with the result by map-matching.

The current vehicle position will be calculated by detecting the distance the vehicle moved from the previous calculation point and its direction.

Travel distance

Travel distance calculations are based on the vehicle speed sensor input signal. Therefore, the calculation may become incorrect as the tires wear down. To prevent this, an automatic distance correction function has been adopted.

 Travel direction Change in the travel direction of the vehicle is calculated by a gyroscope (angular velocity sensor) and a GPS antenna (GPS information). They have both advantages and disadvantages.

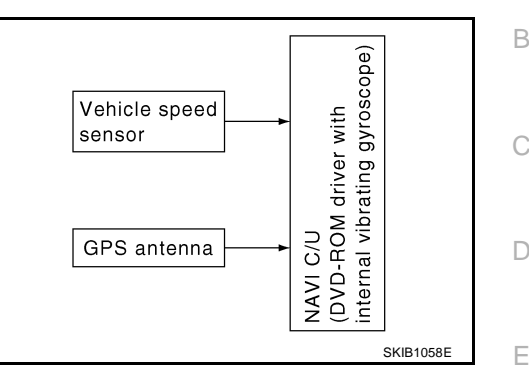

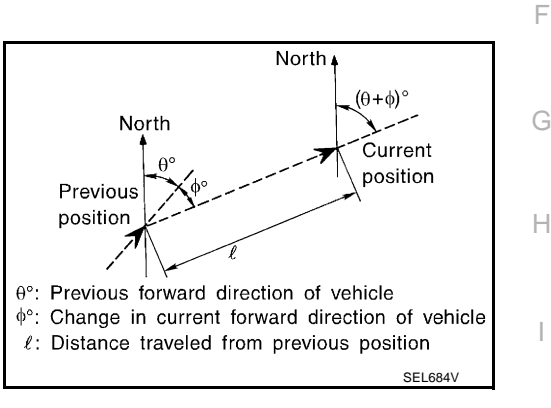

| Туре                                   | Advantage                                                          | Disadvantage                                                                                |   |
|----------------------------------------|--------------------------------------------------------------------|---------------------------------------------------------------------------------------------|---|
| Gyroscope<br>(angular velocity sensor) | Can detect the vehicle's turning angle quite accurately.           | Direction errors may accumulate when vehicle is driven for long distances without stopping. | Δ |
| GPS antenna<br>(GPS information)       | Can detect the vehicle's travel direction (North/South/East/West). | Correct direction cannot be detected when vehi-<br>cle speed is low.                        | ĺ |

More accurate traveling direction is detected because priorities are set for the signals from these two devices according to the situation.

M

PFP:25915

AKS00117

А

### **MAP-MATCHING**

Map-matching compares a current location detected by the method in the "Location Detection Principle" (refer to  $\underline{AV-39}$ ) with a road map data from Map DVD-ROM stored in DVD-ROM drive.

#### NOTE:

The road map data is based on data stored in the map DVD-ROM.

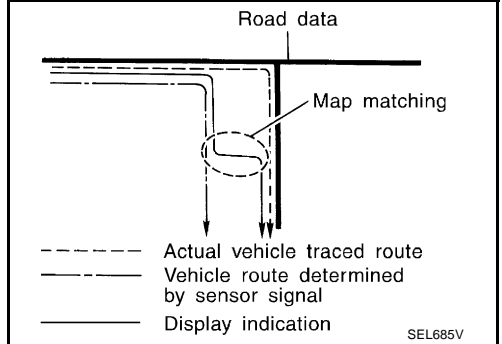

The vehicle position may not be corrected under the following circumstances and after driving for a certain time when GPS information is difficult to receive. In this case, the current-location mark on the display must be corrected manually.

 In map-matching, alternative routes to reach the destination will be shown and prioritized, after the road on which the vehicle is currently driven has been judged and the current-location mark has been repositioned.

If there is an error in distance and/or direction, alternative routes will be shown in different order of priority, and the incorrect road can be avoided.

If two roads are running in parallel, they are of the same priority. Therefore, the current-location mark may appear on either of them alternately, depending on maneuvering of the steering wheel and configuration of the road.

 Map-matching does not function correctly when a road on which the vehicle is driving is new and not recorded in the map DVD-ROM, or when road pattern stored in the map data and the actual road pattern are different due to repair.

When driving on a road not present in the map, the map-matching function may find another road and position the current-location mark on it. Then, when the correct road is detected, the current-location mark may change to it.

• Effective range for comparing the vehicle position and travel direction calculated by the distance and direction with the road data read from the map DVD-ROM is limited. Therefore, when there is an excessive gap between current vehicle position and the position on the map, correction by map-matching is not possible.

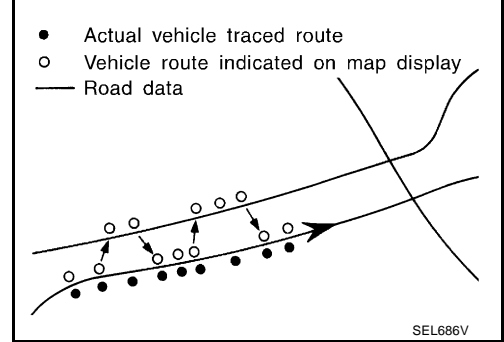

Actual vehicle traced route

• Vehicle route indicated on map display

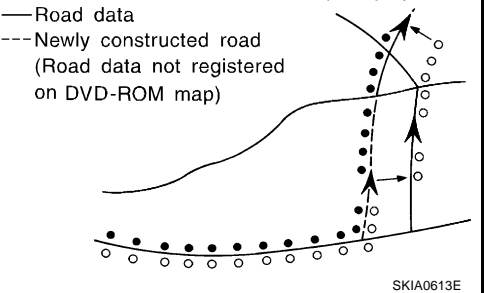

### **GPS (GLOBAL POSITIONING SYSTEM)**

GPS (Global Positioning System) was developed for and is controlled by the US Department of Defense. The system utilizes GPS satellites (NAVSTAR), sending out radio waves while flying on an orbit around the earth at an altitude of approximately 21,000 km (13,100 miles).

The GPS receiver calculates the vehicle's position in three dimensions (latitude/longitude/altitude) according to the time lag of the radio waves received from four or more GPS satellites (three-dimensional positioning). If radio waves were received only from three GPS satellites, the GPS receiver calculates the vehicle's position in two dimensions (latitude/longitude), utilizing the altitude data calculated previously with radio waves from four or more GPS satellites (two-dimensional positioning).

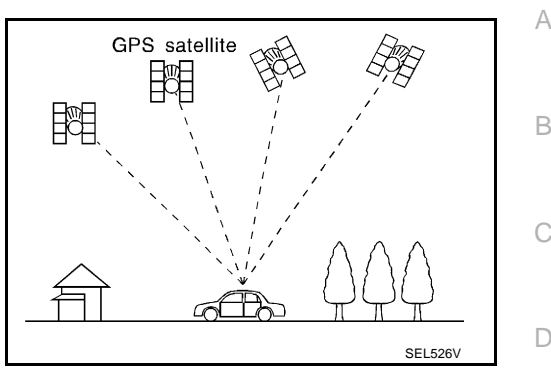

Position correction by GPS is not available while the vehicle is stopped.

Accuracy of GPS will deteriorate under the following conditions:

- In two-dimensional positioning, GPS accuracy will deteriorate when altitude of the vehicle position changes.
- The accuracy can be even lower depending on the arrangement of the GPS satellites utilized for the positioning.
- Position detection is not possible when vehicle is in an area where radio waves from the GPS satellite do
  not reach, such as in a tunnel, parking lot in a building, and under an elevated highway. Radio waves from
  the GPS satellites may not be received when some object is located over the GPS antenna.

#### NOTE:

- Even a high-precision three dimensional positioning, the detection result has an error about 10 m (30 ft).
- Because the signals of GPS satellite is controlled by the Tracking and Control Center in the United States, the accuracy may be degraded lower intentionally or the radio waves may stop.

J

F

F

Μ

### COMPONENT DESCRIPTION NAVI Control Unit

- The gyro (angular speed sensor) and the DVD-ROM drive are built-in units that control the navigation functions.
- Signals are received from the gyro, the vehicle speed sensor, and the GPS antenna. Vehicle location is determined by combining this data with the data contained in the DVD-ROM map. Locational information is shown on LCD(liquid crystal display) screen.

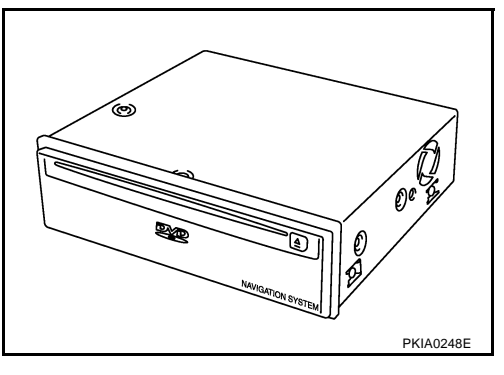

### **DVD-ROM Drive**

Maps, traffic control regulations, and other pertinent information can be easily read from the DVD-ROM disc.

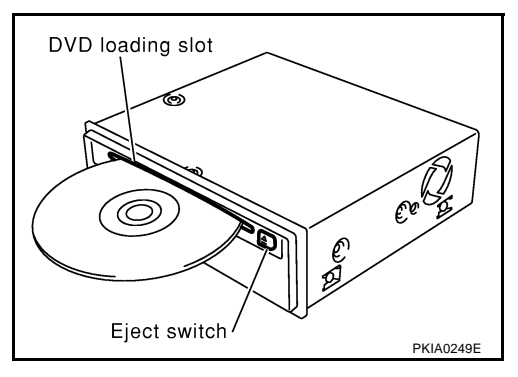

### Map DVD-ROM

- The map DVD-ROM has maps, traffic control regulations, and other pertinent information.
- To improve DVD-ROM map matching and route determination functions, the DVD-ROM uses an exclusive Nissan format. Therefore, the use of a DVD-ROM provided by other manufacturers cannot be used.

### **Gyro (Angular Speed Sensor)**

- The oscillator gyro sensor is used to detect changes in vehicle steering angle.
- The gyro is built into the NAVI control unit.

# BIRDVIEW<sup>™</sup>

The BIRDVIEW<sup>™</sup> provides a detailed and easily seen display of road conditions covering the vehicle's immediate to distant area.

MAP DISPLAY

BIRDVIEW<sup>™</sup>

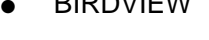

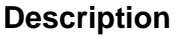

- Display area: Trapezoidal representation showing approximate distances (Wn, D, and Wd).
- Ten horizontal grid lines indicate display width while six vertical grid lines indicate display depth and direction.
- Drawing line area shows open space, depth, and immediate front area. Each area is to a scale of approximately 5:6:25.
- Pushing the "ZOOM IN" button during operation displays the scale change and the view point height on the left side of the screen.

The height of the view point increases or decreases when "ZOOM" or "WIDE" is selected with the joystick.

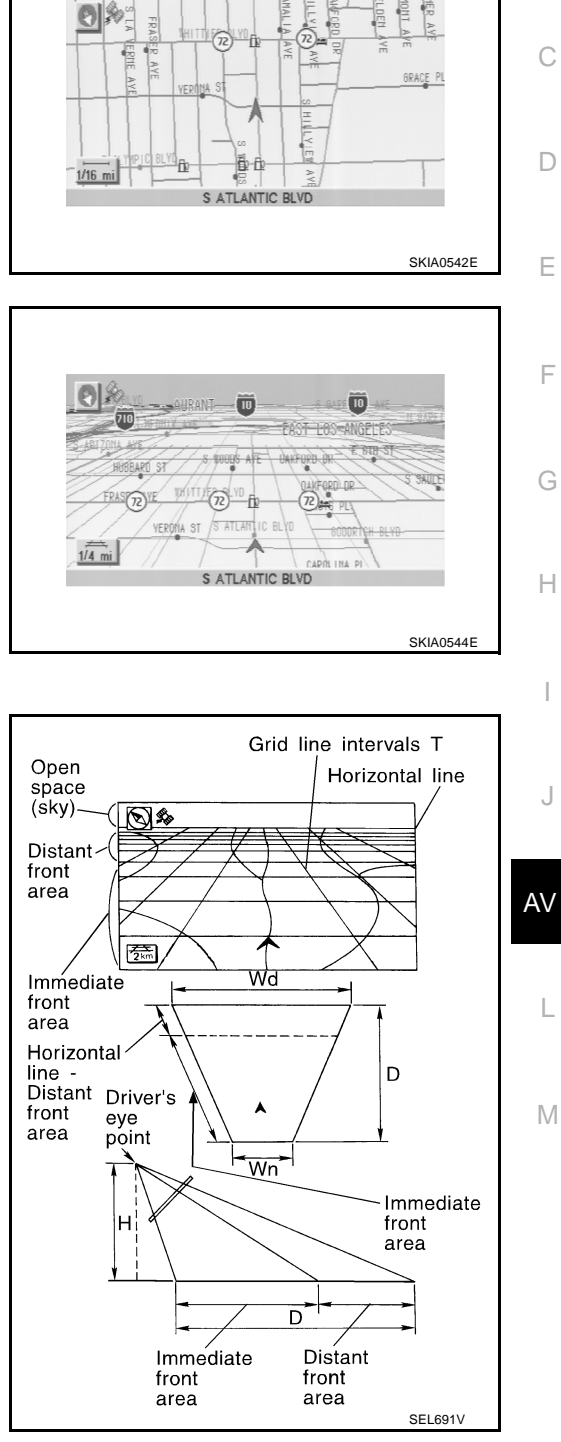

А

В

### MAP DISPLAY

Function of each icon is as follows:

FUNCTION OF NAVI SWITCH

**Display with Pushed "DEST" Switch** 

- 1. Azimuth indication.
- 2. Position marker.

Easy Mode

•

- The tip of the arrow shows the current position. The shaft of the arrow indicates the direction in which the vehicle is traveling.
- 3. GPS reception signal (indicates current reception conditions).
- 4. Distance display (shows the distance in a reduced scale).

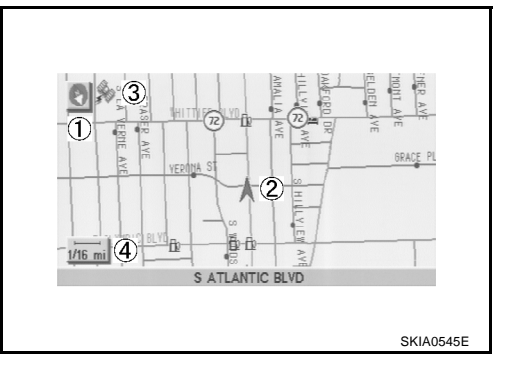

# DEST. SETTINGS Help \* Select one of the following. Home Address/Street Point of Interest (POI) Country USA SKIA2045E

| • | Expert | Mode |
|---|--------|------|
|---|--------|------|

| Address Book            | Previous Dest. |
|-------------------------|----------------|
| Address/Street          | Intersection   |
| Point of Interest (POI) | City           |
| Phone Number            | Мар            |
| Country                 | USA            |

#### The function of each icon is as follows:

| lcon                    | MC   | DDE    | Description                                                                                                    |
|-------------------------|------|--------|----------------------------------------------------------------------------------------------------|
| icon                    | Easy | Expert | Description                                                                                                    |
| Address Book            |      | ×      | Favorite place can be saved to memory.                                                                              |
| Address/Street          | ×    | ×      | The destination can be searched from the address.                                                                   |
| Point of Interest (POI) | ×    | ×      | The destination of favorite facility can be searched.                                                               |
| Previous Dest.          |      | ×      | The previous ten destinations stored in memory are displayed.                                                       |
| Intersection            |      | ×      | The destination can be searched from the intersection.                                                              |
| City                    |      | ×      | The destination can be searched from city name.                                                                     |
| Мар                     |      | ×      | The destination can be searched from the map.                                                                       |
| Phone Number            |      | ×      | When two or more countries are included in one DVD-ROM, the destination can be searched for under the country name. |
| Home                    | ×    |        | Sets the home as a destination.                                                                                     |
| Help                    | ×    |        | Explanation of Navigational functions appear on the Display.                                                        |

# **Display with Pushed "ROUTE" Switch**

• Easy Mode

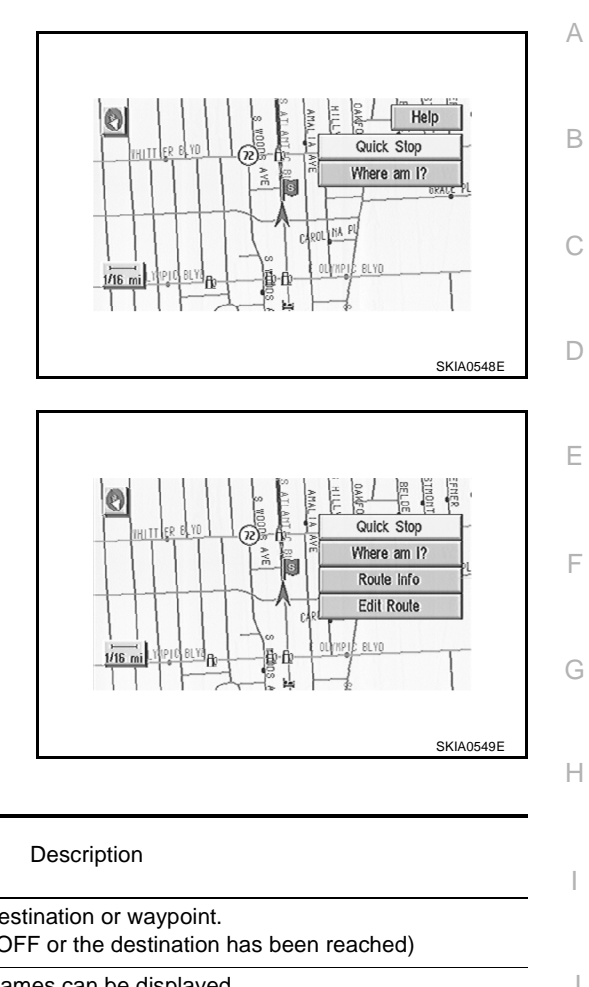

Expert Mode

### The function of each icon is as follows:

| loon         | MC   | DDE    | Description                                                                                                    |    |
|--------------|------|--------|----------------------------------------------------------------------------------------------------|----|
| icon         | Easy | Expert | Description                                                                                                    |    |
| Quick Stop   | ×    | ×      | The selected facility is set as the destination or waypoint.<br>(Route guidance has been turned OFF or the destination has been reached)                                                                            |    |
| Where am I?  | ×    | ×      | Next, current and previous street names can be displayed.                                                                                                    | J  |
| Route Info.* |      | ×      | <ul> <li>The following items can be set.</li> <li>Complete Route</li> <li>Turn List</li> <li>Route Simulation</li> <li>(Displayed only when the destination area has been set.)</li> </ul>                          | AV |
| Edit Route*  |      | ×      | Change the destination or add the transit points of the route set in the route guide. (Dis-<br>played only when the automatic reroute function has been turned OFF and the recom-<br>mended route is not followed.) | L  |
| Help         | ×    |        | Explanation of Navigational functions appear on the Display.                                                                                                    | M  |

\*: When destinations have been entered, route guidance has been turned OFF or destination has been reached, "Route Info." and "Edit Route" are not displayed.

# Display with Pushed "SETTING" Switch

The function of each icon is as follows:

|                 | Display            |
|-----------------|--------------------|
| La              | anguage/Unit       |
|                 | Navigation         |
| J S             | Short Menus        |
| Guidance Volume | Softer 🕻 🎹 🕻 Loude |

| lcon                  | Description                                                                 |
|-----------------------|-----------------------------------------------------------------------------|
| Display               | Settings of display can be performed.                                       |
| Language/Unit         | Settings of Language or unit can be performed.                              |
| Navigation            | Settings and adjusting of navigation can be performed.                      |
| Short Menus           | Easy Mode and Expert Easy Mode can be switched.                             |
| Guidance Volume       | The volume and/or on/off of voice prompt can be controlled by the joystick. |
| Help (only easy mode) | Explanation of Navigational Functions Appear on the Display.                |

# Display with Pushed "INFO" Switch

Push "INFO" switch to display maintenance information.

• Engine Oil and Oil Filter are displayed as Maintenance information.

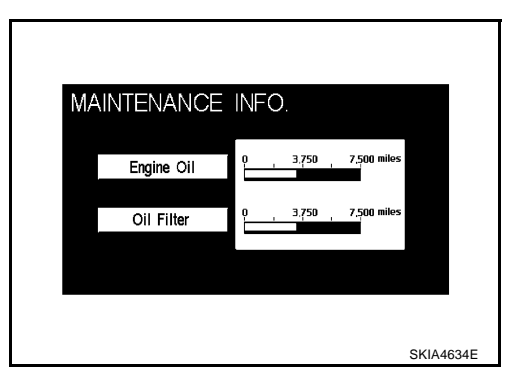

# **Display Setting**

How To Perform Navigation Setting

- 1. Start the engine.
- 2. Push "SETTING" switch.
- 3. Select "Display".
- Brightness, contrast, or map background setting can be changed.
- Display sleep mode ON/OFF can be switched.
- Display sleep mode timer can be set.

| DISPLAY SETTINGS          |                |
|---------------------------|----------------|
| Brightness / Contras      | av Off         |
| Settings Display Duration | - ( 10 sec ) + |
|                           |                |
|                           |                |

### Language Setting

How To Perform Navigation Setting

- 1. Start the engine.
- 2. Push "SETTING" switch.
- 3. Select "Language".
- Language setting can be switched.
- Unit setting can be changed.

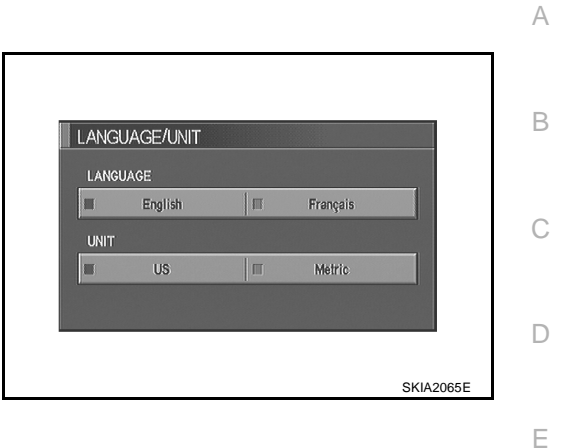

### **Navigation Setting**

How To Perform Navigation Setting

- 1. Start the engine.
- 2. Push "SETTING" switch.
- 3. Select "Navigation".

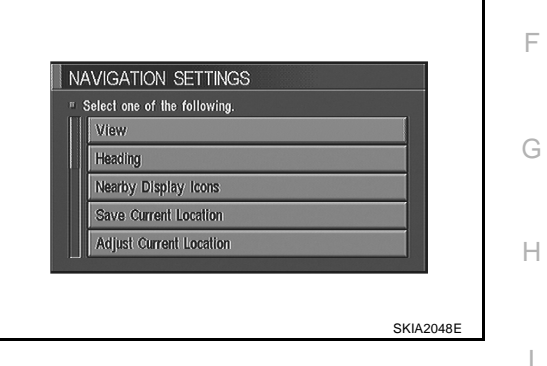

### **Application Items**

| Icon                        | Description                                                                                                    | Reference<br>page |
|-----------------------------|----------------------------------------------------------------------------------------------------|-------------------|
| View                        | Map display mode can be switched.                                                                                                    | <u>AV-48</u>      |
| Heading                     | Heading of the map display can be customized for either north heading or the actual driving direction of the vehicle.                                                                                                    | <u>AV-48</u>      |
| Nearby Display Icons        | Icons of facilities can be displayed.<br>Facilities to be displayed can be selected from the variety selections.                                                                                                    | <u>AV-48</u>      |
| Save Current Location       | Current vehicle location can be registered in Address Book.                                                                                                    | <u>AV-48</u>      |
| Adjust Current Location     | Current location of position marker can be adjusted. Direction of position marker also can be calibrated when heading direction of the vehicle on the display is not matched with the actual direction.                                                                                  | <u>AV-49</u>      |
| Auto Re-route ON/OFF        | ON/OFF of Auto Re-route can be switched.                                                                                                    | <u>AV-49</u>      |
| Avoid Area Setting          | A particular area can be avoided when routing.                                                                                                    | <u>AV-49</u>      |
| Button Tone/Beep Response   | Button tone can be selected ON/OFF                                                                                                    | <u>AV-50</u>      |
| Clear Memory                | Address Book, Previous destination or Avoid area can be deleted.                                                                                                    | <u>AV-50</u>      |
| Edit Address Book           | Address Book can be edited.                                                                                                    | <u>AV-50</u>      |
| GPS Information             | The GPS data includes longitude, latitude and altitude (distance above sea<br>level) of the present vehicle position, and current date and time for the area in<br>which the vehicle is being driven.<br>Also indicated are the GPS reception conditions and the GPS satellite position. | <u>AV-50</u>      |
| Quick Stop Customer Setting | One facility of your selection can be added to your Quick Stop.                                                                                                    | <u>AV-51</u>      |
| Set Average speed           | Average vehicle speed can be set to calibrate estimated journey time for the destination.                                                                                                    | <u>AV-51</u>      |
| Tracking                    | Tracking to the present vehicle position can be displayed.                                                                                                    | <u>AV-51</u>      |

### **"VIEW" MODE**

- 1. Select "Birdview" or "Plan view" icon.
  - To open the map screen display with BIRDVIEW<sup>™</sup>, select "Birdview".
  - To open the map screen display with Plan View, select "Plan View".

| Birdview   | Select one of | f the following. |        |
|------------|---------------|------------------|--------|
| Dian Minus | Π             | Birdview         |        |
| Pian View  | п             | Plan View        | Vicini |

#### "HEADING" MODE

- To display North up, select "North up".
- To display the car heading up, select "Heading up".

| Select one of | the following. |  |
|---------------|----------------|--|
| П             | Heading up     |  |
| п             | North up       |  |
|               | North up       |  |

# "NEARBY DISPLAY ICONS" MODE

• Select an icon to display on the map screen.

| Select the | facilities to | display on | the map. |        |  |
|------------|---------------|------------|----------|--------|--|
| Ш          | A             | TM (CAS    | 1)       |        |  |
| П          | G/            | AS STATI   | NC       | ATCN   |  |
| П          |               | HOTEL      |          |        |  |
| =          | R             | ESTAURA    | ٩T       |        |  |
| Π          | R             | EST ARE    | A        | AREADA |  |

### **"SAVE CURRENT LOCATION" MODE**

• The current vehicle location can be registered in "Address Book".

#### NOTE:

"Address Book" can store 50 items max.

| Se | elect one of the following. |  |
|----|-----------------------------|--|
|    | Save Current Location       |  |
|    | Adjust Current Location     |  |
|    | Auto Re-route On/Off        |  |
|    | Avoid Area Settings         |  |
|    | Button Tone/Beep Response   |  |

### "ADJUST CURRENT LOCATION" MODE

1. Select an icon "right" or "left" to calibrate the heading direction. (Arrow marks will rotate corresponding to the calibration key.)

2. Select "Set". Then the vehicle mark will be matched to the arrow mark.

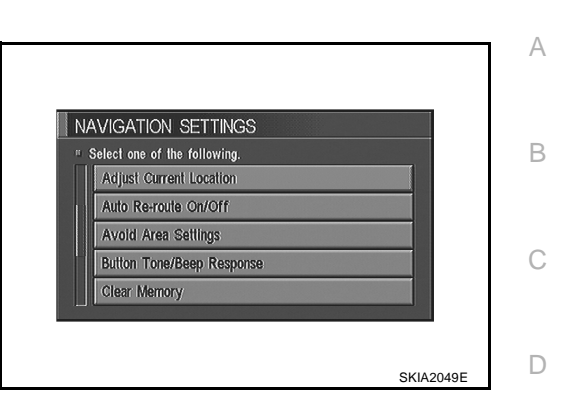

0

Set

SKIA0564E

F

F

G

Н

Μ

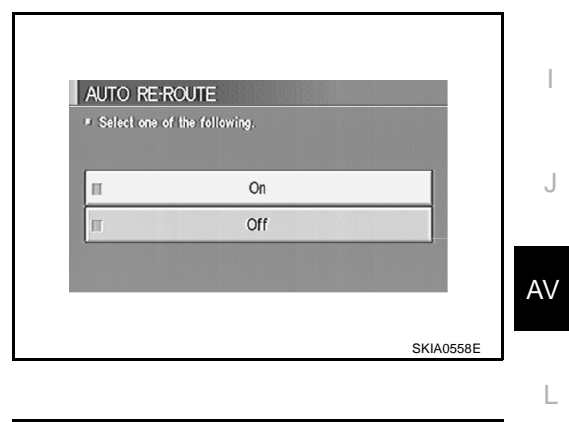

NAVIGATION SETTINGS
 Select one of the following.
 Avold Area Settings
 Button Tone/Beep Response
 Clear Memory
 Edit Address Book
 GPS Information

Push "ENTER" to confirm setting.

### "AUTO RE-ROUTE" MODE

- To Perform the auto re-route of route, select "ON".
- Not to Perform the auto re-route of route, select "OFF".

# "AVOID AREA SETTING" MODE

• Areas to avoid can be registered.

SKIA2058E

### **"BUTTON TONE/BEEP RESPONSE" MODE**

- If beep is required, select "ON".
- If no beep is required, select "OFF".

| " Select one of | f the following. |  |
|-----------------|------------------|--|
|                 |                  |  |
|                 | On               |  |
| Ш               | Off              |  |
|                 |                  |  |

#### "CLEAR MEMORY" MODE

• To delete all the stored places in "Address Book", "Avoid Area" and "Previous Dest", select "Yes".

| <ul> <li>Select<br/>Book"</li> </ul> | "Yes" to dele<br>"Avoid Area" | te all the stor<br>and "Previou | ed places in '<br>s Destinations | Address |
|--------------------------------------|-------------------------------|---------------------------------|----------------------------------|---------|
|                                      |                               |                                 |                                  |         |
|                                      |                               | Yes                             |                                  |         |
|                                      |                               | No                              | 15                               |         |
|                                      |                               |                                 |                                  |         |

### "EDIT ADDRESS BOOK" MODE

• Edit the items registered in Address Book.

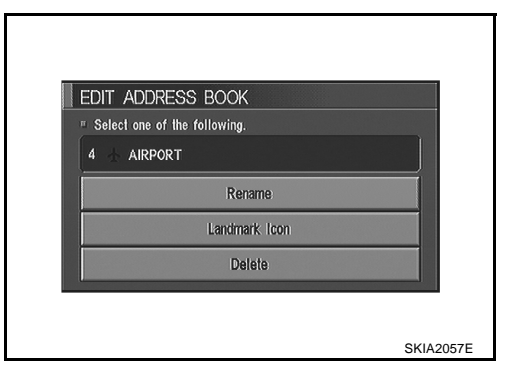

#### "GPS INFORMATION" MODE

 Latitude, longitude, altitude, astrometric state, and satellite location are displayed as GPS information.
 NOTE:

Altitude is displayed only in three-dimensional status.

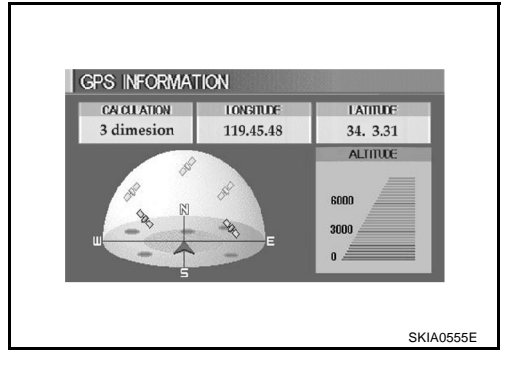

### "QUICK STOP CUSTOMER SETTING" MODE

• Select a category for the "Quick Stop" menu.

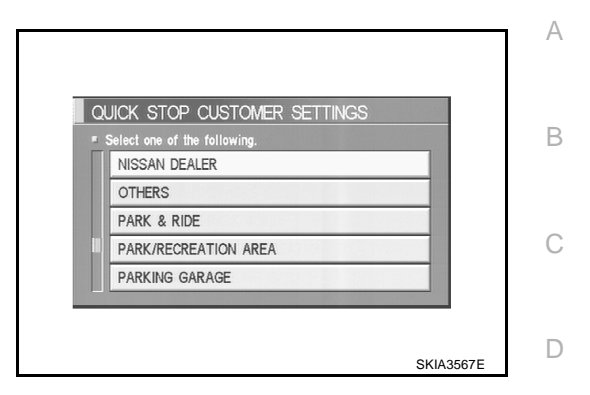

#### "SET AVERAGE SPEED" MODE

- Set the average vehicle speed to calibrate the estimated journey time for the destination.
- Set three items; "Freeway", "Main Roads", and "Ordinary Roads".

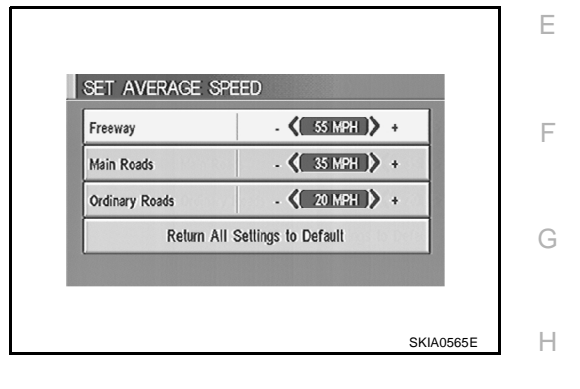

#### **"TRACKING" MODE**

- To leave no trail on the map, select "Off".
- To leave a trail in the map, select "On".

#### NOTE:

When a trail display is turned OFF, trail data is erased from the memory.

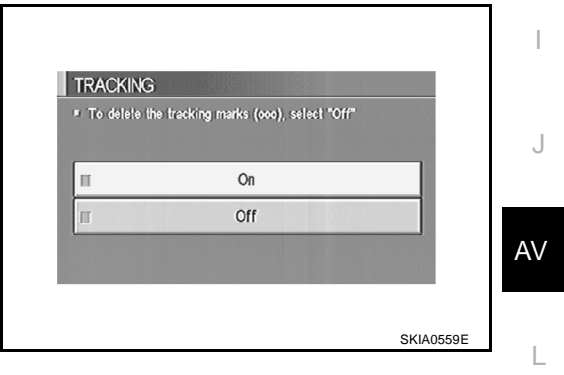

#### GUIDE VOLUME SETTING Description

Following voice guidance setting can be changed.

|                 | Diopidy             |
|-----------------|---------------------|
| L               | anguage/Unit        |
|                 | Navigation          |
|                 | Short Menus         |
| Guidance Volume | Softer 🕻 🎹 🕻 Louder |

### **Activation/Deactivation Setting**

• The voice prompt can be turned on/off by Pushing the "Guidance Volume" button.

#### **Voice Volume Setting**

• Volume of the voice can be controlled by bending the joystick to left/right.

Μ

# **Precautions for NAVI Control Unit Replacement**

AKS00118

AKS00119

- When replacing the NAVI control unit, eject the map DVD-ROM before disconnecting the battery.
- The NAVI control unit has the following information stored in its memory. Record the memory contents before replacing the control unit, and input them in the new unit as necessary.

<Image quality>

- Brightness of light when ON/OFF
- Dimming switching
- Display color switching

<Navigation mode>

- Latest status (map screen/BIRDVIEW<sup>™</sup>, reduced scale, rotation angle of map screen, route guide ON/OFF, track ON/OFF, etc.)
- Current position
- Destination, passing point 1 5
- Registered places, their names, etc.

#### NOTE:

Only removing the battery does not erase the memory.

### **Component Parts and Harness Connector Location**

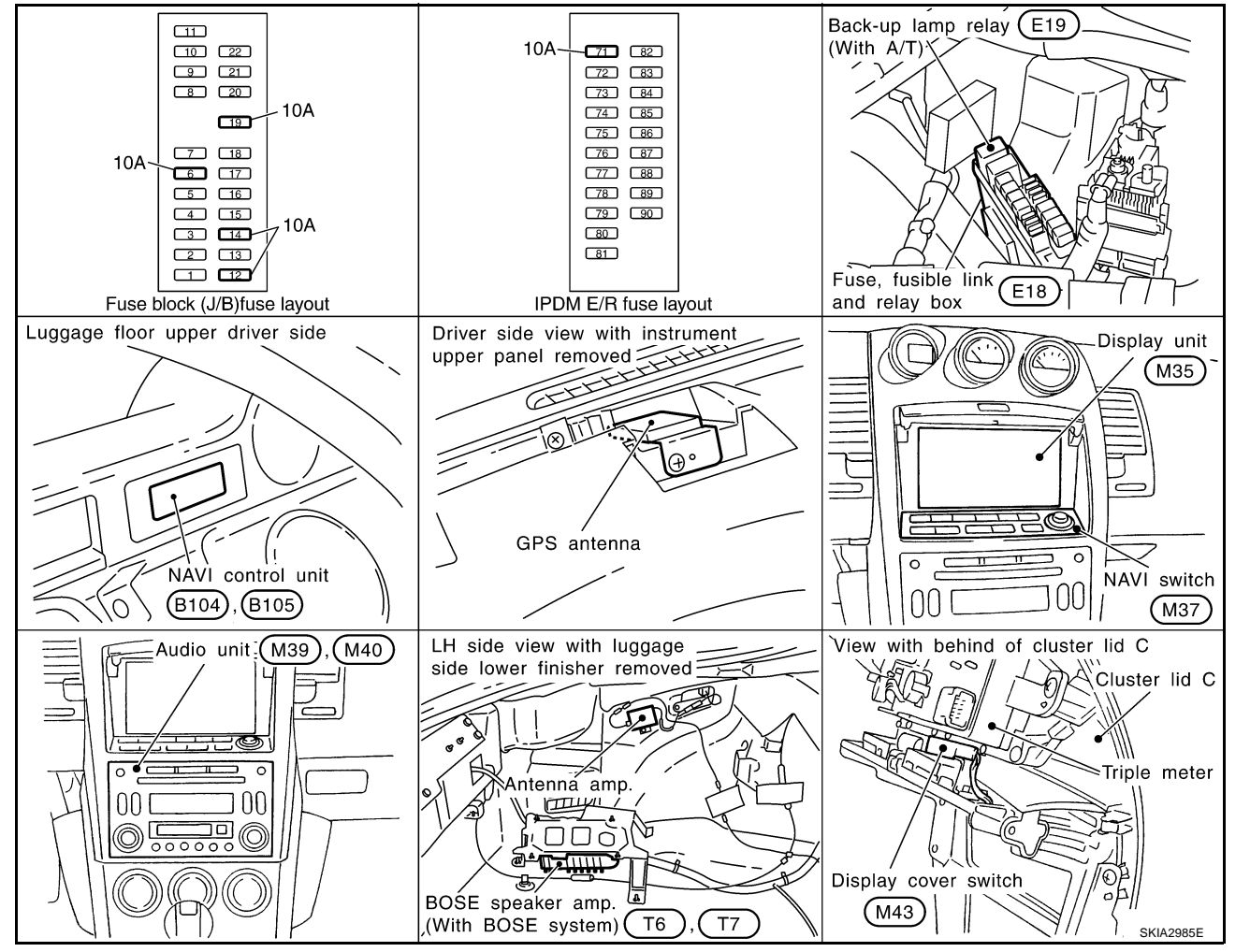

# Schematic

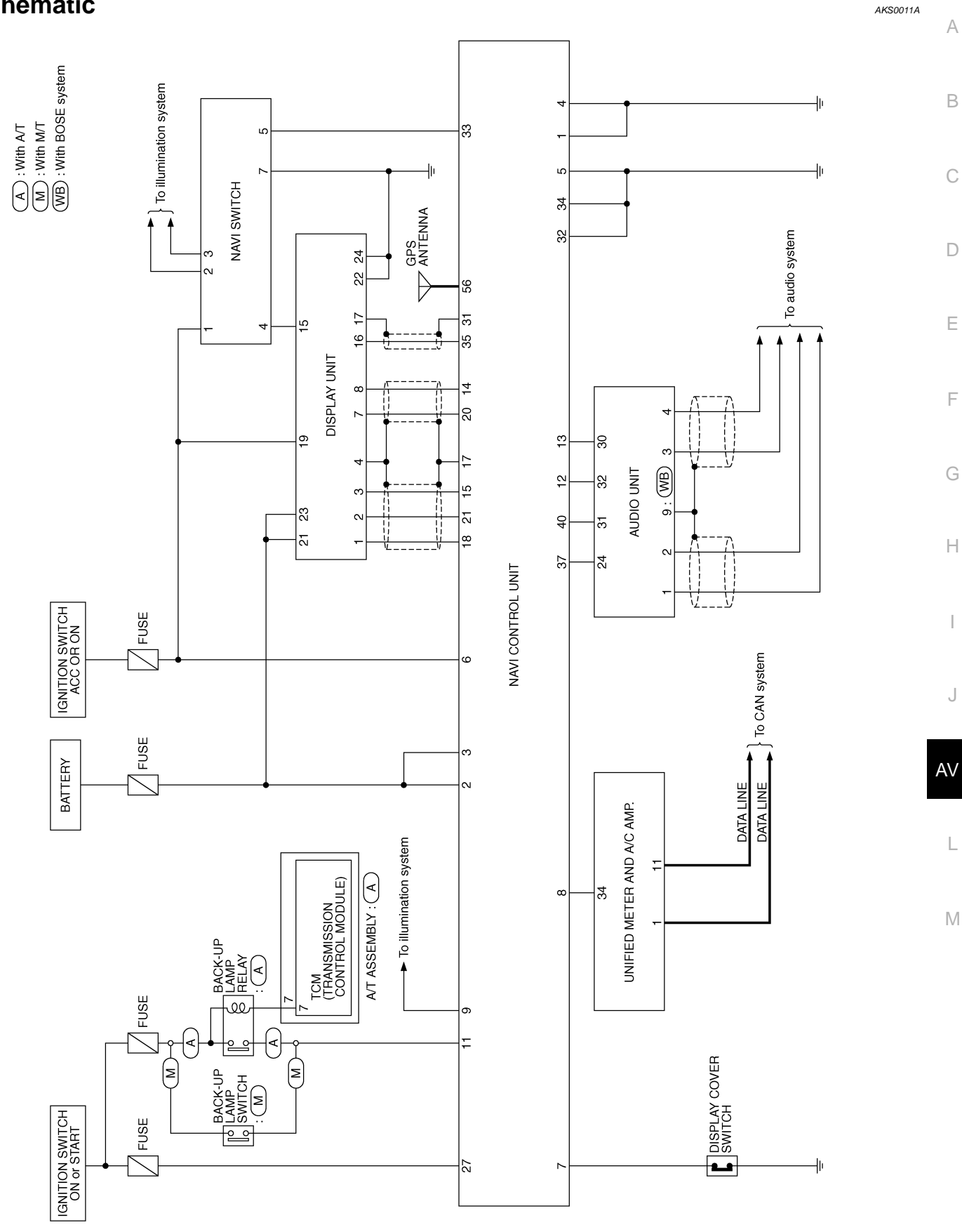

TKWM1387E

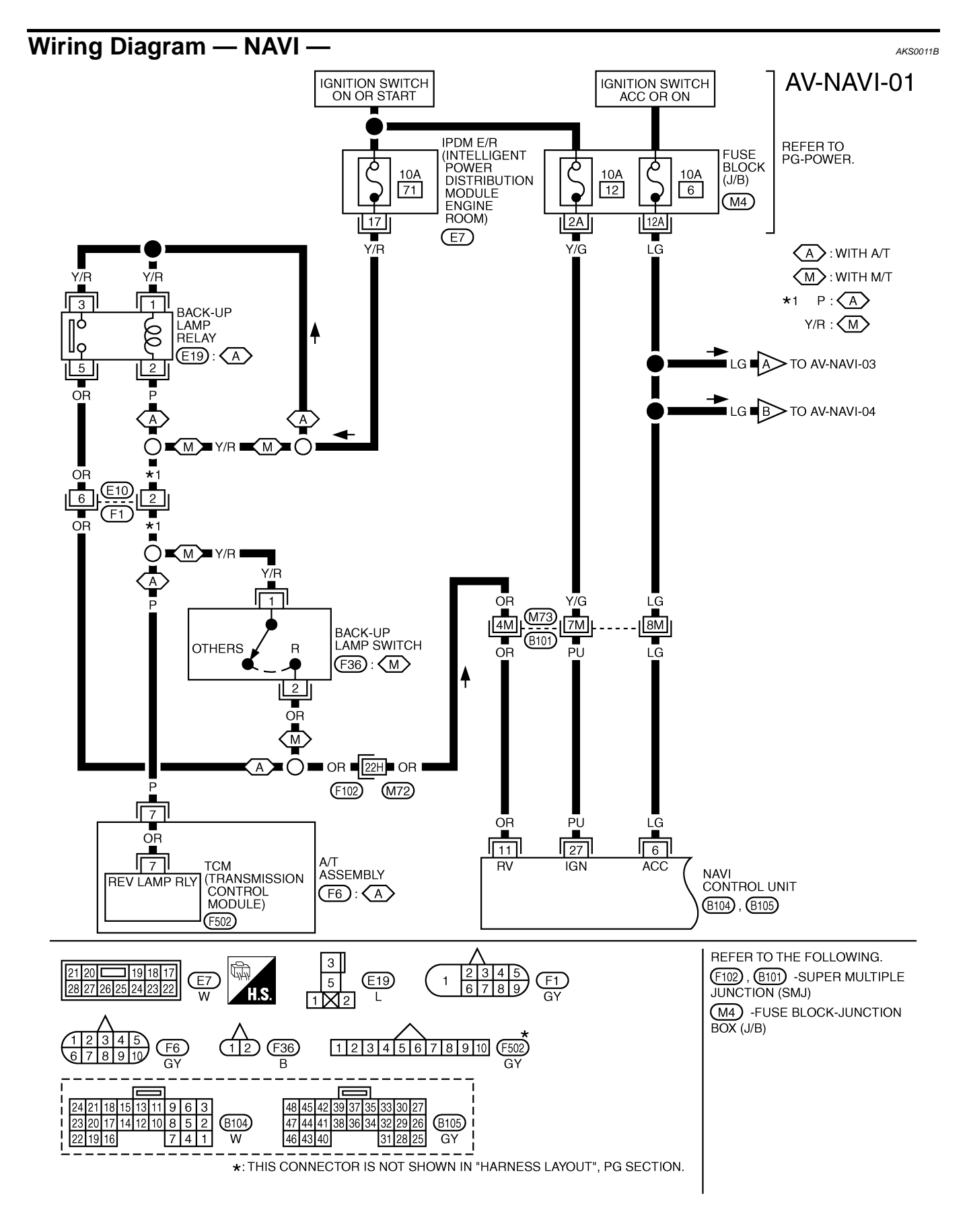

TKWM1388E

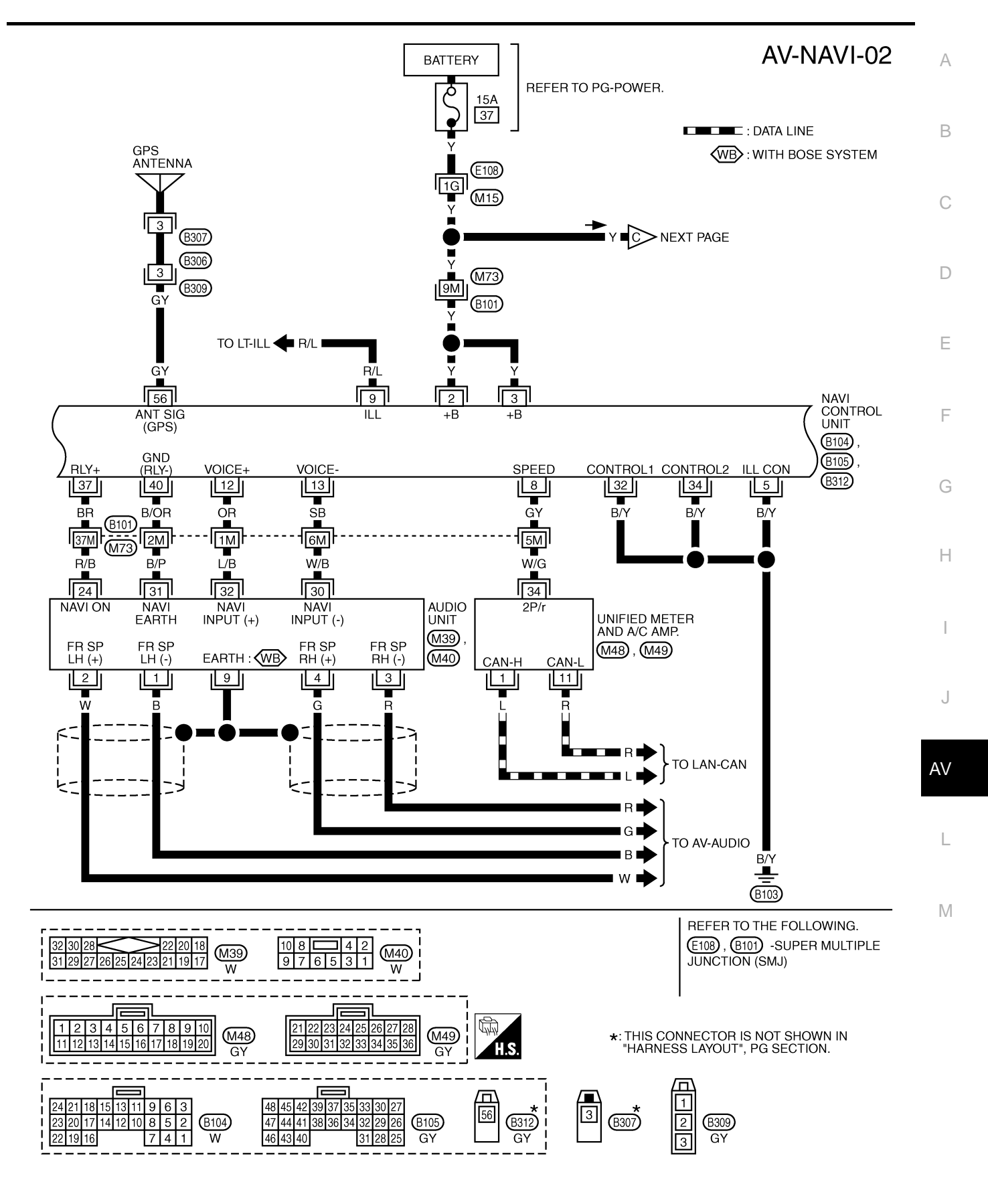

TKWT1110E

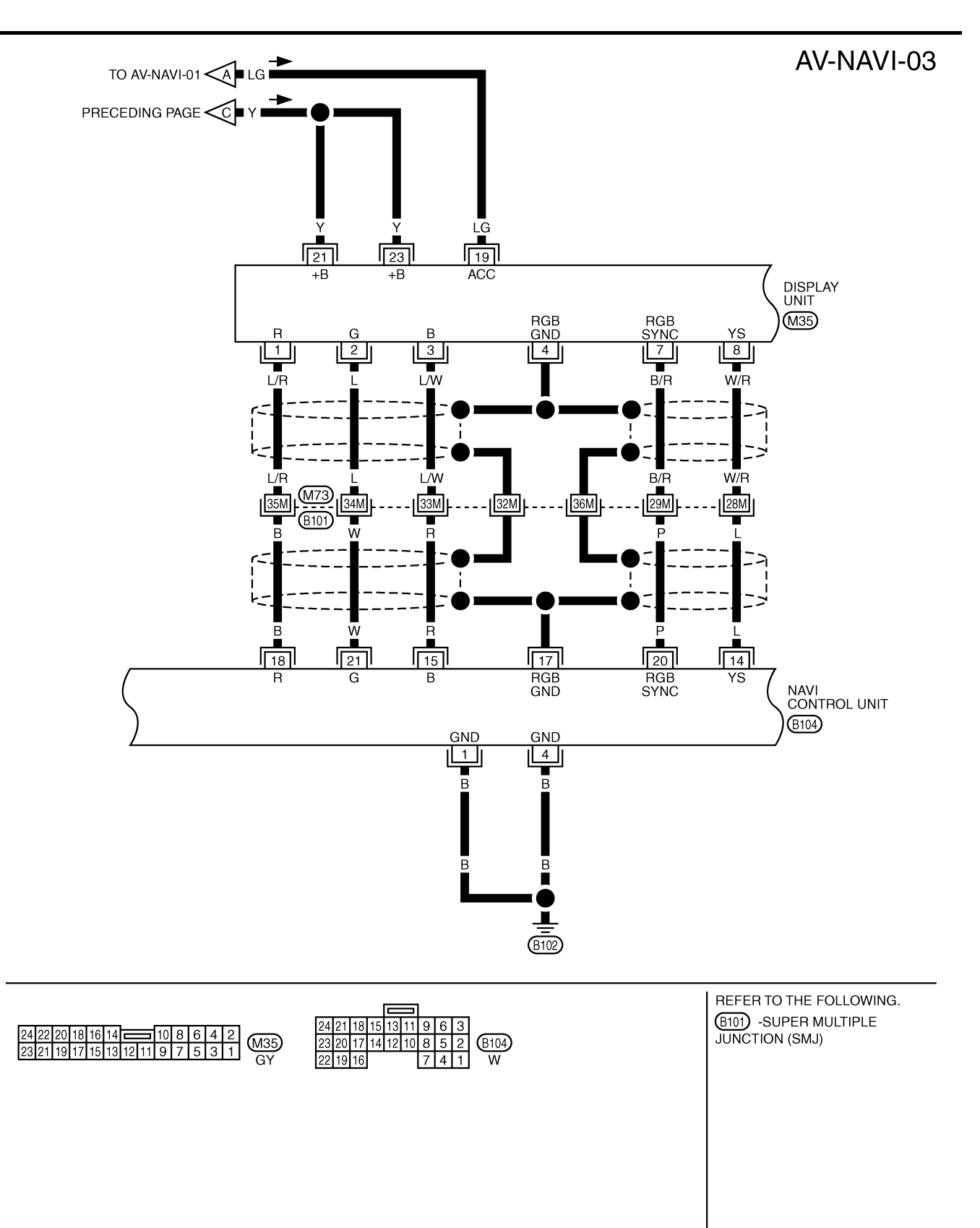

TKWT0513E

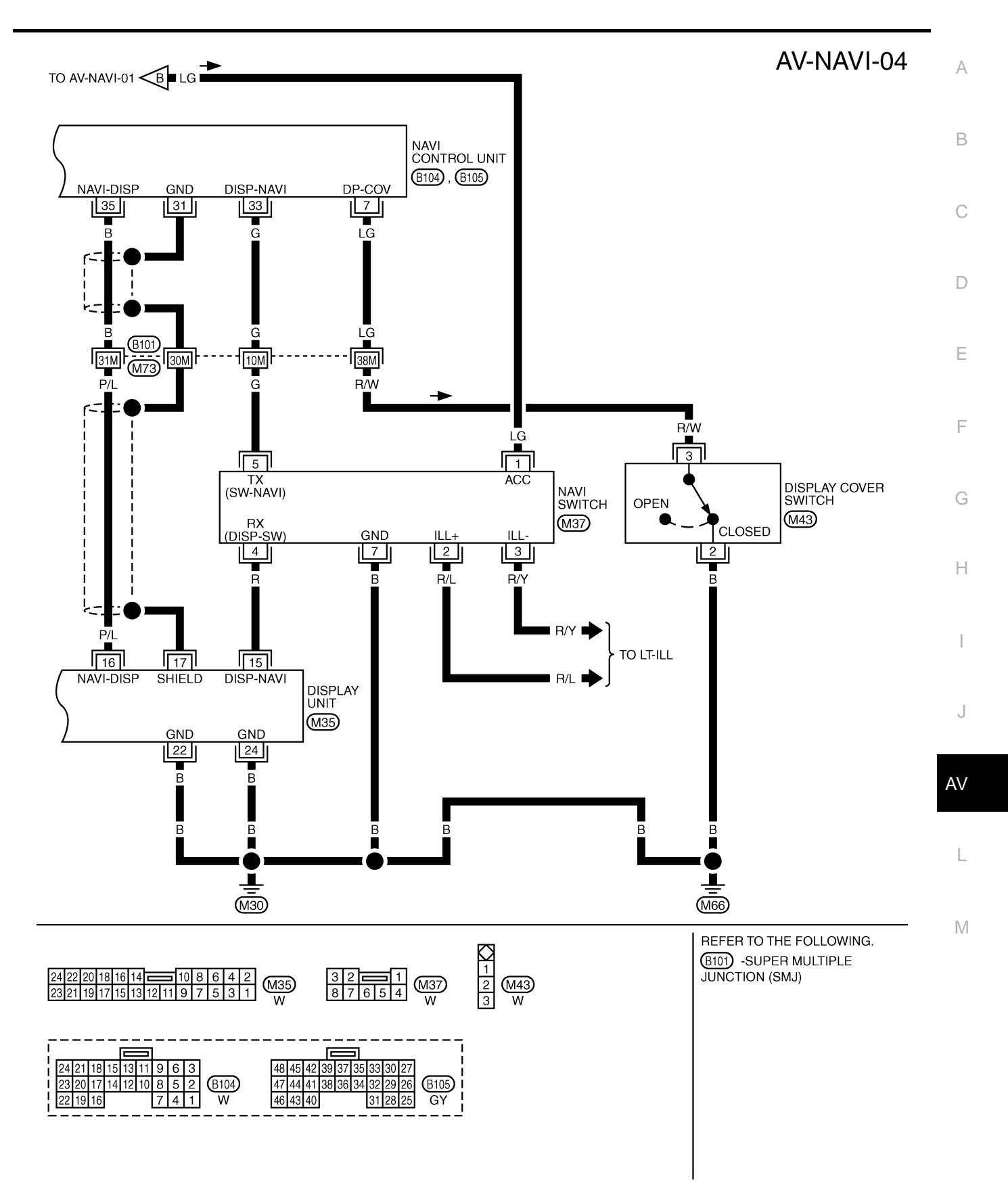

TKWT1111E

# **Terminals and Reference Value for NAVI Control unit**

AKS0011D

- Measure using circuit tester and oscilloscope.
- Measure with connector connected unless otherwise specified.
- CAUTION: Confirm voltage between negative terminal on each unit and ground is approximately 0V.
   If ignition gwitch ON is required in measurement condition, measure with engine running to prov
- If ignition switch ON is required in measurement condition, measure with engine running to prevent battery discharge.

| Tern<br>(Wire  | ninal<br>color) | Itom                              | Signal | C                  | Condition                                                | Reference value                                                      | Example of                                                                               |
|----------------|-----------------|-----------------------------------|--------|--------------------|----------------------------------------------------------|----------------------------------------------------------------------|------------------------------------------------------------------------------------------|
| +              | _               | nem                               | output | lgnition<br>switch | Operation                                                |                                                                      | symptom                                                                                  |
| 1 (B)          | Ground          | Ground                            | -      | ON                 | _                                                        | Approx. 0V                                                           | -                                                                                        |
| 2 (Y)<br>3 (Y) | Ground          | Battery power supply              | Input  | OFF                | _                                                        | Battery voltage                                                      | System does not work properly.                                                           |
| 4 (B)          | Ground          | Ground                            | _      | ON                 | _                                                        | Approx. 0V                                                           | _                                                                                        |
| 5 (B/Y)        | Ground          | Ground                            | -      | ON                 | -                                                        | Approx. 0V                                                           | -                                                                                        |
| 6 (LG)         | Ground          | ACC power<br>supply               | Input  | ACC                | _                                                        | Battery voltage                                                      | System does not work properly.                                                           |
| 7 (LG)         | Ground          | Display cover                     | Input  | ON                 | Display cover<br>is opened                               | Approx. 5V                                                           | Display does not                                                                         |
| (20)           | Croding         | ON signal                         | mput   | ÖN                 | Except for above                                         | Approx. 0V                                                           | screen.                                                                                  |
| 8 (GY)         | Ground          | Vehicle speed<br>signal (2-pulse) | Input  | ON                 | When vehicle<br>speed is<br>approx. 40 km/<br>h (25 MPH) | (V)<br>6<br>4<br>2<br>0<br>• • 20ms<br>SKIA6649J                     | Navigation cur-<br>rent-location<br>mark does not<br>indicate the cor-<br>rect position. |
|                |                 | Illumination                      | _      |                    | Lighting switch<br>ON                                    | Approx. 12V                                                          | Screen does not<br>switch to night-<br>time mode after                                   |
| 9 (R/L)        | Ground          | signal                            | Input  | ON                 | Lighting switch<br>OFF                                   | Approx. 0V                                                           | the lighting<br>switch is turned<br>ON.                                                  |
|                |                 |                                   |        |                    | Select R-posi-<br>tion                                   | Approx. 12V                                                          | The navigation current-location                                                          |
| 11 (OR)        | Ground          | Reverse signal                    | Input  | ON                 | Other position                                           | Approx. 0V                                                           | mark moves<br>strangely when<br>the vehicle is<br>moving back-<br>wards.                 |
| 12 (OR)        | 13 (SB)         | Voice guide<br>signal             | Output | ON                 | Push the<br>"VOICE"<br>switch                            | (V)<br>1<br>1<br>1<br>1<br>1<br>1<br>1<br>1<br>1<br>1<br>1<br>1<br>1 | Only route guide<br>and operation<br>guide are not<br>heard.                             |

| Tern<br>(Wire | ninal<br>color) | _                                        | Signal           | C                  | Condition                                                               |                                                                                                    | Example of                                                                               | А           |
|---------------|-----------------|------------------------------------------|------------------|--------------------|-------------------------------------------------------------------------|----------------------------------------------------------------------------------------------------|------------------------------------------------------------------------------------------|-------------|
| +             | _               | - Item                                   | input/<br>output | Ignition<br>switch | Operation                                                               | Reference value                                                                                                    | symptom                                                                                  |             |
| 14 (L)        | 17              | RGB area<br>signal                       | Output           | ON                 | _                                                                       | (V)<br>6<br>4<br>0<br>2<br>0<br>20<br>4<br>5<br>5<br>5<br>5<br>5<br>5<br>5<br>5<br>5<br>5<br>5<br>5<br>5<br>5<br>5<br>5<br>5<br>5 | Screen is not<br>shown.                                                                  | B<br>C<br>D |
| 15 (R)        | 17              | RGB signal<br>(B: blue)                  | Output           | ON                 | Select "Color<br>bar" of CON-<br>FIRMATION/<br>ADJUST-<br>MENT function | (V)<br>1<br>0.5<br>0<br>0<br>0<br>0<br>0<br>0<br>0<br>0<br>0<br>0<br>0<br>0<br>0                                                  | Screen looks<br>yellowish.                                                               | E           |
| 17            | Ground          | Ground (RGB)                             | -                | ON                 | _                                                                       | Approx. 0V                                                                                                    | _                                                                                        |             |
| 18 (B)        | 17              | RGB signal<br>(R: red)                   | Output           | ON                 | Select "Color<br>bar" of CON-<br>FIRMATION/<br>ADJUST-<br>MENT function | (V)<br>1<br>0.5<br>0<br>20 µs<br>SKIA0165E                                                                                        | Screen looks<br>bluish.                                                                  | G           |
| 20 (P)        | 17              | RGB<br>synchronizing<br>signal           | Output           | ON                 | _                                                                       | (V)<br>6<br>2<br>0<br>                                                                                                    | Screen is rolling.                                                                       | J           |
| 21 (W)        | 17              | RGB signal<br>(G: green)                 | Output           | ON                 | Select "Color<br>bar" of CON-<br>FIRMATION/<br>ADJUST-<br>MENT function | (V)<br>1<br>0.5<br>0<br>20 µs<br>SKIA0166E                                                                                        | Screen looks<br>reddish.                                                                 | L           |
| 27 (PU)       | Ground          | Ignition signal                          | Input            | ON                 | -                                                                       | Battery voltage                                                                                                    | Navigation cur-<br>rent-location<br>mark does not<br>indicate the cor-<br>rect position. |             |
| 31            | Ground          | Ground                                   | -                | ON                 | _                                                                       | Approx. 0V                                                                                                    | _                                                                                        |             |
| 32 (B/Y)      | Ground          | Ground                                   | -                | ON                 | _                                                                       | Approx. 0V                                                                                                    | _                                                                                        |             |
| 33 (G)        | Ground          | Communica-<br>tion signal<br>(DISP-NAVI) | Input            | ON                 | _                                                                       | (V)<br>6<br>4<br>2<br>0<br>••••2ms<br>SKIB0231E                                                                                   | Screen is not<br>shown.                                                                  |             |
| 34 (B/Y)      | Ground          | Ground                                   | -                | ON                 | -                                                                       | Approx. 0V                                                                                                    | _                                                                                        |             |

Revision: 2004 November

| Tern<br>(Wire | ninal<br>color) | Itom                                     | Signal | Condition Reference value |                               | Example of                                                   |                                                                |
|---------------|-----------------|------------------------------------------|--------|---------------------------|-------------------------------|--------------------------------------------------------------|----------------------------------------------------------------|
| +             | _               | nem                                      | output | Ignition<br>switch        | Operation                     |                                                              | symptom                                                        |
| 35 (B)        | 31              | Communica-<br>tion signal<br>(NAVI-DISP) | Output | ON                        | _                             | (V)<br>6<br>4<br>2<br>0<br>••••••••••••••••••••••••••••••••• | Screen is not<br>shown.                                        |
| 37 (BR)       | Ground          | Voice guide ON<br>signal                 | Output | ON                        | Push the<br>"VOICE"<br>switch | (V)<br>10<br>50<br>•••••1s<br>SKIB0232E                      | Only route guide<br>and operation<br>guide are not<br>heard.   |
| 40 (B/OR)     | Ground          | Ground                                   | -      | ON                        | _                             | Approx. 0V                                                   | -                                                              |
| 56 (GY)       | Ground          | GPS antenna<br>signal                    | Input  | ON                        | Connector is not connected    | Approx. 5V                                                   | Navigation sys-<br>tem GPS correc-<br>tion is not<br>possible. |

# Terminals and Reference Value for Display Unit

| Terr<br>(Wire | ninal<br>color) | Itom                     | Signal | ignal Condition    |                                                                         | Poforonco voluo                            | Example of                 |
|---------------|-----------------|--------------------------|--------|--------------------|-------------------------------------------------------------------------|--------------------------------------------|----------------------------|
| +             | _               | nem                      | output | Ignition<br>switch | Operation                                                               |                                            | symptom                    |
| 1 (L/R)       | 4               | RGB signal<br>(R: red)   | Input  | ON                 | Select "Color<br>bar" of CON-<br>FIRMATION/<br>ADJUST-<br>MENT function | (V)<br>1<br>0.5<br>0<br>20 μs<br>SKIA0165E | Screen looks<br>bluish.    |
| 2 (L)         | 4               | RGB signal<br>(G: green) | Input  | ON                 | Select "Color<br>bar" of CON-<br>FIRMATION/<br>ADJUST-<br>MENT function | (V)<br>1<br>0.5<br>0<br>20 µs<br>SKIA0166E | Screen looks<br>reddish.   |
| 3 (L/W)       | 4               | RGB signal<br>(B: blue)  | Input  | ON                 | Select "Color<br>bar" of CON-<br>FIRMATION/<br>ADJUST-<br>MENT function | (V)<br>1<br>0.5<br>0<br>20 µs<br>SKIA0167E | Screen looks<br>yellowish. |
| 4             | Ground          | RGB Ground               | -      | ON                 | _                                                                       | Approx. 0V                                 | _                          |

Revision: 2004 November

AKS0011E

| Terr<br>(Wire | ninal<br>color) | l te er                                  | Signal           | C                  | Condition | Defense on the                                               | Example of                     | А           |
|---------------|-----------------|------------------------------------------|------------------|--------------------|-----------|--------------------------------------------------------------|--------------------------------|-------------|
| +             | _               | - Item                                   | input/<br>output | Ignition<br>switch | Operation | Reference value                                              | symptom                        |             |
| 7 (B/R)       | 4               | RGB<br>synchronizing<br>signal           | Input            | ON                 | -         | (V)<br>6<br>2<br>0<br>                                       | Screen is rolling.             | B<br>C<br>D |
| 8 (W/R)       | 4               | RGB area<br>signal                       | Input            | ON                 | -         | (V)<br>6<br>2<br>0<br>                                       | Screen is not<br>shown.        | F           |
| 15 (R)        | Ground          | Communica-<br>tion signal<br>(DISP-NAVI) | Output           | ON                 | _         | (V)<br>6<br>4<br>2<br>0<br>••••••••••••••••••••••••••••••••• | Screen is not<br>shown.        | G           |
| 16 (P/L)      | 17              | Communica-<br>tion signal<br>(NAVI-DISP) | Input            | ON                 | -         | (V)<br>6<br>4<br>0<br>•••••••••••••••••••••••••••••••••      | Screen is not<br>shown.        | J           |
| 17            | Ground          | Shield                                   | -                | ON                 | -         | Approx. 0V                                                   | -                              | AV          |
| 19 (LG)       | Ground          | ACC power<br>supply                      | Input            | ACC                | _         | Battery voltage                                              | System does not work properly. |             |
| 21 (Y)        | Ground          | Battery power supply                     | Input            | OFF                | -         | Battery voltage                                              | System does not work properly. | L           |
| 22 (B)        | Ground          | Ground                                   | -                | ON                 | -         | Approx. 0V                                                   | -                              | -           |
| 23 (Y)        | Ground          | Battery power supply                     | Input            | OFF                | _         | Battery voltage                                              | System does not work properly. | M           |
| 24 (B)        | Ground          | Ground                                   | -                | ON                 | -         | Approx. 0V                                                   |                                | -           |

# **Terminals and Reference Value for NAVI Switch**

| Tern<br>(Wire | ninal<br>color) | Itom                                   | Signal | (                  | Condition Reference value Examp                                                       |                                                              | Example of                                             |  |
|---------------|-----------------|----------------------------------------|--------|--------------------|---------------------------------------------------------------------------------------|--------------------------------------------------------------|--------------------------------------------------------|--|
| +             | _               | - nem                                  | output | Ignition<br>switch | Operation                                                                             | Reference value                                              | symptom                                                |  |
| 1 (LG)        | Ground          | ACC power<br>supply                    | Input  | ACC                | _                                                                                     | Battery voltage                                              | Screen is not shown.                                   |  |
|               |                 | Illumination                           |        |                    | Lighting switch<br>ON                                                                 | Approx. 12V                                                  | NAVI switch illu-<br>mination does                     |  |
| 2 (R/L)       | Ground          | signal (+)                             | Input  | ON                 | Lighting switch<br>OFF                                                                | Approx. 0V                                                   | not function<br>when lighting<br>switch is ON.         |  |
| 3 (R/Y)       | Ground          | Illumination<br>signal (–)             | Input  | ON                 | Illumination<br>control switch<br>is operated by<br>lighting switch<br>in ON position | Changes between approx. 0 and approx. 12V                    | NAVI switch illu-<br>mination cannot<br>be controlled. |  |
| 4 (R)         | Ground          | Communica-<br>tion signal<br>(DISP-SW) | Input  | ON                 | _                                                                                     | (V)<br>6<br>4<br>2<br>0<br>••••••••••••••••••••••••••••••••• | Screen is not<br>shown.                                |  |
| 5 (G)         | Ground          | Communica-<br>tion signal<br>(SW-NAVI) | Output | ON                 | _                                                                                     | (V)<br>6<br>4<br>2<br>0<br>••••2ms<br>SKIB0231E              | Screen is not<br>shown.                                |  |
| 7 (B)         | Ground          | Ground                                 | -      | ON                 | _                                                                                     | Approx. 0V                                                   |                                                        |  |

AKS0011F

# Self-Diagnosis Function DESCRIPTION

- Diagnosis function consists of the self-diagnosis mode performed automatically and the CONFIRMATION/ ADJUSTMENT mode operated manually.
- Self-diagnosis mode checks for connections between the units constituting this system, analyzes each individual unit at the same time, and displays the results on the LCD screen.
- CONFIRMATION/ADJUSTMENT mode is used to perform trouble diagnosis that require operation and judgment by an operator (trouble that cannot be automatically judged by the system), to check/change the set value, and to display the History of Errors of the navigation system.

### **DIAGNOSIS ITEM**

| Mode                        |                 |                                 | Description                                                                                                    |    |  |  |  |
|-----------------------------|-----------------|---------------------------------|----------------------------------------------------------------------------------------------------|----|--|--|--|
|                             | Colf diagnosi   |                                 | • NAVI Control unit diagnosis (DVD-ROM drive will not be diagnosed when no map DVD-ROM is in it.).                                                                                                    | E  |  |  |  |
| Gen-alaghosis               |                 |                                 | • Performs diagnosis of each unit and connections between control unit and GPS antenna, as well as between control unit and each unit.                                                                                                    |    |  |  |  |
| Display diagnosis           |                 | gnosis                          | Color tone and shading of the screen can be checked by the display of a color bar and a gray scale.                                                                                                    | F  |  |  |  |
|                             | Vehicle signals |                                 | Analyzes the following vehicle signals: Vehicle speed signal, light signal, igni-<br>tion switch signal, and reverse signal.                                                                                                    | (- |  |  |  |
|                             | Navigation      | Display Longitude<br>& Latitude | Display the map. Use the joystick to adjust position. Longitude and latitude will be displayed.                                                                                                    |    |  |  |  |
| CONFIRMATION/<br>ADJUSTMENT |                 | Speed Calibration               | Under ordinary conditions, the navigation system distance measuring function<br>will automatically compensate for minute decreases in wheel and tire diameter<br>caused by tire wear or low pressure. Speed calibration immediately restores<br>system accuracy in cases such as when distance calibration is needed<br>because of the use of tire chains in inclement weather. | F  |  |  |  |
|                             |                 | Angle adjustment                | Corrects difference between actual turning angle of a vehicle and turning angle of the car mark on the display.                                                                                                    |    |  |  |  |
|                             |                 | Initialize Location             | This mode is for initializing the current location. Use when the vehicle is transported a long distance on a trailer, etc.                                                                                                    |    |  |  |  |
|                             | History of E    | rrors                           | Diagnosis results previously stored in the memory (before turning ignition switch ON) are displayed in this mode. Time and location when/where the errors occurred are also displayed.                                                                                                    | A۱ |  |  |  |

I

Μ

AKS0011G

А

### Self-Diagnosis Mode OPERATION PROCEDURE

- 1. Start the engine.
- 2. Push and hold "MAP" and "D/N" switches simultaneously for 5 seconds or more.
  - Push the "PREVIOUS" switch and the initial system screen will be shown.

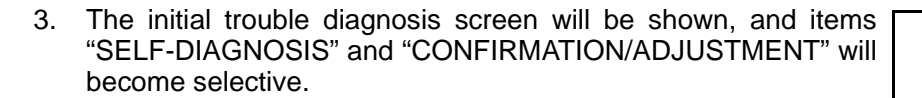

- 4. Perform self-diagnosis by selecting the "SELF-DIAGNOSIS".
  - Self-diagnosis subdivision screen will be shown and the operation enters the self-diagnosis mode.
  - A bar graph shown below the self-diagnosis subdivision screen indicates progress of the diagnosis.

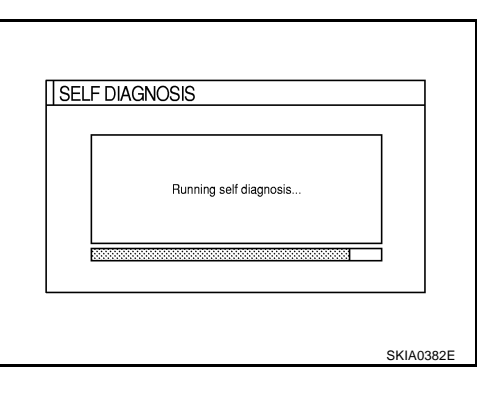

5. On the "Self diagnosis" screen, each unit name will be colored according to the diagnosis result, as follows.

| Green : No malf | funct | ioning. |
|-----------------|-------|---------|
|-----------------|-------|---------|

- Yellow : Cannot be judged by self-diagnosis results.
- Red : Unit is malfunctioning.
- Gray : Diagnosis has not been done.
- If several malfunctions are present in a unit, color of its switch on the screen will be either red, yellow, or gray, determined by the malfunction of the highest priority.
- Lines between control unit and display or GPS antenna are green or yellow based on diagnosis results.
- Lines between control unit and units other than those above are gray regardless of diagnosis results.

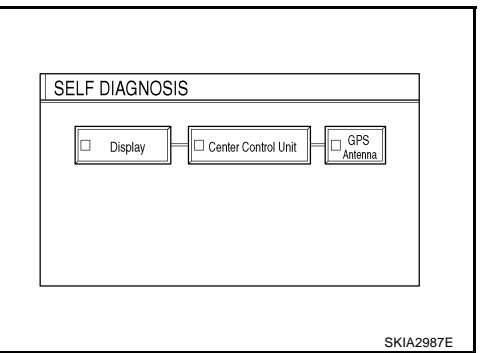

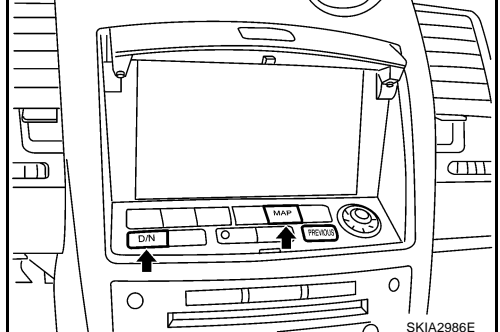

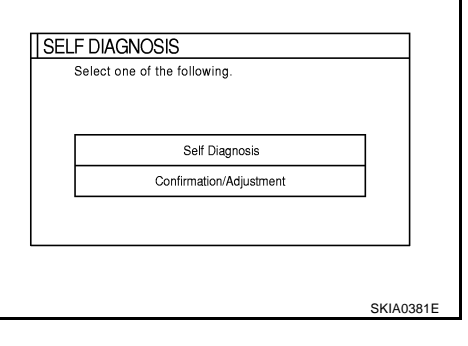

AKS0011H

- 6. Select a switch on the "Self diagnosis" screen and comments for the diagnosis results will be shown.
  - When the switch is green, the following comment will be shown. "Self-diagnosis was successful. Further diagnosis and adjustments are recommended. Follow the "confirmation and adjustments" menu or refer to the service manual.".
  - When the switch is yellow, the following comment will be shown. "Connection to the following unit is abnormal. See the service manual for further details".
  - When the switch is red, the following comment will be shown. "Center Control Unit is abnormal".
  - When the switch is gray, the following comment will be shown. "Self-diagnosis for DVD-ROM DRIVER of NAVI was not conducted because no DVD-ROM was available.".

### SELF-DIAGNOSIS RESULT

#### **Quick Reference Table**

- 1. Select an applicable diagnosis No. in the diagnosis result quick reference table.
- 2. Find estimated malfunctioning system in the diagnosis No. table and perform check by referring to the AV F communication line wiring diagram. Refer to <u>AV-54</u>, "Wiring Diagram <u>NAVI</u> —".
- 3. Turn the ignition switch to OFF and perform self-diagnosis again.

| Switch color | Center Control unit <sup>*1</sup> | Display | GPS antenna | Diagnosis No. |
|--------------|-----------------------------------|---------|-------------|---------------|
| Red          | ×                                 |         |             | 1             |
| Gray         | ×                                 |         |             | 2             |
|              | ×                                 |         |             | 3             |
| Mallaur      | ×                                 |         |             | 4             |
| Yellow       | ×                                 |         | ×           | 5             |
| -            | ×                                 | ×       | ×           | 6             |

\*1: Center Control unit =NAVI control unit

#### **CAUTION:**

- If display has any error, self-diagnosis cannot start.
- If AV communication between display and NAVI control unit has any error, self-diagnosis cannot start.

L

Μ

AV

F

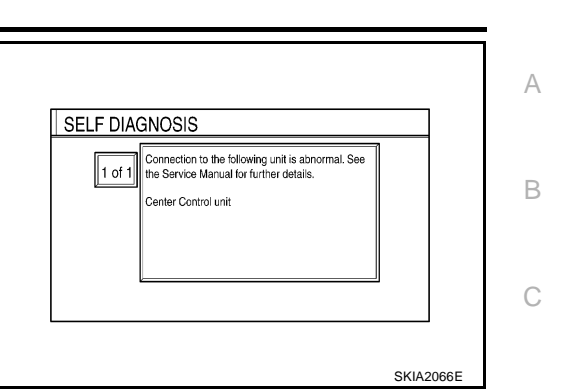

#### Self-diagnosis Codes

| Diagnosis<br>No. | Possible cause                                                                                                    |
|------------------|----------------------------------------------------------------------------------------------------|
| 1                | NAVI control unit malfunction                                                                                                    |
| 2                | NAVI control unit judged no map DVD-ROM is inserted.                                                                                                    |
|                  | When "DVD-ROM error. Please check disc." is shown.                                                                                                    |
|                  | 1. Eject map DVD-ROM and check if it is compatible with the system.                                                                                                    |
| 3                | 2. Check ejected DVD-ROM for dirt, damage, and warpage.                                                                                                    |
|                  | 3. If no error is found, insert a known good map DVD-ROM of the same type and perform self-diagnosis again. If same result is shown, the NAVI control unit is malfunctioning. If result is normal, the map DVD-ROM is malfunctioning.                                                                              |
| 4                | If "Error found in DVD-ROM or DVD-ROM driver in control unit. Please perform diagnosis in accordance with service manual" is shown, carry out same inspection as diagnosis No. 3.                                                                                                    |
|                  | GPS antenna system                                                                                                    |
|                  | 1. Visually check for a broken wire in the GPS antenna coaxial cable.                                                                                                    |
| 5                | 2. Disconnect the GPS antenna connector and check that approximately 5V is supplied from NAVI control unit. If not, the NAVI control unit is inoperative. If the voltage is supplied, replace the GPS antenna and perform self-diagnosis again. If the same result is shown, the NAVI control unit is inoperative. |
|                  | AV communication line circuit malfunction.                                                                                                    |
| 6                | • Check for short circuit in AV communication line. Refer to AV-79, "Screen is Not Shown".                                                                                                    |
|                  | • If no error is found during the above checks, communication circuit in NAVI control unit has a malfunction.                                                                                                    |

#### **CONFIRMATION/ADJUSTMENT Mode** OPERATION PROCEDURE

- 1. Start the engine.
- 2. Push and hold "MAP" and "D/N" switches simultaneously for 5 seconds or more.
  - Push the "PREVIOUS" switch and the initial system screen will be shown.

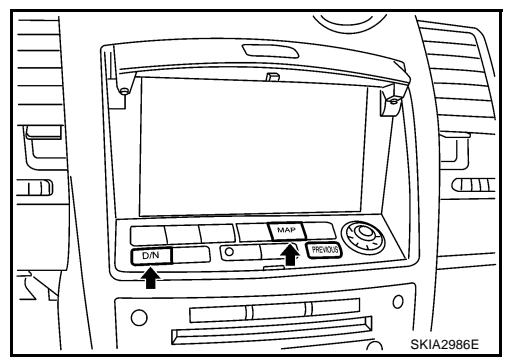

3. The initial trouble diagnosis screen will be shown, and items "SELF-DIAGNOSIS" and "CONFIRMATION/ADJUSTMENT" will become selective.

| Sel | ct one of the following. |  |
|-----|--------------------------|--|
|     |                          |  |
|     | Self Diagnosis           |  |
|     | Confirmation/Adjustment  |  |
|     |                          |  |
|     |                          |  |

AKS00111

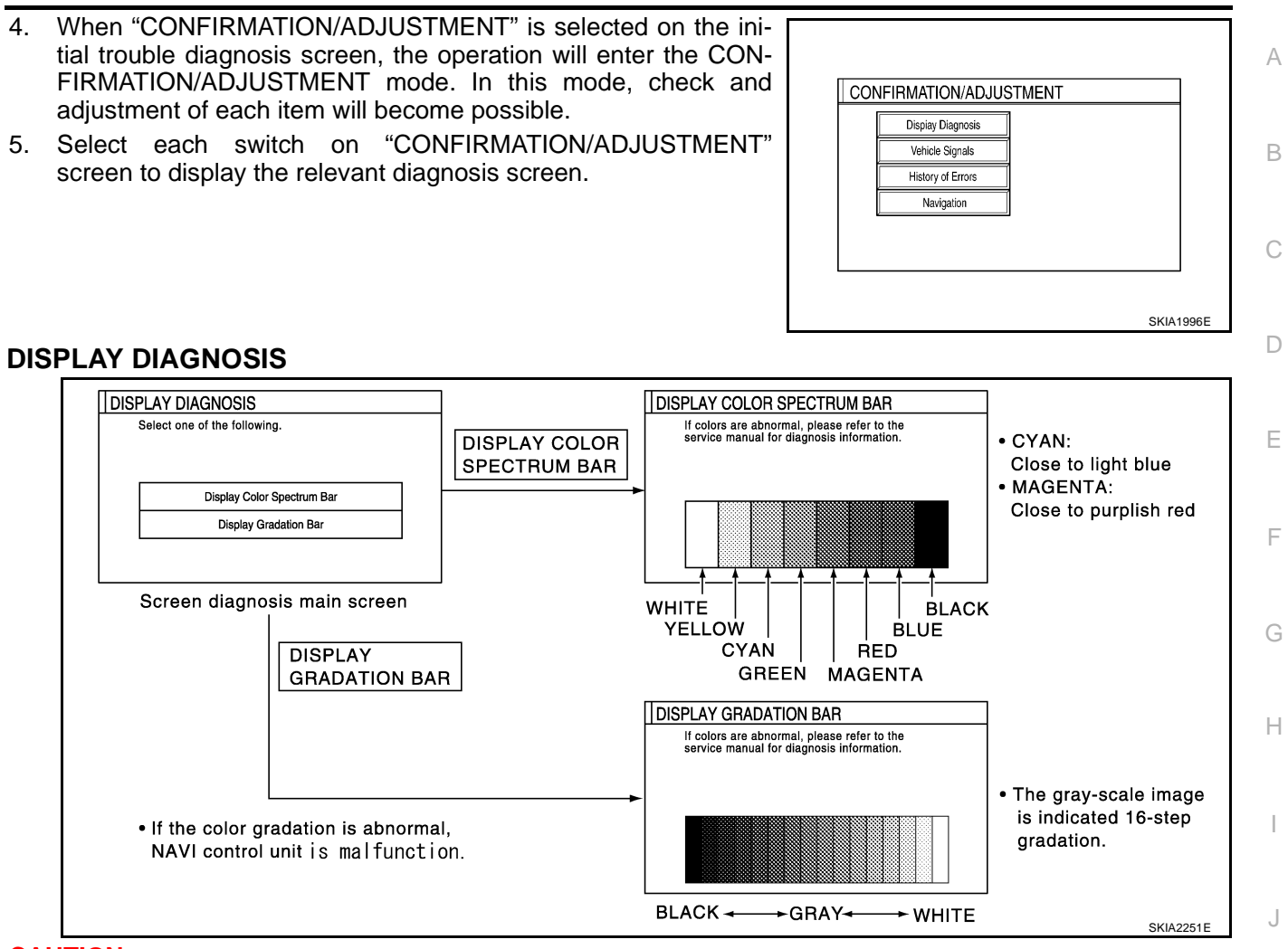

#### **CAUTION:**

When Display Color Spectrum Bar screen is completed after "PREV" switch is Pushed, the screen color changes once. This is normal.

When RGB signal error occurred in the RGB system, tone of the color bar will change as follows.

| R (red) signal error   | : Screen looks bluish.    |
|------------------------|---------------------------|
| G (green) signal error | : Screen looks reddish.   |
| B (blue) signal error  | : Screen looks yellowish. |

• When the color of the screen looks unusual, refer to AV-84, "Color of RGB Image is Not Proper" .

AV

Μ

#### **VEHICLE SIGNALS**

 A comparison check can be made of each actual vehicle signal and the signals recognized by the system.

| Vehicle Speed | OFF |  |
|---------------|-----|--|
| Light         | OFF |  |
| IGN           | ON  |  |
| Reverse       | OFF |  |

| Diagnosis item | Display | Condition                               | Remarks                                                                      |  |  |
|----------------|---------|-----------------------------------------|------------------------------------------------------------------------------|--|--|
|                | ON      | Vehicle speed > 0 km/h (0 MPH)          | <b>.</b>                                                                     |  |  |
| Vehicle speed  | OFF     | Vehicle speed = 0 km/h (0 MPH)          | Changes in indication may be delayed by approx. 1.5 seconds. This is normal. |  |  |
|                | -       | Ignition switch in ACC position         |                                                                              |  |  |
| Lighto         | ON      | Lighting switch ON                      |                                                                              |  |  |
| Lights         | OFF     | Lighting switch OFF                     |                                                                              |  |  |
| ICN            | ON      | Ignition switch ON                      |                                                                              |  |  |
| IGN            | OFF     | Ignition switch ACC                     |                                                                              |  |  |
|                | ON      | Selector lever in R-position            | <b>.</b>                                                                     |  |  |
| Reverse        | OFF     | Selector lever in other than R-position | Changes in indication may be delayed by approx. 1.5 seconds. This is normal. |  |  |
|                | -       | Ignition switch in ACC position         |                                                                              |  |  |

• If vehicle speed is NG, refer to AV-75, "Vehicle Speed Signal Check" .

- If light is NG, refer to AV-76, "Illumination Signal Check" .
- If IGN is NG, refer to <u>AV-77, "Ignition Signal Check"</u>.
- If reverse is NG, refer to <u>AV-77, "Reverse Signal Check"</u>.

# NAVIGATION

### Angle Adjustment

• Adjusts turning angle output detected by the gyroscope.

| ANGLE ADJUSTMENT                                                                  |           |
|-----------------------------------------------------------------------------------|-----------|
| Select "-" in case the car mark makes larger turn<br>than reality and vice versa. |           |
|                                                                                   | ]         |
| Left turn Right turn Set                                                          | ]         |
|                                                                                   |           |
|                                                                                   | SKIA0364E |

#### **Speed Calibration**

• During normal driving, distance error caused by tire wear and tire pressure change is automatically adjusted for by the automatic distance correction function. This function, on the other hand, is for immediate adjustment, in cases such as driving with tire chain fitted on tires.

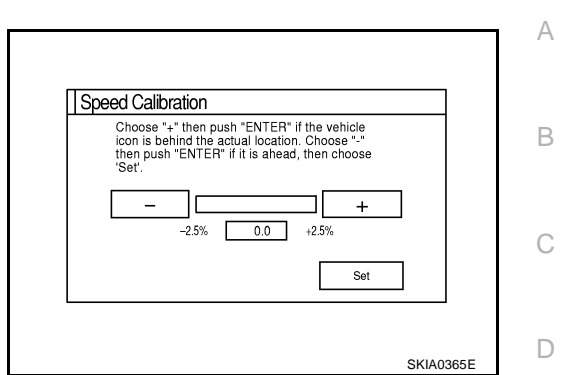

#### **HISTORY OF ERRORS**

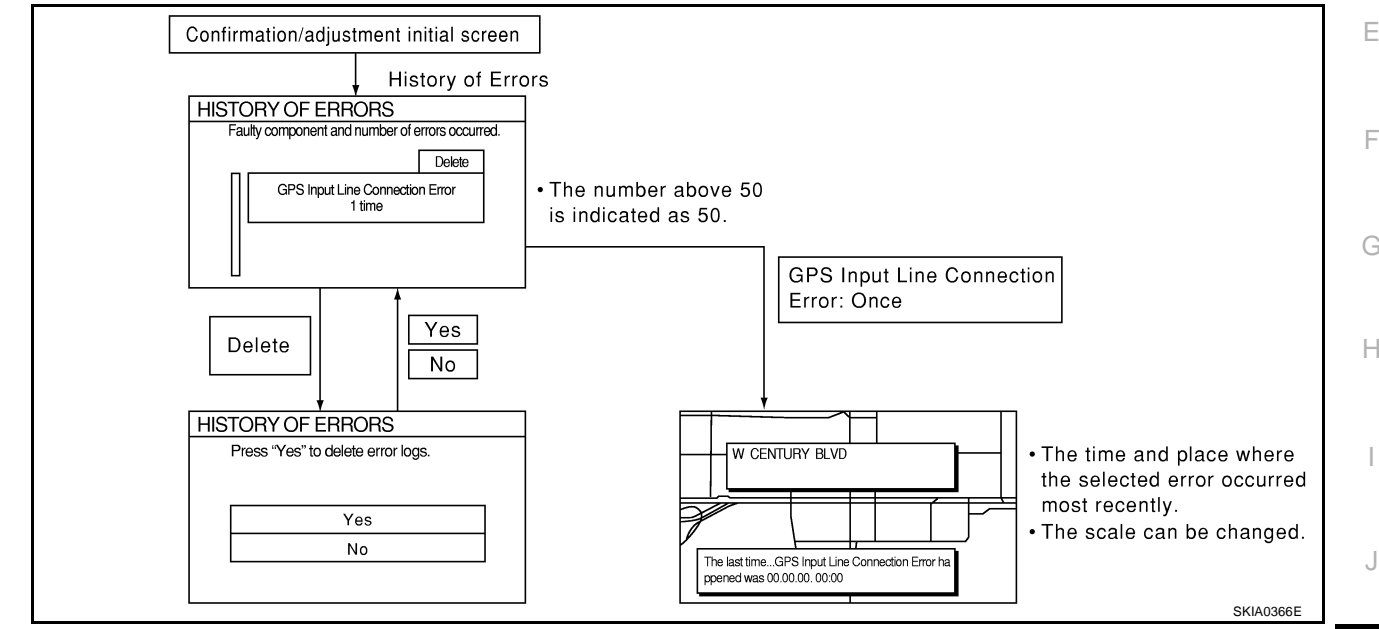

### **DIAGNOSIS BY HISTORY OF ERRORS**

The "Self-diagnosis" results indicate whether an error occurred during the period from when the ignition switch is turned to ON until "Self-diagnosis" is completed.

If an error occurred before the ignition switch was turned to ON and does not occur again until the "Self-diagnosis" is completed, the diagnosis result will be judged normal. Therefore, those errors in the past, which cannot be found by the "Self-diagnosis", must be found by diagnosing the "History of Errors".

The History of Errors displays the time and place of the most recent occurrence of that error. However, take note of the following points.

- Correct time of the error occurrence may not be displayed when the GPS antenna substrate within the NAVI control unit has malfunctioned.
- Place of the error occurrence is represented by the position of the current-location mark at the time when the error occurred. If the current-location mark has deviated from the correct position, then the place of the error occurrence may be located correctly.
- The maximum number of occurrences which can be stored is 50. For the 51st and later occurrences, the displayed number remains 50.

When a reproducible malfunction occurred but its cause cannot be identified because several errors are present, record the item, number and place (longitude/latitude) of error occurrence (or delete the History of Errors), then turn the ignition switch from OFF to ON to reproduce the malfunction. Check the History of Errors to find the items which show an increased number of occurrences, and diagnose the item.

Μ

| Error itom                  | Possible causes                                                                                                    | Example of symptom                                                                                                    |  |  |
|-----------------------------|----------------------------------------------------------------------------------------------------|----------------------------------------------------------------------------------------------------|--|--|
| Enormenn                    | Action/symptom                                                                                                    | Example of symptom                                                                                                    |  |  |
|                             | Communications malfunction between NAVI control unit and inter-<br>nal gyro                                                                                                    | Navigation location detection performance                                                                                                    |  |  |
| Gyro sensor                 | <ul> <li>Perform self-diagnosis.</li> </ul>                                                                                                    | has deteriorated.                                                                                                    |  |  |
| aisconnectea                | <ul> <li>When the NAVI control unit is judged normal by self-diagnosis,<br/>the symptom may be intermittent, caused by strong radio inter-<br/>ference.</li> </ul>                                                                                            | (Angular velocity cannot be detected.)                                                                                                    |  |  |
|                             | Communication error between NAVI control unit and internal GPS substrate                                                                                                    | <ul> <li>Navigation location detection performance<br/>has deteriorated</li> </ul>                                                                                                    |  |  |
| GPS discon-                 | <ul> <li>Perform self-diagnosis.</li> </ul>                                                                                                    | (Location correction using GPS is not per-                                                                                                    |  |  |
| nected                      | <ul> <li>When the NAVI control unit is judged normal by self-diagnosis,<br/>the symptom may be intermittent, caused by strong radio inter-<br/>ference.</li> </ul>                                                                                            | formed.) <ul> <li>GPS receiving status remains gray.</li> </ul>                                                                                                    |  |  |
| 0.00                        | Malfunctioning transmission wires to NAVI control unit and internal GPS substrate                                                                                                    |                                                                                                    |  |  |
| GPS trans-<br>mission cable | Perform self-diagnosis.                                                                                                    | <ul> <li>During self-diagnosis, GPS diagnosis is not</li> </ul>                                                                                                    |  |  |
| malfunction                 | <ul> <li>When the NAVI control unit is judged normal by self-diagnosis,<br/>the symptom may be intermittent, caused by strong radio inter-<br/>ference.</li> </ul>                                                                                            | performed.                                                                                                    |  |  |
| 0.50                        | Malfunctioning receiving wires to NAVI control unit and internal GPS substrate                                                                                                    | Navigation location detection performance     has deteriorated                                                                                                    |  |  |
| GPS input<br>line connec-   | Perform self-diagnosis.                                                                                                    | (Location correction using GPS is not per-                                                                                                    |  |  |
| tion error                  | <ul> <li>When the NAVI control unit is judged normal by self-diagnosis,<br/>the symptom may be intermittent, caused by strong radio inter-<br/>ference.</li> </ul>                                                                                            | formed.) <ul> <li>GPS receiving status remains gray.</li> </ul>                                                                                                    |  |  |
|                             | Oscillating frequency of the GPS substrate frequency synchroniz-<br>ing oscillation circuit exceeded (or below) the specification                                                                                                    | <ul> <li>Navigation location detection performance</li> </ul>                                                                                                    |  |  |
| GPS TCX0                    | Perform self-diagnosis.                                                                                                    | has deteriorated.                                                                                                    |  |  |
| GPS TCX0<br>under           | <ul> <li>When the NAVI control unit is judged normal by self-diagnosis,<br/>the symptom may be intermittent, caused by strong radio inter-<br/>ference, or the control unit may have been subjected to exces-<br/>sively high or low temperatures.</li> </ul> | <ul> <li>(Location correction using GPS is not performed.)</li> <li>GPS receiving status remains gray.</li> </ul>                                                                                                    |  |  |
|                             | Contents of ROM (or RAM) in GPS substrate are malfunctioning.                                                                                                    | Location detection accuracy of the navigation                                                                                                    |  |  |
| GPS ROM                     | Perform self-diagnosis.                                                                                                    | system will deteriorate, depending on the mal-                                                                                                    |  |  |
| GPS RAM<br>malfunction      | <ul> <li>When the NAVI control unit is judged normal by self-diagnosis,<br/>the symptom may be intermittent, caused by strong radio inter-<br/>ference.</li> </ul>                                                                                            | cannot make correct positioning.<br>(Location correction using GPS is not per-<br>formed.)                                                                                                    |  |  |
|                             | Clock IC in GPS substrate is malfunctioning.                                                                                                    | Correct time may not be displayed.                                                                                                    |  |  |
|                             | Perform self-diagnosis.                                                                                                    | <ul> <li>After the power is turned on, the system</li> </ul>                                                                                                    |  |  |
| GPS RTC<br>malfunction      | <ul> <li>When the NAVI control unit is judged normal by self-diagnosis,<br/>the symptom may be intermittent, caused by strong radio inter-<br/>ference.</li> </ul>                                                                                            | always takes some time until GPS positioning<br>becomes possible. (The GPS receiver starts<br>positioning without re-collecting the whole sat-<br>ellite information when it judged the data<br>stored in the receiver is correct.) |  |  |
|                             |                                                                                                    | • Correct time of error occurrence may not be stored in the "History of Errors".                                                                                                    |  |  |
|                             | Malfunctioning connection between GPS substrate in NAVI control unit and GPS antenna.                                                                                                    | <ul> <li>Navigation location detection performance<br/>has deteriorated.</li> </ul>                                                                                                    |  |  |
| GPS antenna                 | Perform self-diagnosis.                                                                                                    | (Location correction using GPS is not per-                                                                                                    |  |  |
| uisconnected                | <ul> <li>When connection between NAVI control unit and GPS antenna<br/>is judged normal by self-diagnosis, the symptom may be inter-<br/>mittent, caused by impact or vibration.</li> </ul>                                                                   | formed.) <ul> <li>GPS receiving status remains gray.</li> </ul>                                                                                                    |  |  |

| Error itom         | Possible causes                                                                                                    | Example of symptom                                        | ^ |
|--------------------|----------------------------------------------------------------------------------------------------|-----------------------------------------------------------|---|
| Enormen            | Action/symptom                                                                                                    |                                                           | A |
|                    | The power voltage supplied to the GPS circuit board has decreased.                                                                                                    | Navigation location detection performance                 | R |
| Low voltage of GPS | <ul> <li>Perform self-diagnosis.</li> <li>When connection between NAVI control unit and GPS antenna<br/>is judged normal by self-diagnosis, the symptom may be inter-</li> </ul> | (Location correction using GPS is not per-<br>formed.)    | D |
|                    | mittent, caused by impact or vibration.                                                                                                    | • GPS receiving status remains gray.                      | С |
|                    | Malfunctioning NAVI control unit                                                                                                    | -                                                         |   |
| DVD-ROM            | Dedicated map DVD-ROM is in the system, but the data cannot be read.                                                                                                    | • The map of a particular location cannot be displayed.   | D |
| DVD-ROM            | Is map DVD-ROM damaged, warped, or dirty?                                                                                                    | Specific guidance information cannot be dis-              |   |
| Read error         | - If damaged or warped, the map DVD-ROM is malfunctioning.                                                                                                    | played.                                                   | E |
| DVD-ROM            | - If dirty, wipe the DVD-ROM clean with a soft cloth.                                                                                                    | <ul> <li>Map display is slow.</li> </ul>                  | _ |
| Error              | Perform self-diagnosis.                                                                                                    | <ul> <li>Guidance information display is slow.</li> </ul> |   |
|                    | • When NAVI control unit is judged normal by self-diagnosis, the symptom is judged intermittent, caused by vibration.                                                            | • System has been affected by vibration.                  | F |

Н

G

J

AV

L

Μ

# Power Supply and Ground Circuit Check for NAVI Control Unit 1. CHECK FUSE

Make sure that the following fuses of the NAVI control unit are not blown.

| Unit               | Signal                    | Fuse No. |  |
|--------------------|---------------------------|----------|--|
| NAV/L control unit | Battery power supply      | 37       |  |
|                    | Ignition switch ACC or ON | 6        |  |

OK or NG

NG

- OK >> GO TO 2.
  - >> If fuse is blown, be sure to eliminate cause of malfunction before installing new fuse. Refer to <u>PG-</u> <u>4, "POWER SUPPLY ROUTING CIRCUIT"</u>.

# 2. CHECK POWER SUPPLY CIRCUIT

| Check voltage between | NAVI | control | unit | harness | connector | termi- |
|-----------------------|------|---------|------|---------|-----------|--------|
| nals and ground.      |      |         |      |         |           |        |

|           |                          |        |                 | 1                  |                 |
|-----------|--------------------------|--------|-----------------|--------------------|-----------------|
| Terminals |                          |        |                 |                    |                 |
| (+)       |                          |        | OFF             | ACC                | ON              |
| Connector | Terminal<br>(Wire color) | ()     |                 |                    |                 |
|           | 2 (Y)                    |        | Battery voltage | Battery voltage    | Battery voltage |
| B104      | 3 (Y)                    | Ground | Battery voltage | Battery voltage    | Battery voltage |
|           | 6 (LG)                   | †<br>  | 0V              | Battery<br>voltage | Battery voltage |

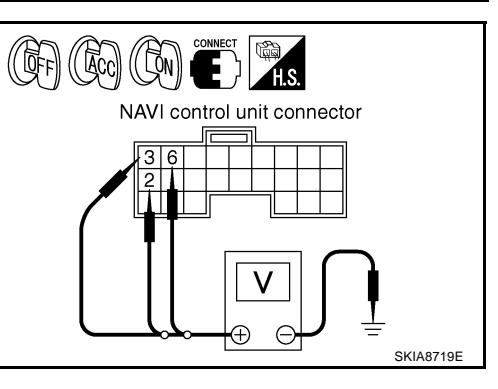

OK or NG

OK >> GO TO 3.

NG >> Repair harness or connector.

# 3. CHECK GROUND CIRCUIT

- 1. Turn ignition switch OFF.
- 2. Disconnect NAVI control unit connector.
- 3. Check continuity between NAVI control unit harness connector B104 terminals 1 (B), 4(B) and ground.

#### 1, 4 – Ground

: Continuity should exist.

#### OK or NG

- OK >> INSPECTION END
- NG >> Repair harness or connector.

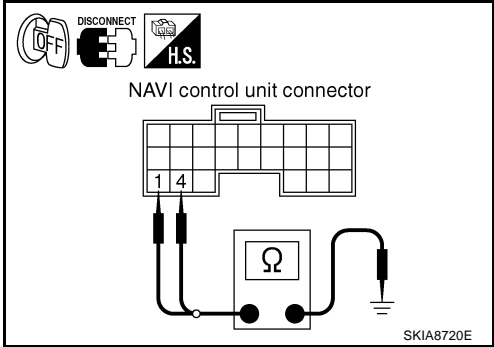
#### Power Supply and Ground Circuit Check for Display Unit AKS0011K А 1. CHECK FUSE Make sure that the following fuses of the display unit are not blown. В Unit Fuse No. Signal Battery power supply 37 Display unit Ignition switch ACC or ON 6 OK or NG OK >> GO TO 2. NG >> If fuse is blown, be sure to eliminate cause of malfunction before installing new fuse. Refer to PG-D 4, "POWER SUPPLY ROUTING CIRCUIT" . 2. CHECK POWER SUPPLY CIRCUIT F Check voltage between display unit harness connector terminals (OFF) (Acc) (ON) (CHNECT) (Acc) and ground. F Terminals (+) Display unit connector OFF ACC ON (-) Terminal Connector 10 (Wire color) Battery Battery Battery 21 (Y) voltage voltage voltage Н Battery Battery Battery Œ M35 Ground 23 (Y) voltage voltage voltage SKIA8721E Battery Battery 19 (LG) 0V voltage voltage OK or NG OK >> GO TO 3. NG >> Repair harness or connector. **3. GROUND CIRCUIT CHECK** AV

- 1. Turn ignition switch OFF.
- 2. Disconnect display unit connector.
- 3. Check continuity between display unit harness connector M35 terminals 22 (B), 24 (B) and ground.

#### 22, 24 - Ground

: Continuity should exist.

#### OK or NG

- OK >> INSPECTION END
- NG >> Repair harness or connector.

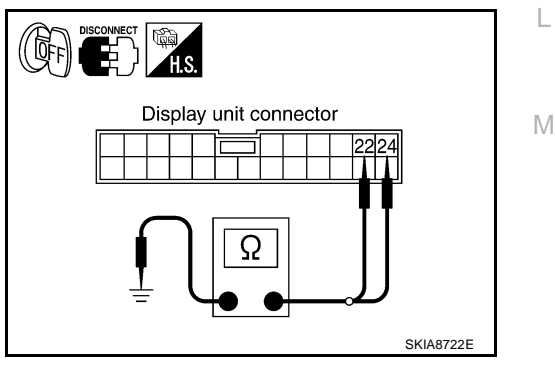

# **Power Supply and Ground Circuit Check for NAVI Switch**

# 1. CHECK FUSE

Make sure that the following fuses of the NAVI switch are not blown.

| Unit        | Signal                    | Fuse No. |
|-------------|---------------------------|----------|
| NAVI switch | Ignition switch ACC or ON | 6        |

OK or NG

OK >> GO TO 2.

# 2. CHECK POWER SUPPLY CIRCUIT

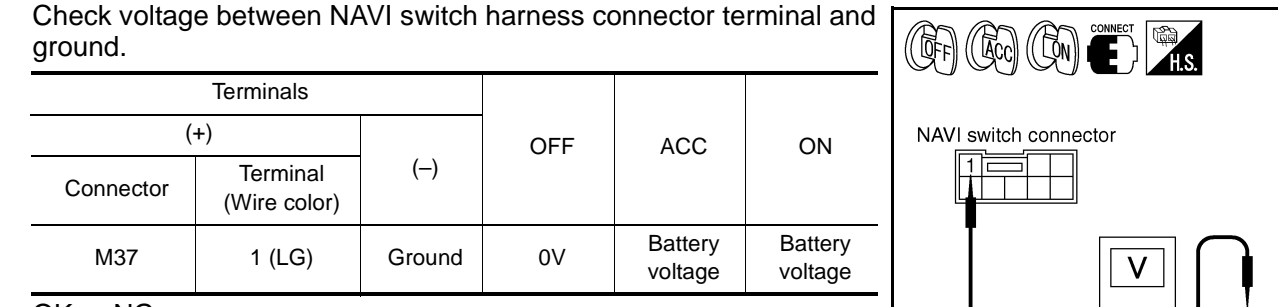

#### OK or NG

OK >> GO TO 3.

NG >> Repair harness or connector.

# 3. CHECK GROUND CIRCUIT

- 1. Turn ignition switch OFF.
- 2. Disconnect NAVI switch connector.
- 3. Check continuity between NAVI switch harness connector M37 terminal 7 (B) and ground.

# 7 – Ground

: Continuity should exist.

# OK or NG

- >> INSPECTION END OK
- NG >> Repair harness or connector.

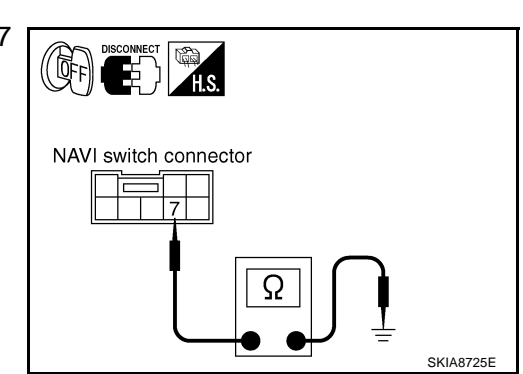

| NAVI switch connector |           |
|-----------------------|-----------|
|                       |           |
|                       | SKIA8724E |

AKS003LT

NG >> If fuse is blown, be sure to eliminate cause of malfunction before installing new fuse. Refer to PG-4, "POWER SUPPLY ROUTING CIRCUIT" .

#### **Vehicle Speed Signal Check** AKS0011L А 1. CHECK SPEEDOMETER FUNCTION Does speedometer is operated normally? В YES or NO YES >> GO TO 2. NO >> Check combination meter trouble diagnosis. Refer to DI-19, "Vehicle Speed Signal Inspection" in "COMBINATION METERS". 2. CHECK HARNESS D Turn ignition switch OFF. 1. 2. Disconnect NAVI control unit and unified meter and A/C amp. connectors. Check continuity between NAVI control unit harness connector 3. Unified meter and A/C amp. F B104 terminal 8 (GY) and unified meter and A/C amp. harness connector QFF connector M49 terminal 34 (W/G). NAVI control unit connector 8 - 34: Continuity should exist. E Check continuity between NAVI control unit harness connector 4. B104 terminal 8 (GY) and ground. 8 – Ground : Continuity should not exist. Ω OK or NG OK >> GO TO 3. SKIA3213E Н NG >> Repair harness or connector. 3. CHECK NAVI CONTROL UNIT 1. Connect NAVI control unit connector. 2. Turn ignition switch ON. J Check voltage between NAVI control unit harness connector 3. B104 terminal 8 (GY) and ground. 8 – Ground : Approx. 5V NAVI control unit connector AV OK or NG OK >> GO TO 4. NG >> Replace NAVI control unit. Μ SKIA2009E

# 4. CHECK VEHICLE SPEED SIGNAL

- 1. Connect unified meter and A/C amp. connector.
- 2. Start engine and drive vehicle at more than 40 km/h (25MPH).
- 3. Check voltage waveform between NAVI control unit harness connector B104 terminal 8 (GY) and ground using CONSULT-II or oscilloscope.
  - 8 Ground

: Refer to <u>AV-58, "Terminals</u> and Reference Value for NAVI <u>Control unit"</u>.

### OK or NG

- OK >> INSPECTION END
- NG >> Replace unified meter and A/C amp. Refer to <u>DI-65,</u> <u>"Removal and Installation of Unified Meter and A/C Amp."</u>.

# Illumination Signal Check

**1. CHECK TAIL LAMP OPERATION** 

When lighting switch turned 1st or 2nd position, does tail lamp illuminate?

#### YES or NO

YES >> GO TO 2.

NO >> Go to tail lamp trouble diagnosis. Refer to <u>LT-95, "PARKING, LICENSE PLATE AND TAIL LAMPS"</u>

# 2. CHECK ILLUMINATION SIGNAL

Check voltage between NAVI control unit harness connector terminal and ground.

|           | Terminals                |        |                 |             |  |
|-----------|--------------------------|--------|-----------------|-------------|--|
| (+        | (+) Lighting swi         |        | Lighting switch | Voltage (V) |  |
| Connector | Terminal<br>(Wire color) | ()     | position        | 0 ( )       |  |
| B104      | 9 (R/I)                  | Ground | ON              | Approx. 12  |  |
| 0104      | 3 (17)                   |        | OFF             | Approx. 0   |  |

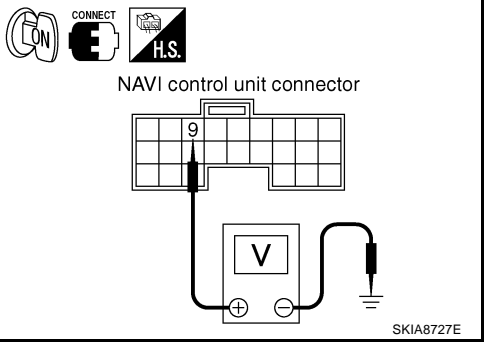

OK or NG

OK >> INSPECTION END

NG >> Repair harness or connector.

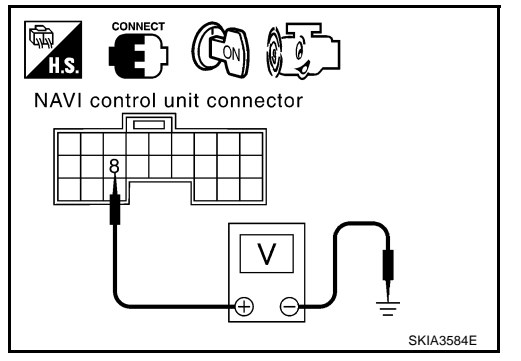

AKS0011M

| Ignition | Signal | Check |
|----------|--------|-------|
|----------|--------|-------|

### **1. CHECK IGNITION SIGNAL**

- 1. Turn ignition switch ON.
- 2. Check voltage between NAVI control unit harness connector B105 terminal 27 (PU) and ground.

#### 27 – Ground

: Battery voltage

#### OK or NG

- OK >> INSPECTION END
- NG >> Repair harness or connector.

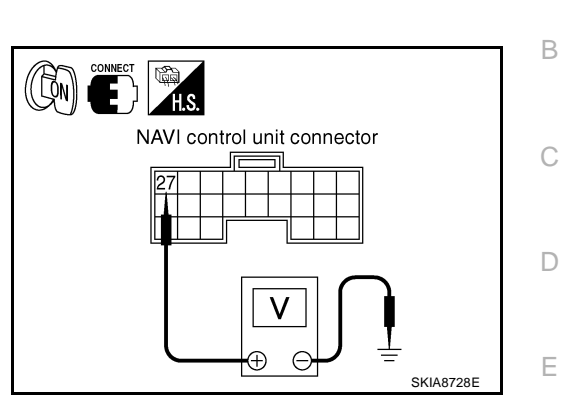

AKS0011N

AKS00110

F

G

Н

J

AV

L

SKIA2014E

А

# **Reverse Signal Check**

- 1. CHECK REVERSE LAMP
- 1. Turn ignition switch ON.
- 2. With the A/T selector lever in R-position, does "R" in the shift position indicator come on?

#### YES or NO

YES >> GO TO 2.

NO >> Check "BACK-UP LAMP" system. Refer to <u>LT-92</u>, "BACK-UP LAMP".

# 2. CHECK REVERSE SIGNAL

- 1. Shift the A/T selector lever in R-position.
- 2. Check voltage between NAVI control unit harness connector terminal and ground.

| Terminals |                          |        |                           |             |
|-----------|--------------------------|--------|---------------------------|-------------|
| (+)       |                          |        | A/T selector lever        | Voltage (V) |
| Connector | Terminal<br>(Wire color) | ()     | position                  |             |
|           |                          |        | R-position                | Approx. 12  |
| B104      | 11 (OR)                  | Ground | Other than R-<br>position | Approx. 0   |

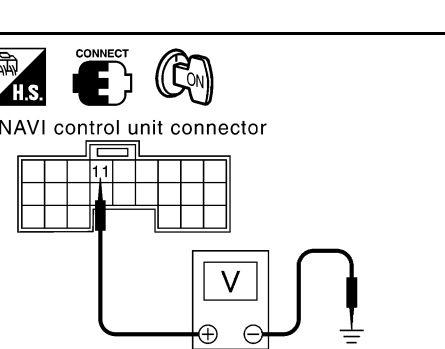

OK or NG

OK >> INSPECTION END

NG >> Repair harness or connector.

# When Display Cover is Closed, Display is Stay On

# 1. CHECK DISPLAY COVER SWITCH OPEN CIRCUIT

- 1. Turn ignition switch OFF.
- 2. Disconnect NAVI control unit and display cover switch connectors.
- 3. Check continuity between NAVI control unit harness connector B104 terminal 7 (LG) and display cover switch harness connector M43 terminal 3 (R/W).
  - 7 3

: Continuity should exist.

#### OK or NG

- OK >> GO TO 2.
- NG >> Repair harness or connector.

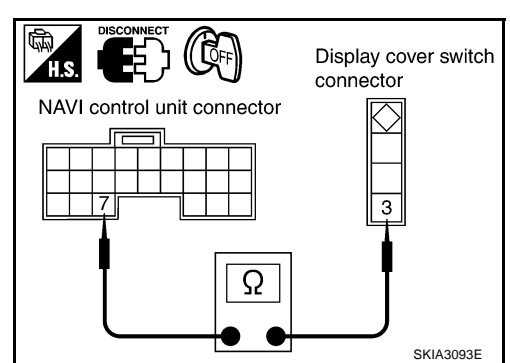

# 2. CHECK DISPLAY COVER SWITCH GROUND CIRCUIT

Check continuity between display cover switch harness connector M43 terminal 2 (B) and ground.

#### 2 – Ground

: Continuity should exist.

#### OK or NG

| OK | >> GO TO 3.                     |
|----|---------------------------------|
| NG | >> Repair harness or connector. |

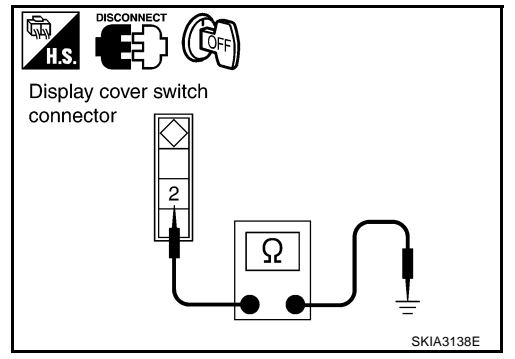

# 3. CHECK DISPLAY COVER SWITCH

Check continuity between display cover switch terminals 2 and 3.

| Connector | Terr | ninal | Condition               | Continuity |
|-----------|------|-------|-------------------------|------------|
| M43       | 3    | 3 7   | Display cover is opened | No         |
|           | 5    | 2     | Expect for above        | Yes        |

#### OK or NG

OK >> Replace NAVI control unit.

NG >> Replace cluster lid D (display cover switch).

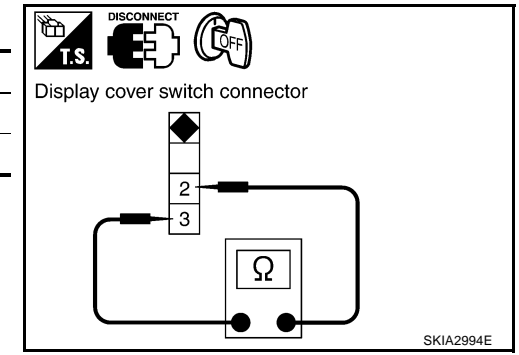

| Sc                                                                        | reen is Not Shown                                                                                                    |  |  |  |
|---------------------------------------------------------------------------|----------------------------------------------------------------------------------------------------|--|--|--|
| 1.                                                                        | CHECK BEEP SOUND                                                                                                    |  |  |  |
| Ch                                                                        | eck if been sound is beard twice under the following conditions                                                                          |  |  |  |
| •                                                                         | ten seconds after ignition switch is turned on                                                                                           |  |  |  |
| •                                                                         | when MAP switch and D/N switch are pressed simultaneously for five seconds.                                                              |  |  |  |
| ls t                                                                      | he beep sound heard?                                                                                                    |  |  |  |
| <u>Y</u>                                                                  | $ES \rightarrow \bullet$ Go to 2 if beep sound is heard twice only ten seconds after ignition switch is turned on.                       |  |  |  |
|                                                                           | <ul> <li>Go to 6 if beep sound is heard only when MAP switch and D/N switch are pushed simulta-<br/>neously for five seconds.</li> </ul> |  |  |  |
|                                                                           | <ul> <li>Go to 9 if beep sound is heard twice under both conditions.</li> </ul>                                                          |  |  |  |
| N                                                                         | O >> GO TO 13.                                                                                                    |  |  |  |
| 2.                                                                        | CHECK NAVI SWITCH POWER SUPPLY AND GROUND CIRCUIT                                                                                        |  |  |  |
| Ch<br>for                                                                 | eck NAVI switch power supply and ground circuit. Refer to <u>AV-74, "Power Supply and Ground Circuit Check</u><br><u>NAVI Switch"</u> .  |  |  |  |
| OK                                                                        | or NG                                                                                                    |  |  |  |
| 0                                                                         | K >> GO TO 3.                                                                                                    |  |  |  |
| N                                                                         | G >> Repair malfunctioning parts.                                                                                                    |  |  |  |
| 3.                                                                        | CHECK COMMUNICATION LINE                                                                                                    |  |  |  |
| 1.                                                                        | Turn ignition switch OFF.                                                                                                    |  |  |  |
| 2. Disconnect NAVI control unit, display unit and NAVI switch connectors. |                                                                                                    |  |  |  |
| 3.                                                                        | Check continuity between NAVI control unit harness connector M37 Erminal 33 (G) and NAVI switch harness connector M37 terminal 5 (G).    |  |  |  |
|                                                                           | 33 – 5 : Continuity should exist. NAVI control unit connector                                                                            |  |  |  |
| 4.                                                                        | Check continuity between NAVI control unit harness connector<br>B105 terminal 33 (G) and ground.                                         |  |  |  |
|                                                                           | 33 – Ground : Continuity should not exist.                                                                                               |  |  |  |
| OK                                                                        | or NG                                                                                                    |  |  |  |
| O<br>N                                                                    | K     >> GO TO 4.       G     >> Rapair harness or connector.                                                                            |  |  |  |
| 4.                                                                        | CHECK NAVI CONTROL UNIT                                                                                                    |  |  |  |
| 1.                                                                        | Connect NAVI control unit connector.                                                                                                    |  |  |  |
| 2.                                                                        | Turn ignition switch ON.                                                                                                    |  |  |  |
| 3.                                                                        | Check voltage between NAVI control unit harness connector                                                                                |  |  |  |
|                                                                           | B105 terminal 33 (G) and ground.                                                                                                    |  |  |  |
|                                                                           | 33 – Ground : Approx. 4V NAVI control unit connector                                                                                     |  |  |  |
| Oĸ                                                                        |                                                                                                    |  |  |  |

- OK >> GO TO 5.
- NG >> Replace NAVI control unit.

SKIA2039E

V

Θ ⊕

# 5. CHECK COMMUNICATION SIGNAL (SW-NAVI)

- 1. Turn ignition switch OFF.
- 2. Connect display unit and NAVI switch connectors.
- 3. Turn ignition switch ON.
- Check voltage waveform between NAVI control unit harness connector B105 terminal 33 (G) and ground using CONSULT-II or oscilloscope.

33 – Ground

: Refer to <u>AV-58, "Terminals</u> and Reference Value for NAVI <u>Control unit"</u>.

#### OK or NG

OK >> Replace NAVI control unit.

NG >> Replace NAVI switch.

# 6. CHECK COMMUNICATION LINE

- 1. Turn ignition switch OFF.
- 2. Disconnect NAVI control unit, display unit and NAVI switch connectors.
- Check continuity between NAVI control unit harness connector B105 terminals 35 (B), 31 and display unit harness connector M35 terminals 16 (P/L), 17.
  - r NAVI control unit connector Display unit connector

Con

NAVI control unit connector

35 – 16 31 – 17 : Continuity should exist. : Continuity should exist.

4. Check continuity between NAVI control unit harness connector B105 terminal 35 (B) and ground.

#### 35 – Ground

: Continuity should not exist.

#### OK or NG

- OK >> GO TO 7.
- NG >> Repair harness or connector.

# 7. CHECK DISPLAY UNIT

- 1. Connect display unit connector.
- 2. Turn ignition switch ON.
- Check voltage between display unit harness connector M35 terminals 16 (P/L) and 17.

#### 16 – 17

: Approx. 4.2V

#### OK or NG

- OK >> GO TO 8.
- NG >> Replace display unit.

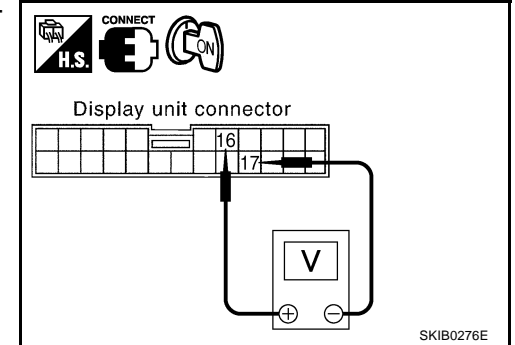

SKIB0273E

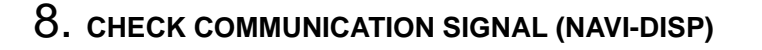

- 1. Turn ignition switch OFF.
- 2. Connect NAVI switch and NAVI control unit connectors.
- 3. Turn ignition switch ON.
- Check voltage waveform between display unit harness connector M35 terminals 16 (P/L) and 17 using CONSULT-II or oscilloscope.

16 - 17

: Refer to <u>AV-60, "Terminals</u> and Reference Value for Display Unit".

#### OK or NG

OK >> Replace display unit.

NG >> Replace NAVI control unit.

# 9. CHECK DISPLAY UNIT POWER SUPPLY AND GROUND CIRCUIT

Check display unit power supply and ground circuit. Refer to <u>AV-73, "Power Supply and Ground Circuit Check</u> for Display Unit".

#### OK or NG

OK >> GO TO 10.

NG >> Repair malfunctioning parts.

# 10. CHECK COMMUNICATION LINE

- 1. Turn ignition switch OFF.
- 2. Disconnect display unit, NAVI switch and NAVI control unit connectors.
- Check continuity between display unit harness connector M35 terminal 15 (R) and NAVI switch harness connector M37 terminal 4 (R).

15 – 4

#### : Continuity should exist.

4. Check continuity between display unit harness connector M35 terminal 15 (R) and ground.

#### 15 – Ground

: Continuity should not exist.

#### OK or NG

OK >> GO TO 11.

NG >> Repair harness or connector.

# 11. CHECK NAVI SWITCH

1. Connect NAVI switch connector.

- 2. Turn ignition switch ON.
- 3. Check voltage between NAVI switch harness connector M37 terminal 4 (R) and ground.

#### 4 – Ground

: Approx. 4.7V

#### OK or NG

- OK >> GO TO 12.
- NG >> Replace NAVI switch.

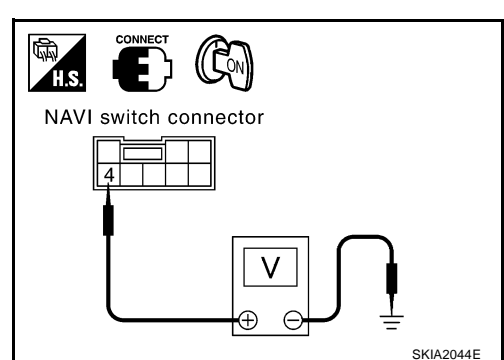

| Display unit connector | J |
|------------------------|---|
|                        |   |

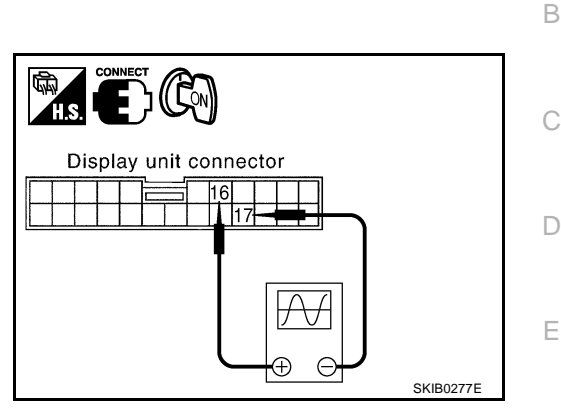

F

Н

Μ

# 12. CHECK COMMUNICATION SIGNAL (DISP-SW)

- 1. Turn ignition switch OFF.
- 2. Connect display unit and NAVI control unit connectors.
- 3. Turn ignition switch ON.
- 4. Check voltage waveform between NAVI switch harness connector M37 terminal 4 (R) and ground using CONSULT-II or oscilloscope.
  - 4 Ground

: Refer to AV-62, "Terminals and Reference Value for NAVI Switch".

#### OK or NG

- OK >> Replace NAVI switch.
- NG >> Replace display unit.

# 13. CHECK NAVI CONTROL UNIT POWER SUPPLY AND GROUND CIRCUIT

Check NAVI control unit power supply and ground circuit. Refer to AV-72. "Power Supply and Ground Circuit Check for NAVI Control Unit" .

#### OK or NG

OK >> GO TO 14.

NG >> Repair malfunctioning parts.

# 14. CHECK HARNESS

- 1. Turn ignition switch OFF.
- 2. Disconnect NAVI control unit and display unit connectors.
- Check continuity between NAVI control unit harness connector 3. B104 terminal 14 (L) and display unit harness connector M35 terminal 8 (W/R).

14 - 8

#### : Continuity should exist.

4. Check continuity between NAVI control unit harness connector B104 terminal 14 (L) and ground.

#### 14 – Ground

: Continuity should not exist.

OK or NG

OK >> GO TO 15.

NG >> Repair harness or connector.

# 15. CHECK RGB AREA SIGNAL

- 1. Connect NAVI control unit and display unit connectors.
- Turn ignition switch ON. 2.
- Check voltage waveform between NAVI control unit harness 3. connector B104 terminals 14 (L) and 17 using CONSULT-II or oscilloscope.

14 - 17

: Refer to AV-58, "Terminals and Reference Value for NAVI Control unit".

#### OK or NG

- OK >> GO TO 16.
- NG >> Replace NAVI control unit.

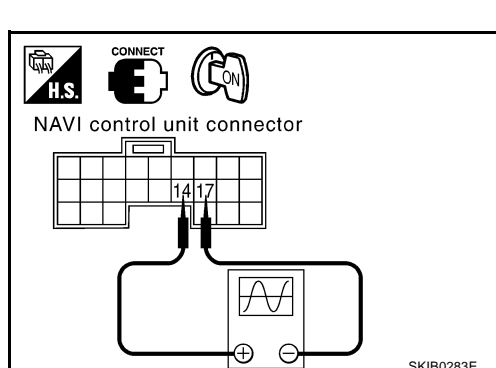

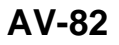

SKIB0283E

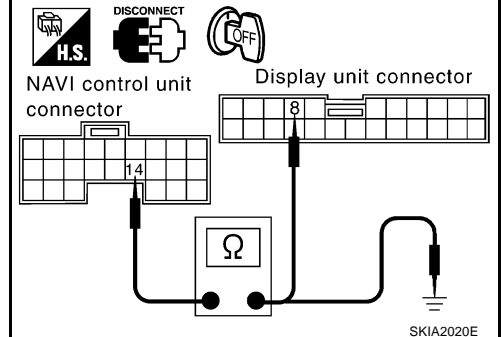

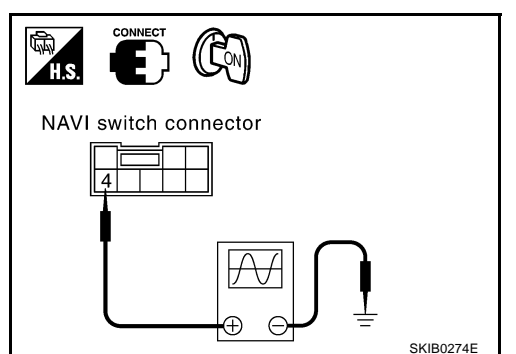

# 16. CHECK HARNESS

- 1. Turn ignition switch OFF.
- 2. Disconnect NAVI control unit and display cover switch connectors.
- 3. Check continuity between NAVI control unit harness connector B104 terminal 7 (LG) and ground.

7 – Ground

: Continuity should not exist.

#### OK or NG

- OK >> GO TO 17.
- NG >> Repair harness or connector.

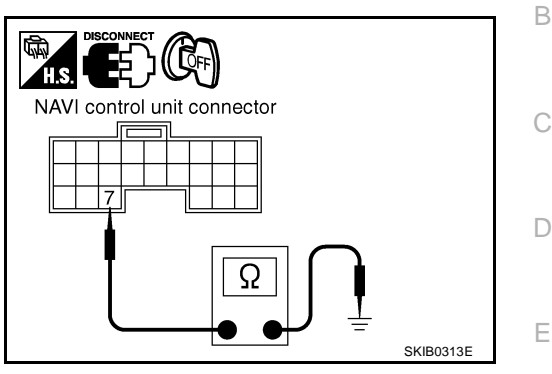

А

# 17. CHECK DISPLAY COVER SWITCH

Check continuity between display cover switch terminals 2 and 3. OK or NG

- OK >> GO TO 18.
- NG >> Replace cluster lid D (display cover switch).

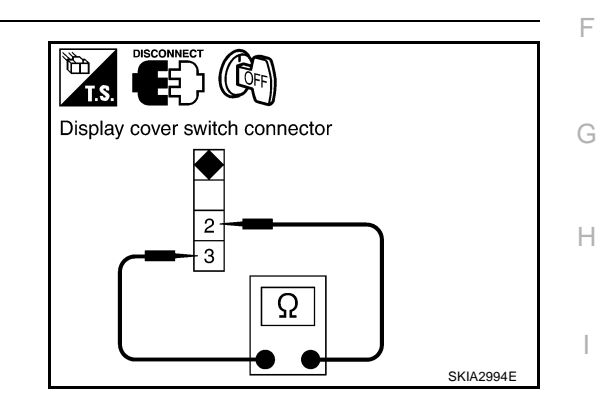

# 18. CHECK NAVI CONTROL UNIT INPUT SIGNAL

- 1. Connect NAVI control unit and display cover switch connectors.
- 2. Turn ignition switch ON.
- 3. Check voltage between NAVI control unit harness connector terminal and ground.

| Connector | Terminal<br>(Wire color) | Condition                  | Voltage (V) |
|-----------|--------------------------|----------------------------|-------------|
| B104      | 7 (I C)                  | Display cover is opened    | Approx. 5   |
| B104      | 7 (LG)                   | Except for above Approx. 0 | Approx. 0   |

#### OK or NG

- OK >> Replace display unit.
- NG >> Replace NAVI control unit.

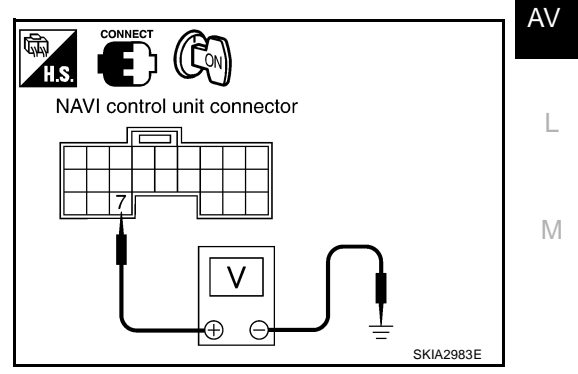

# Color of RGB Image is Not Proper

# 1. CHECK RGB HARNESS

- 1. Turn ignition switch OFF.
- 2. Disconnect NAVI control unit and display unit connectors.
- 3. Check continuity as following.

# When the screen looks bluish

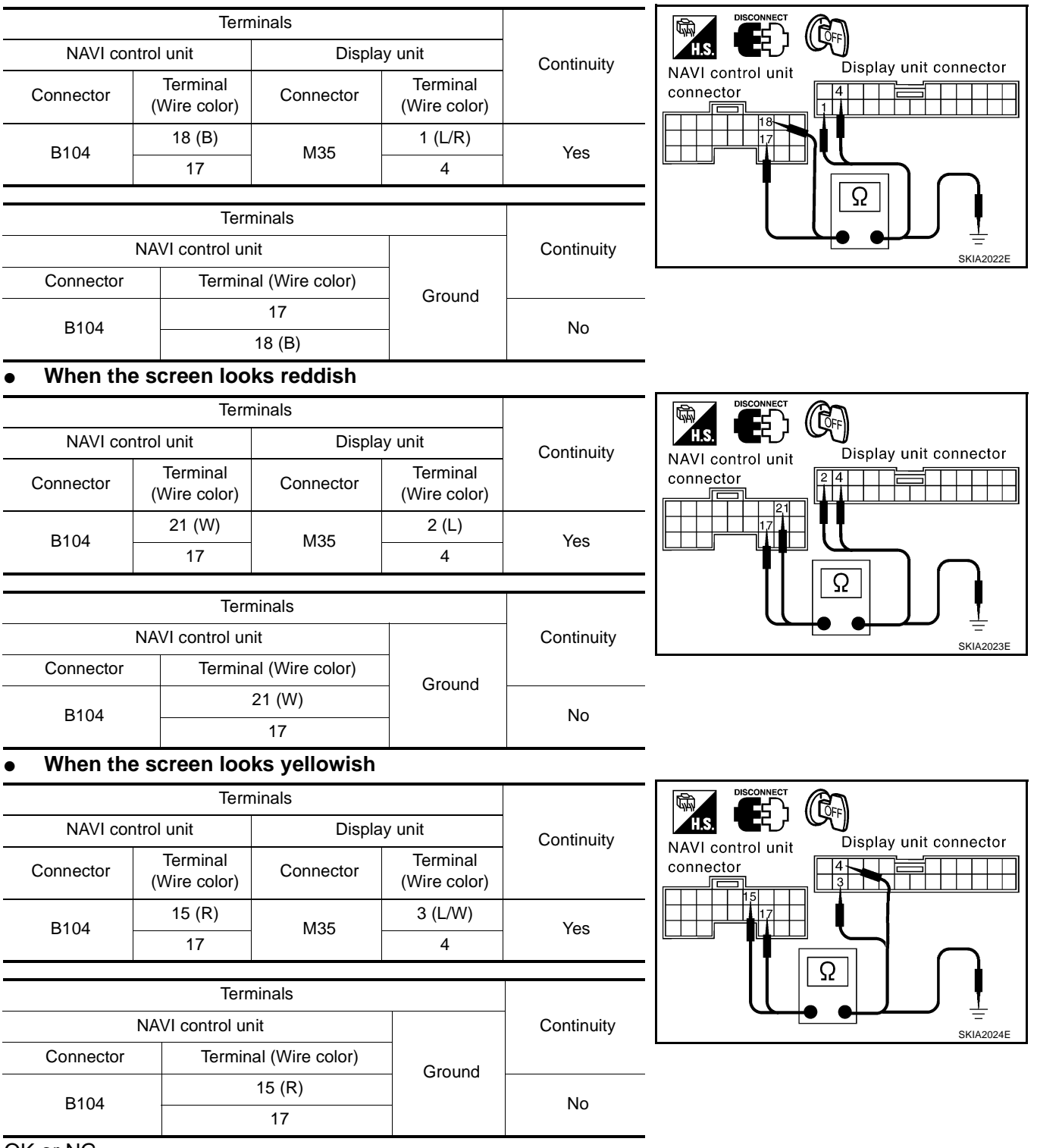

# OK or NG

OK >> GO TO 2.

NG >> Repair harness or connector.

# 2. CHECK RGB SIGNAL

- 1. Connect NAVI control unit and display unit connectors.
- 2. Turn ignition switch ON.
- 3. Display "Color bar" by "CONFIRMATION/ADJUSTMENT" mode.
- 4. Check the following using CONSULT-II or oscilloscope.
- When the screen looks bluish. Check voltage waveform between NAVI control unit harness connector B104 terminal 18 (B) and 17.

: Refer to <u>AV-58, "Terminals</u> and Reference Value for NAVI <u>Control unit"</u>.

• When the screen looks reddish. Check voltage waveform between NAVI control unit harness connector B104 terminal 21 (W) and 17.

21 – 17

: Refer to <u>AV-58, "Terminals</u> and Reference Value for NAVI <u>Control unit"</u>.

- When the screen looks yellowish. Check voltage waveform between NAVI control unit harness connector B104 terminal 15 (R) and 17.
   15 – 17 : Refer to <u>AV-58, "Terminals</u>
- and Reference Value for NAVI Control unit".

#### OK or NG

- OK >> Replace display unit.
- NG >> Replace NAVI control unit.

А

В

D

F

F

G

Н

J

AV

L

Μ

SKIA2025E

Con

V

 $\Theta \oplus$ 

connector

E)

NAVI control unit

H.S.

# Screen is Rolling

- 1. Turn the ignition switch OFF.
- 2. Disconnect NAVI control unit and display unit connectors.
- Check continuity between NAVI control unit harness connector B104 terminals 20 (P), 17 and display unit harness connector M35 terminals 7 (B/R), 4.
  - 20 7 17 – 4
- : Co
- : Continuity should exist.
  - : Continuity should exist.
- 4. Check continuity between NAVI control unit harness connector B104 terminal 20 (P) and ground.

#### 20 – Ground

#### : Continuity should not exist.

#### OK or NG

OK >> GO TO 2.

NG >> Repair harness or connector.

# 2. CHECK RGB SYNCHRONIZING SIGNAL

- 1. Connect NAVI control unit and display unit connectors.
- 2. Turn ignition switch ON.
- Check voltage waveform between NAVI control unit harness connector B104 terminals 20 (P) and 17 using CONSULT-II or oscilloscope.
  - 20 17

: Refer to <u>AV-58, "Terminals</u> and Reference Value for NAVI <u>Control unit"</u>.

#### OK or NG

- OK >> Replace display unit.
- NG >> Replace NAVI control unit.

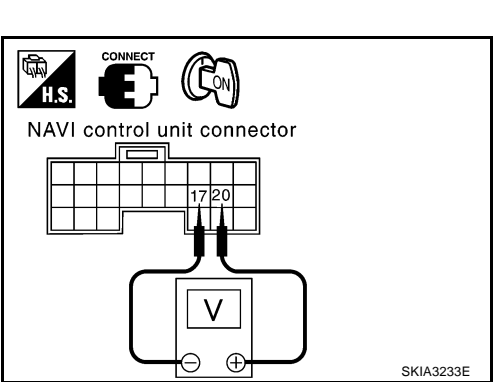

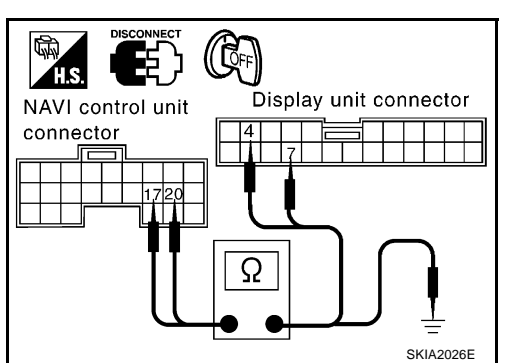

AKS0011R

#### **Guide Sound is Not Heard** AKS0011S А 1. CHECK VOICE GUIDE SETTING. While driving in the dark pink route, voice guide does not operate. (note) В Is volume setting not switched ON? NOTE: Voice guide is only available at intersections that satisfy certain conditions (indicated by $\bullet$ on the map). Therefore, guidance may not be given even when the route on the map changes direction. YES or NO YES >> GO TO 2. D NO >> Switch the setting ON and turn the volume up. 2. CHECK VOICE GUIDE HARNESS F 1. Turn ignition switch OFF. 2. Disconnect NAVI control unit and audio unit connectors. 3. Check continuity between NAVI control unit harness connector H.S. DISCONNECT E terminals and audio unit harness connector terminals. Terminals Audio unit connector NAVI control unit Audio unit 30 Continuity 24 21 Terminal Terminal Connector Connector (Wire color) NAVI control unit connector (Wire color) Н 12 (OR) 32 (L/B) B104 10 13 (SB) 30 (W/B) M39 Yes 37 (BR) 24 (R/B) B105 40 (B/OR) 31 (B/P) Check continuity between NAVI control unit harness connector 4 Ω terminals and ground. 1 Terminals NAVI control unit Continuity AV Connector Terminal (Wire color) 12 (OR) B104 Ground 13 (SB) L NAVI control unit connector No 37 (BR) SKIB0471E B105 40 (B/OR)

#### OK or NG

OK >> GO TO 3.

NG >> Repair harness or connector.

Μ

# $\overline{\mathbf{3}}$ . CHECK VOICE GUIDE ON SIGNAL

- 1. Connect NAVI control unit and audio unit connectors.
- 2. Turn ignition switch ON.
- 3. Push "VOICE" switch.
- 4. Check voltage waveform between NAVI control unit harness connector B105 terminal 37 (BR) and ground using CONSULT-II or oscilloscope.

37 – Ground

: Refer to <u>AV-58, "Terminals</u> and Reference Value for NAVI <u>Control unit"</u>.

#### OK or NG

OK >> GO TO 4.

NG >> Replace NAVI control unit.

# 4. CHECK VOICE GUIDE SIGNAL

- 1. Push the "VOICE" switch.
- Check voltage waveform between NAVI control unit harness connector B104 terminals 12 (OR) and 13 (SB) using CON-SULT-II or oscilloscope.

12 – 13

: Refer to <u>AV-58, "Termi-</u> nals and Reference Value for NAVI Control unit".

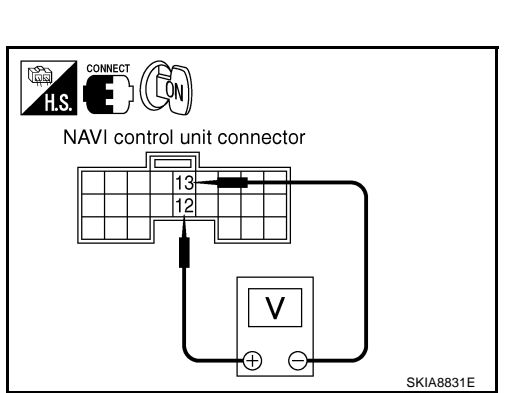

SKIA2027E

(Cr)

Fþ

NAVI control unit connector

# OK or NG

- OK >> Replace audio unit.
- NG >> Replace NAVI control unit.

| The Position of The Current-Location Mark is Not Correct       AKS007         1. SELF-DIAGNOSIS       AKS007                                                                                                    |
|----------------------------------------------------------------------------------------------------|
| Perform self-diagnosis function. Refer to <u>AV-64, "Self-Diagnosis Mode"</u> .<br>OK or NG                                                                                                    |
| OK >> GO TO 2.<br>NG >> Check the applicable parts.                                                                                                    |
| 2. HISTORY OF ERRORS DIAGNOSIS                                                                                                    |
| Was any error stored in <u>AV-69, "HISTORY OF ERRORS"</u> of the "CONFIRMATION/ADJUSTMENT" mode?<br><u>YES or NO</u><br>YES >> <u>AV-69, "HISTORY OF ERRORS"</u> .<br>NO >> <u>AV-90, "Driving Test"</u> .                                                |
| Radio Wave From The GPS Satellite is Not Received                                                                                                    |
| Check if any metal object that intercepts radio waves or an object that emits radio waves (such as a portabl phone) is located near the GPS antenna. Check if the vehicle is shielded by a building.                                                      |
| <ul> <li>OK &gt;&gt; • System is normal.<br/>The GPS antenna may not be able to receive radio waves from the GPS satellite if it is shielde by metal object or an object emitting radio waves is placed near it.</li> <li>NG &gt;&gt; GO TO 2.</li> </ul> |
| 2. self-diagnosis                                                                                                    |
| Perform self-diagnosis function. Refer to <u>AV-64, "Self-Diagnosis Mode"</u> .                                                                                                    |
| OK or NG<br>OK >> Replace GPS antenna.<br>NG >> Check the applicable parts.                                                                                                    |
|                                                                                                    |

L

Μ

# Driving Test

AKS00122

# 1. DRIVING TEST 1

- 1. Scroll the map screen to display the area to make correction. Push "ENTER" and select "CURRENT LOCATION CORRECTION".
- 2. Correct direction of the vehicle mark.
- 3. Perform the distance correction of the "CONFIRMATION/ADJUSTMENT" mode.

#### NOTE:

Normally, adjustment is not necessary because this system has automatic distance correction function. However, when a tire chain is fitted, adjustment in accordance with the tire diameter ratio must be made.

4. Are symptoms applicable to the <u>AV-91, "Example of Symptoms Judged Not Malfunction"</u> present after driving the vehicle?

#### YES or NO

YES >> Limit of the location detection capacity of the navigation system

NO >> GO TO 2.

# 2. DRIVING TEST 2

- Did any problem occur when the proper test in the following test patterns is performed?
- Test pattern

Driving test finds the difference between the symptoms monitored with and without each sensor.

- Test pattern 1: Test method with no GPS location correction
   Disconnect the GPS antenna connector connected to the NAVI control unit. Accurately adjust the current position and the direction, then drive the vehicle.
- Test pattern 2: Test method with no map-matching Accurately adjust the current position and the direction. Eject the map DVD-ROM from the NAVI control unit with the ignition switch turned to OFF, then drive the vehicle. After driving, insert the map DVD-ROM back in the unit, display the track of the vehicle on the map screen and compare it with the actual road configuration.
- Sample tests
- <To determine if the current-location mark skips at the same position, if so, whether it is caused by mapmatching or by GPS>

Perform test pattern 1.

- <To determine if the pattern of streets displayed is correct or not>
   Perform test pattern 1 and 2.
   Compare the track of the vehicle on the map screen and the actual road configuration. For fairly accurate tracking, plotting shall be made every several hundred meters.
- <When the distance is adjusted accurately> Perform test pattern 1 and 2.
   Drive on a road of which distance is accurately known (by utilizing distance posts on a highway). Calculate the rate of change (increased/decreased) of the distance by comparing with the actual distance.

Correction = A/B

A: Distance shown on the screen

B: Actual distance

#### YES or NO

- YES >> If adjustment is insufficient, perform adjustment again.
  - If any error is found in the map, please let us know.
  - Replace NAVI control unit.
- NO >> Limit of the location detection capacity of the navigation system

# Example of Symptoms Judged Not Malfunction BASIC OPERATION

| Symptom                                                                   | Cause                                                                              | Remedy                                                                        |   |
|---------------------------------------------------------------------------|------------------------------------------------------------------------------------|-------------------------------------------------------------------------------|---|
| No image is shown.                                                        | Display brightness adjustment is set fully to DARK side.                           | Adjust the display brightness.                                                |   |
| No guide sound is heard.<br>Audio guide volume is too low or<br>too high. | Volume control is set to OFF, MIN or MAX.                                          | Adjust the audio guide volume.                                                |   |
|                                                                           | Audio guidance is not available while the vehicle is driving on a dark pink route. | System is not malfunction.                                                    | ( |
| Screen is too dark.<br>Motion of the image is too slow.                   | Temperature inside the vehicle is low.                                             | Wait until the temperature inside the vehicle reaches the proper temperature. | г |
| Small black or bright spots appear on the screen.                         | Symptom peculiar to a liquid crystal display.                                      | System is not malfunction.                                                    | L |

#### **VEHICLE MARK**

| Symptom                                                                                | Cause                                                                                                    | Remedy                                                                                                    |  |
|----------------------------------------------------------------------------------------|----------------------------------------------------------------------------------------------------|----------------------------------------------------------------------------------------------------|--|
| Map screen and BIRDVIEW ™<br>Name of the place vary with the<br>screen.                | Some thinning of the character data is done to<br>prevent the display becoming to complex. In<br>some cases and in some locations, the display<br>contents may differ.<br>The same place name, street name, etc. may not<br>be displayed every time on account of the data<br>processing. | System is not malfunction.                                                                                                    |  |
| Vehicle mark is not positioned correctly.                                              | Vehicle is transferred by ferry or by towing after its ignition switch is turned to OFF.                                                                                                    | Drive the vehicle for a while in the GPS sat-<br>ellite signal receiving condition.                                                                                                    |  |
| Screen will not switch to nighttime<br>mode after the lighting switch is<br>turned ON. | nighttime The daytime screen is selected by the "SWITCH SCREENS" when the last time the screen dim-<br>ming setting is done.<br>Switching between daytime/nighttime screen may<br>be inhibited by the automatic illumination adjust-<br>ment function.                                    |                                                                                                    |  |
| Map screen will not scroll in accor-<br>dance with the vehicle travel.                 | Current location is not displayed.                                                                                                    | Push "MAP" switch to display the current location.                                                                                                    |  |
| Vehicle mark will not be shown.                                                        | Current location is not displayed.                                                                                                    | Push "MAP" switch to display the current location.                                                                                                    |  |
| Accuracy indicator (GPS satellite mark) on the map screen stays                        | GPS satellite signal is intercepted because the vehicle is in or behind a building.                                                                                                    | Move the vehicle out to an open space.                                                                                                    |  |
| gray.                                                                                  | GPS satellite signal cannot be received because<br>an obstacle is placed on top of the display.                                                                                                    | Do not place anything in the center on top of the display.                                                                                                    |  |
|                                                                                        | GPS satellites are located badly.                                                                                                    | Wait until the location becomes better.                                                                                                    |  |
| Vehicle location accuracy is low.                                                      | Accuracy indicator (GPS satellite mark) on the map screen stays gray.                                                                                                    | Current location is not determined.                                                                                                    |  |
|                                                                                        | Vehicle speed setting by the vehicle speed pulse<br>has been deviated (advanced or retarded) from<br>the actual vehicle speed because tire chain is fit-<br>ted or the system has been used on another vehi-<br>cle.                                                                      | Drive the vehicle for a while [for approx. 30 minutes at approx. 30 km/h (19 MPH)] and the deviation will be automatically adjusted. If advancement or retard still occur, perform the distance adjustment by "CONFIRMA-TION/ADJUSTMENT" mode of diagnosis function. |  |
|                                                                                        | Map data has error or omission. (Vehicle mark is always deviated to the same position.)                                                                                                    | As a rule, an updated map DVD-ROM will be released once a year.                                                                                                    |  |

# DESTINATION, PASSING POINTS, AND MENU ITEMS CANNOT BE SELECTED/SET.

| Symptom                                                    | Cause                                                                      | Remedy                                                                                         |
|------------------------------------------------------------|----------------------------------------------------------------------------|------------------------------------------------------------------------------------------------|
| Destination cannot be set.                                 | Destination to be set is on an highway.                                    | Set the destination on an ordinary road.                                                       |
| Passing point is not searched when re-searching the route. | The vehicle has already passed the passing point, or the system judged so. | To include the passing points that have been passed into the route again, set the route again. |

AKS00123

А

Е

| Symptom                                                                                                    | Cause                                                                                                    | Remedy                                                                                                    |  |
|----------------------------------------------------------------------------------------------------|----------------------------------------------------------------------------------------------------|----------------------------------------------------------------------------------------------------|--|
| Route information will not be displayed.                                                                                         | Route searching has not been done.                                                                                                    | Set the destination and perform route searching.                                                                                   |  |
|                                                                                                    | Vehicle mark is not on the recommended route.                                                                                          | Drive on the recommended route.                                                                                                    |  |
|                                                                                                    | Route guide is turned OFF.                                                                                                    | Turn the route guide ON.                                                                                                    |  |
|                                                                                                    | Route information is not available on the dark pink route.                                                                             | System is not malfunction.                                                                                                    |  |
| After the route searching, no guide<br>sign will appear as the vehicle<br>goes near the entrance/exit to the<br>toll road.       | Vehicle mark is not on the recommended route.<br>(On the display, only guide signs related to the<br>recommended route will be shown.) | Drive on the recommended route.                                                                                                    |  |
| Automatic route searching is not possible.                                                                                       | Vehicle is driving on a highway (gray route), or no recommended route is available.                                                    | Drive on a road to be searched. Or re-<br>search the route manually. In this case, how-<br>ever, the whole route will be searched. |  |
| Performed automatic detour<br>search (or detour search). How-<br>ever, the result is the same as that<br>of the previous search. | Performed search with every conditions consid-<br>ered. However, the result is the same as that of<br>the previous search.             | System is not malfunction.                                                                                                    |  |
| Passing points cannot be set.                                                                                                    | More than five passing points were set.                                                                                                | Passing points can be set up to five. To stop<br>at more than five points, perform sharing in<br>several steps.                    |  |
| When setting the route, the start-<br>ing point cannot be selected.                                                              | The current vehicle location is always set as the starting point of a route.                                                           | System is not malfunction.                                                                                                    |  |
| Some menu items cannot be selected.                                                                                              | The vehicle is being driven.                                                                                                    | Stop the vehicle at a safe place and then operate the system.                                                                      |  |

# **VOICE GUIDE**

| Symptom                                             | Cause                                                                                                    | Remedy                                                      |
|-----------------------------------------------------|----------------------------------------------------------------------------------------------------|-------------------------------------------------------------|
| Voice guide will not operate.                       | Note: Voice guide is only available at intersections that satisfy certain conditions (indicated by $\bullet$ on the map). Therefore, guidance may not be given even when the route on the map changes direction. | System is not malfunction.                                  |
|                                                     | The vehicle is not on the recommended route.                                                                                                    | Return to the recommended route or re-<br>search the route. |
|                                                     | Voice guide is turned OFF.                                                                                                    | Turn the voice guide ON.                                    |
|                                                     | Route guide is turned OFF.                                                                                                    | Turn the route guide ON.                                    |
| Voice guide does not match the actual road pattern. | Voice guide may vary with the direction to which<br>the vehicle is turn and the connection of the road<br>to other roads.                                                                                        | Drive in conformity to the actual traffic rules.            |

# **ROUTE SEARCHING**

| Symptom                          | Cause                                                                                                    | Remedy                                                                                                    |  |
|----------------------------------|----------------------------------------------------------------------------------------------------|----------------------------------------------------------------------------------------------------|--|
| No route is shown.               | No road to be searched is found around the des-<br>tination.                                                                                                    | Find wider road (orange road or wider)<br>nearby and reset the destination and passing<br>points onto it. Take care of the traveling<br>direction when there are separate up and<br>down roads. |  |
|                                  | Starting point and the destination are too close.                                                                                                    | Set the destination at more distant point.                                                                                                    |  |
|                                  | Conditional traffic regulation (day of the week/<br>time of the day) is set at the area around the cur-<br>rent position or the destination.                                         | Turn the time-regulating search conditions<br>OFF. Turn "Avoid regulation time" in the<br>search conditions OFF.                                                                                |  |
| Indicated route is intermittent. | In some areas, highways (gray routes) are not<br>used for the search <sup>(Note)</sup> Therefore, the route to<br>the current position or the passing points may be<br>intermittent. | System is not malfunction.                                                                                                    |  |

| Symptom                                                                                  | Cause                                                                                                    | Remedy                                                                                                    |
|------------------------------------------------------------------------------------------|----------------------------------------------------------------------------------------------------|----------------------------------------------------------------------------------------------------|
| When the vehicle has passed the recommended route, it is deleted from the screen.        | A recommended route is controlled by each sec-<br>tion. When the vehicle has passed the passing<br>point 1, then the map data from the starting point<br>up to the passing point 1 will be deleted. (The<br>data may remain undeleted in some area.) | System is not malfunction.                                                                                                    |
| Detouring route is recommended.                                                          | In some areas, highways (gray routes) are not<br>used for the search. (Note). Therefore, detour<br>route may be recommended.                                                                                                    | Set the route closer to the basic route (gray route).                                                                                                    |
|                                                                                          | A detour route may be shown when some traffic regulation (one-way traffic, etc.) is set at the area around the starting point or the destination.                                                                                                    | Slightly move the starting point or the desti-<br>nation, or set the passing point on the route<br>of your choice.                                                           |
|                                                                                          | In the area where highways (gray routes) are<br>used for the search, left turn has priority around<br>the current position and the destination (passing<br>points). For this reason, the recommended route<br>may be detouring.                      | System is not malfunction.                                                                                                    |
| Landmarks on the map do not match the actual ones.                                       | This can be happen due to omission or error in the map data.                                                                                                    | As a rule, an updated map DVD-ROM will be<br>released once a year. Wait until the latest<br>map has become available.                                                        |
| Recommended route is far from<br>the starting point, passing points,<br>and destination. | Starting point, passing points, and destination of<br>the route guide were set far from the desired<br>points because route searching data around<br>these area were not stored.                                                                     | Reset the destination onto the road nearby. If<br>this road is one of the highways (gray<br>routes), an ordinary road nearby may be dis-<br>played as the recommended route. |

#### NOTE:

Except for the ordinance-designated cities and the prefectural capitals (Applicable areas may be changed in the updated map disc.)

#### **EXAMPLES OF CURRENT-LOCATION MARK DISPLACEMENT**

Vehicle's travel amount is calculated by reading its travel distance and turning angle. Therefore, if the vehicle is driven in the following manner, an error will occur in the vehicle's current location display. If correct location has not been restored after driving the vehicle for a while, perform location correction.

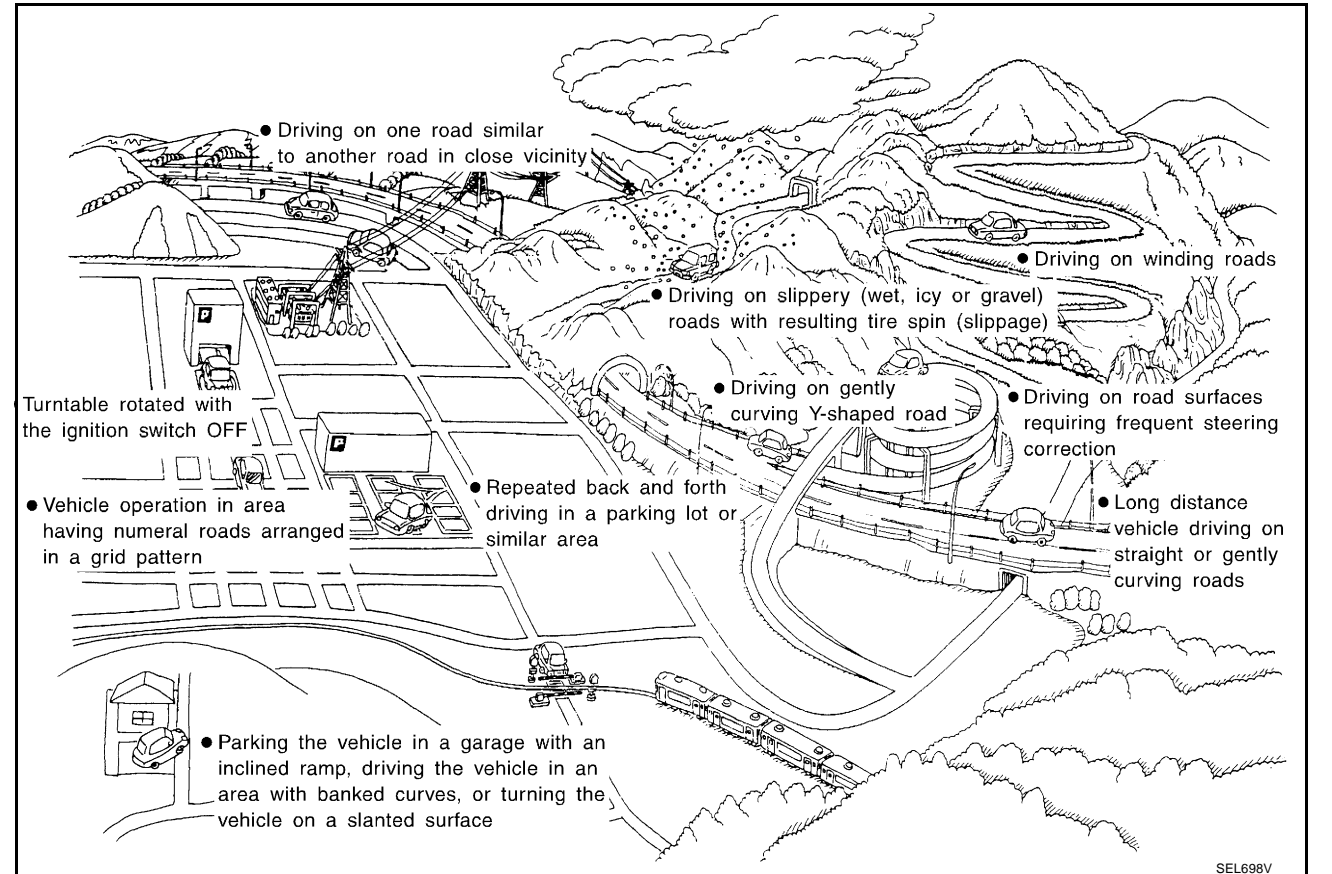

AV

Μ

Н

|                         | Cause (condition)                | Driving condition                                                                                                    | Remarks (correction, etc.)                                                                                                    |
|-------------------------|----------------------------------|----------------------------------------------------------------------------------------------------|----------------------------------------------------------------------------------------------------|
|                         | Y-intersections                  | At a Y intersection or similar gradual<br>division of roads, error the direction<br>of travel deduced by the sensor may<br>result in the current-location mark<br>appearing on the wrong road.                                                                                           |                                                                                                    |
|                         | Spiral roads                     | When driving on a large, continuous<br>spiral road (such as loop bridge),<br>turning angle error is accumulated<br>and the vehicle mark may deviate<br>from the correct location.                                                                                                    |                                                                                                    |
| Road config-<br>uration | Straight roads                   | When driving on a long, straight road<br>and slow curve without stopping,<br>map-matching does not work effec-<br>tively enough and distance errors<br>may accumulate. As a result, the<br>vehicle mark may deviate from the<br>correct location when the vehicle<br>turned at a corner. | If after travelling about 10 km (6<br>miles) the correct location has not<br>been restored, perform location<br>correction and, if necessary, direc-<br>tion correction. |
|                         | Zigzag roads                     | When driving on a zigzag road, the<br>map may be matched to other roads<br>in the similar direction nearby at<br>every turn, and the vehicle mark may<br>deviate from the correct location.                                                                                              |                                                                                                    |
|                         | Roads laid out in a grid pattern | When driving at where roads are laid<br>out in a grid pattern, where many<br>roads are running in the similar direc-<br>tion nearby, the map may be matched<br>to them by mistake and the vehicle<br>mark may deviate from the correct<br>location.                                      | -                                                                                                    |
|                         | Parallel roads                   | When two roads are running in paral-<br>lel (such as highway and sideway),<br>the map may be matched to the other<br>road by mistake and the vehicle mark<br>may deviate from the correct location.                                                                                      |                                                                                                    |

|          | Cause (condition)                                 | Driving condition                                                                                                    | Remarks (correction, etc.)                                                                                                    | 0       |
|----------|---------------------------------------------------|----------------------------------------------------------------------------------------------------|----------------------------------------------------------------------------------------------------|---------|
|          | In a parking lot                                  | When driving in a parking lot, or other<br>location where there are no roads on<br>the map, matching may place the<br>vehicle mark on a nearby road. When<br>the vehicle returns to the road, the<br>vehicle mark may have deviated from<br>the correct location.<br>When driving in circle or turning the<br>steering wheel repeatedly, direction<br>errors accumulate, and the vehicle<br>mark may deviate from the correct<br>location. |                                                                                                    | B       |
| Place    | Turntable                                         | When the ignition switch is OFF, the<br>navigation system cannot get the sig-<br>nal from the gyroscope (angular<br>speed sensor). Therefore, the dis-<br>played direction may be wrong and<br>the correct road may not be easily<br>returned to after rotating the vehicle<br>on a turntable with the ignition OFF.                                                                                                    |                                                                                                    | E       |
|          | Slippery roads                                    | On snow, wet roads, gravel, or other<br>roads where tires may slip easily,<br>accumulated mileage errors may<br>cause the vehicle mark to deviate<br>from the correct road.                                                                                                    | If after travelling about 10 km (6<br>miles) the correct location has not<br>been restored, perform location                                                                                      | G       |
|          | Slopes                                            | When parking in sloped garages,<br>when travelling on banked roads, or<br>in other cases where the vehicle<br>turns when tilted, an error in the turn-<br>ing angle will occur, and the vehicle<br>mark may deviate from the road.                                                                                                    | correction and, if necessary, direc-<br>tion correction.                                                                                                    | I       |
|          | Road not displayed on the map screen              | When driving on new roads or other<br>roads not displayed on the map<br>screen, map matching does not func-<br>tion correctly and matches the loca-<br>tion to a nearby road. When the<br>vehicle returns to a road which is on<br>the map, the vehicle mark may devi-<br>ate from the correct road.                                                                                                    |                                                                                                    | J<br>AV |
| Map data | Different road pattern<br>(Changed due to repair) | If the road pattern stored in the map<br>data and the actual road pattern are<br>different, map matching does not<br>function correctly and matches the<br>location to a nearby road. The vehicle<br>mark may deviate from the correct<br>road.                                                                                                    |                                                                                                    | Μ       |
| Vehicle  | Use of tire chains                                | When tire chains are used, the mile-<br>age is not correctly detected, and the<br>vehicle mark may deviate from the<br>correct road.                                                                                                    | Drive the vehicle for a while. If the<br>distance is still deviated, adjust it<br>by using the distance adjustment<br>function. (If the tire chain is<br>removed, recover the original<br>value.) |         |

| Cause (condition)          |                                                                                        | Driving condition                                                                                                    | Remarks (correction, etc.)                                                                                                    |
|----------------------------|----------------------------------------------------------------------------------------|----------------------------------------------------------------------------------------------------|----------------------------------------------------------------------------------------------------|
| Precautions<br>for driving | Just after the engine is started                                                       | If the vehicle is driven off just after the<br>engine is started when the gyroscope<br>(angular speed sensor) correction is<br>not completed, the vehicle can lose<br>its direction and may have deviated<br>from the correct location. | Wait for a short while before driv-<br>ing after starting the engine.                                                                                                    |
|                            | Continuous driving without stopping                                                    | When driving long distances without<br>stopping, direction errors may accu-<br>mulate, and the current-location mark<br>may deviate from the correct road.                                                                              | Stop and adjust the orientation.                                                                                                    |
|                            | Abusive driving                                                                        | Spinning the wheels or engaging in<br>other kinds of abusive driving may<br>result in the system being unable to<br>perform correct detection, and may<br>cause the vehicle mark to deviate<br>from the correct road.                   | If after travelling about 10 km (6<br>miles) the correct location has not<br>been restored, perform location<br>correction and, if necessary, direc-<br>tion correction. |
| How to cor-                | Position correction accuracy                                                           | If the accuracy of location settings is<br>poor, accuracy may be reduced when<br>the correct road cannot be found,<br>particularly in places where there are<br>many roads.                                                             | Enter in the road displayed on the<br>screen with an accuracy of approx.<br>1 mm.<br><b>NOTE:</b><br>Whenever possible, use detailed<br>map for the correction.          |
| rect location              | Direction when location is corrected<br>Direction calibration<br>adjustment<br>SEL702V | If the accuracy of location settings<br>during correction is poor, accuracy<br>may be reduced afterwards.                                                                                                    | Perform direction correction.                                                                                                    |

# CURRENT-LOCATION MARK SHOWS A POSITION THAT IS COMPLETELY INCORRECT

In the following cases, the current-location mark may appear on completely different position in the map depending on the GPS satellite signal receiving conditions. In this case, perform location correction and direction correction.

- When location correction has not been done
- If the receiving conditions of the GPS satellite signal is poor, if the current-location mark becomes out of
  place, it may move to a completely different location and not come back if location correction is not done.
  The position will be corrected if the GPS signal can be received.
- When the vehicle has traveled by ferry, or when the vehicle has been being towed
- Because calculation of the current location cannot be done when travelling with the ignition OFF, for example when traveling by ferry or when being towed, the location before travel is displayed. If the precise location can be detected with GPS, the location will be corrected.

# **CURRENT POSITION MARK JUMPS**

In the following cases, the current-location mark may appear to jump as a result of automatic correction of the current location.

- When map matching has been done
- If the current location and the current-location mark are different when map matching is done, the current-location mark may seem to jump. At this time, the location may be "corrected" to the wrong road or to a location which is not on a road.
- When GPS location correction has been done
- If the current location and the current-location mark are different when the location is corrected using GPS measurements, the current-location mark may seem to jump. At this time, the location may be "corrected" to a location which is not on a road.

# CURRENT-LOCATION MARK IS IN A RIVER OR THE SEA

The navigation system moves the current location mark with no distinction between land and rivers or sea. If the location mark is somehow out of place, it may appear that the vehicle is driving in a river or the sea.

# **CURRENT-LOCATION MARK AUTOMATICALLY ROTATES**

The system wrongly memorizes the rotating status as stopping when the ignition switch is turned ON with the turntable rotating. That causes the current-location mark to rotate when the vehicle is stopped.

## WHEN DRIVING ON THE SAME ROAD, SOMETIMES THE CURRENT-LOCATION MARK IS IN THE CORRECT PLACE AND SOMETIMES IT IS THE INCORRECT PLACE

The conditions of the GPS antenna (GPS data) and gyroscope (angular speed sensor) change gradually. Depending on the road traveled and the operation of the steering wheel, the location detection results will be different. Therefore, even on a road on which the location has never been wrong, conditions may cause the vehicle mark to deviate.

## LOCATION CORRECTION BY MAP MATCHING IS SLOW

- The map matching function needs to refer to the data of the surrounding area. It is necessary to drive some distance for the function to work.
- Because map matching operates on this principle, when there are many roads running in similar directions in the surrounding area, no matching determination may be made. The location may not be corrected until some special feature is found.

#### ALTHOUGH GPS RECEIVING DISPLAY IS GREEN, THE VEHICLE MARK DOES NOT RETURN TO THE CORRECT LOCATION

- The GPS accuracy has an error of about 100 m (300 ft). In some cases the current-location mark may not be on the correct street, even when GPS location-correction is done.
- The navigation system compares the results of GPS location detection with the results from map-matching location detection. The one which is determined to have higher accuracy is used.
- GPS location correction may not be performed when the vehicle is stopped.

# NAME OF CURRENT-LOCATION IS NOT DISPLAYED

The current place name may not be displayed if there are no place names displayed on the map screen.

# CONTENTS OF THE DISPLAY DIFFER FOR THE BIRDVIEW™ AND THE (FLAT) MAP SCREEN

## Difference of the BIRDVIEW<sup>™</sup> Screen from the Flat Map Screen are as Follows

- The current place name displays names which are primarily in the direction of vehicle travel.
- The amount of time before the vehicle travel or turn angle is updated on the screen is longer than for the (flat) map display.
- The conditions for display of place names, roads, and other data are different for nearby areas and for more distant areas.
- Some thinning of the character data is done to prevent the display becoming to complex. In some cases and in some locations, the display contents may differ.
- The same place name, street name, etc. may be displayed multiple times.

В

С

D

F

Н

AV

Μ

# **Program Loading**

AKS00124

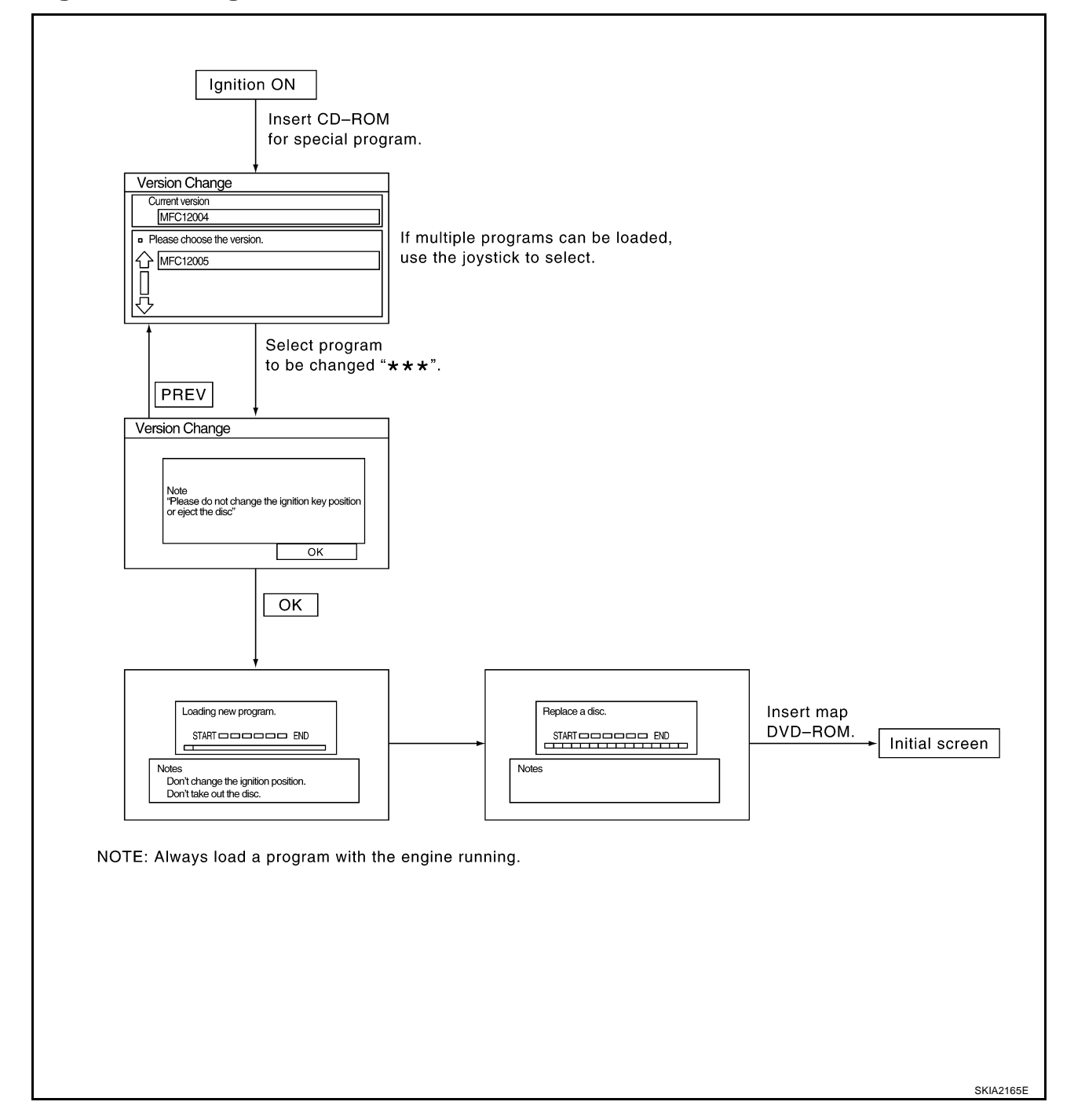

# Removal and Installation of NAVI Control Unit REMOVAL

- 1. Remove luggage floor finisher upper (front). Refer to EI-31, "REAR FLOOR BOX" .
- 2. Remove screws (4) and remove NAVI control unit.

3. Remove screws (4) and remove bracket.

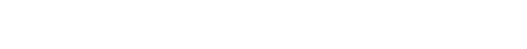

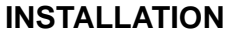

Installation is the reverse order of removal.

# Removal and Installation of GPS Antenna REMOVAL

- 1. Remove instrument driver panel upper. Refer to IP-10, "INSTRUMENT PANEL ASSEMBLY".
- 2. Remove screw (1) and remove GPS antenna.

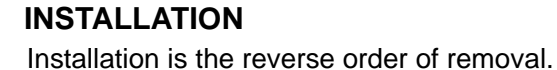

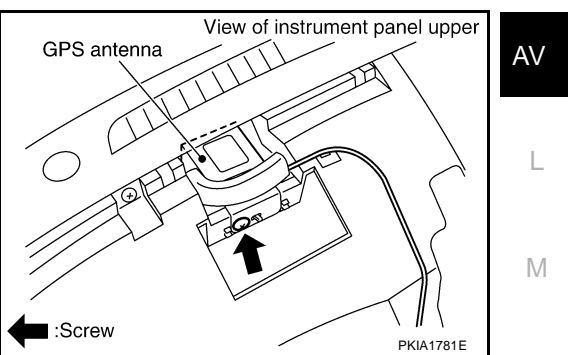

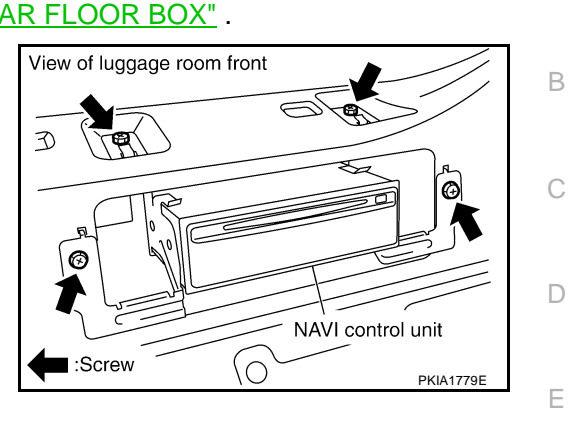

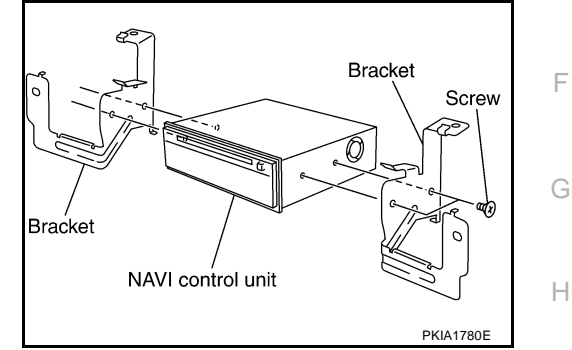

AKS00126

AKS00125

А

J

# Removal and Installation of NAVI Switch REMOVAL

- 1. Insert cloth-covered driver into gaps between NAVI switch and cluster lid C, and remove NAVI switch.
- 2. Disconnect connector, and remove.

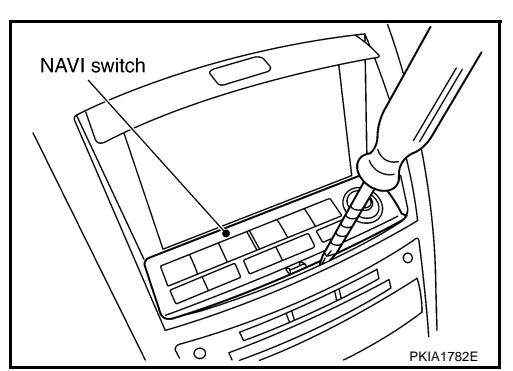

# INSTALLATION

Installation is the reverse order of removal.

# Removal and Installation of Display Unit REMOVAL

- 1. Remove cluster lid C. Refer to IP-10, "INSTRUMENT PANEL ASSEMBLY" .
- 2. Remove screws (2) and remove display unit.

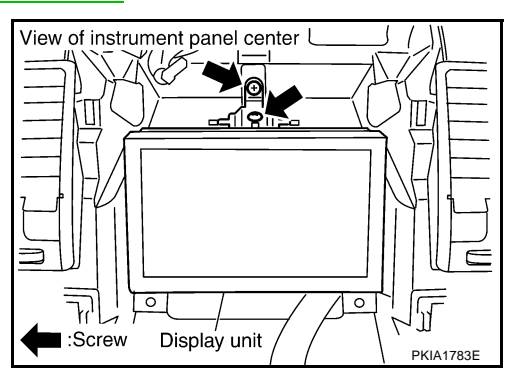

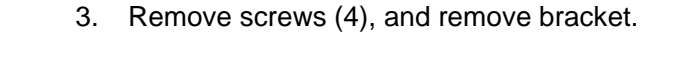

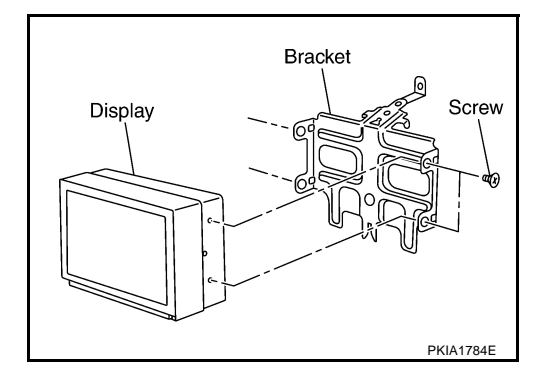

# INSTALLATION

Installation is the reverse order of removal.

AKS00128